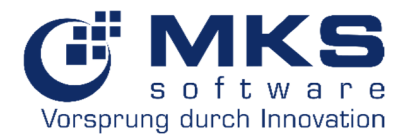

# Dokumentation

# Goliath.NET

# Userportal (lizenzpflichtig)

Version: 1.8

Freigegeben von: Florian Krebs

Gültig ab: Q4.2021

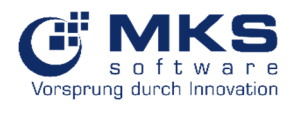

# Inhaltsverzeichnis

| <u>1</u> <u>EINLEITUNG</u>                       | 1        |
|--------------------------------------------------|----------|
| 2 ALLGEMEINE HINWEISE                            | 2        |
| 2.1 BOOKMARK ALS ICON FÜR DAS IPHONE ERSTELLEN   | 2        |
| 2.2 BOOKMARK ALS ICON FÜR ANDROID ERSTELLEN      | 2        |
| <u>3</u> GRUNDLAGEN / EINRICHTUNG VON STAMMDATEN | 3        |
| 3.1 EINSTELLUNG USERPORTAL-MANAGER               | 3        |
| 3.1.1 HAUPTEINSTELLUNGEN                         | 3        |
| 3.1.2 USERPORTAL-EINSTELLUNGEN                   | 3        |
| 3.1.3 BENUTZERVERWALTUNG                         | 4        |
| 3.2 ARTIKELSTAMM - DIENSTLEISTUNGSARTIKEL        | 4        |
| 3.3 WITARBEITERSTAMM                             | 5        |
| 4 EINRICHTUNG UND ANMELDUNG USERPORTAL           | 6        |
|                                                  |          |
| 4.1 EINRICHTUNG USERPORTAL                       | 6        |
| 4.2 ANMELDUNG                                    | 6        |
|                                                  |          |
| <u>5</u> HAUPTÜBERSICHT                          | 7        |
|                                                  |          |
| 5.1 WICHTIGSTE FUNKTIONEN                        | 7        |
| 5.2 SERVICE-TICKETS                              | 9        |
| 5.2.1 NEUES TICKET                               | 9        |
| 5.2.2 MEINE TICKETS                              | 10       |
| 5.2.2.1 Weitere Funktionen                       | 10       |
| 5.2.2.2 Zeit festsetzen                          | 11       |
| 5.2.3 LICKET BEARBEITEN                          | 12       |
| 5.2.3.1 Weltere Funktionen                       | L3<br>12 |
| 5.2.3.1.1 Details<br>5.2.3.1.2 Artikal           | 13       |
| 5.2.3.1.2 Artiker<br>5.2.3.1.3 Termine           | 14       |
| 5.2.3.1.4 Lager abbuchen                         | 15       |
| 5.2.3.2 Tätigkeitsnachweis                       | 17       |
| 5.2.3.3 Tätigkeitsnachweis mit Positionsfilter   | 17       |
| 5.2.3.4 Copy&More – Zählerstandserfassung        | 18       |
| 5.2.4 MEINE GEPLANTEN TICKTES                    | 19       |
| 5.2.5 Alle Tickets                               | 20       |
| 5.3 SERVICE OBJEKTE                              | 21       |
| 5.3.1 Geräte                                     | 21       |
| 5.3.2 PASSWORTMANAGER (LIZENZPFLICHTIG)          | 22       |
| 5.4 MATERIAL                                     | 23       |
| 5.4.1 ARTIKEL                                    | 23       |
| 5.4.2 IVIEIN LAGER                               | 24       |

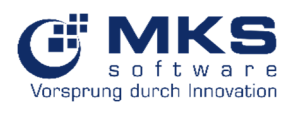

# Userportal

| 5.4.3 BESTBUY                                                        | 25       |
|----------------------------------------------------------------------|----------|
| 5.5 ADRESSEN                                                         | 27       |
| 5.5.1 KUNDEN                                                         | 27       |
| 5.5.2 LIEFERANTEN                                                    | 29       |
| 5.5.3 INTERESSENTEN                                                  | 30       |
| 5.5.4 MITARBEITER                                                    | 31       |
| 5.5.5 Ansprechpartner                                                | 32       |
| 5.5.6 Kontaktsuche                                                   | 33       |
| 5.6 ZDE                                                              | 34       |
| 5.6.1 Personalzeiterfassung                                          | 34       |
| 5.6.1.1 Komme/Gehe                                                   | 34       |
| 5.6.1.1.1 Auswahl Zeitmerkmal (lizenzpflichtig)                      | 35       |
| 5.6.1.2 Status                                                       | 37       |
| 5.6.1.3 Zeitenerfassung                                              | 37       |
| 5.6.2 Servicezeiterfassung                                           | 38       |
| 5.6.3 PRODUKTIONSZEITERFASSUNG (IN ENTWICKLUNG UND LIZENZPFLICHTIG!) | 39       |
| 5.6.4 URLAUB                                                         | 39       |
| 5.6.4.1 Urlaubsantrag stellen                                        | 40       |
| 5.6.4.2 Urlaub Zusammenfassung                                       | 41       |
| 5.6.5 ZDE-STATUS                                                     | 42       |
| 5.7 CRM                                                              | 43       |
| 5.7.1 AUFGAREN (LIZENZPELICHTIG)                                     | 43       |
| 5.7.2 NEUE ALIEGABE                                                  | 44       |
| 573 MEINE ALLEGABEN                                                  | 45       |
| 5.7.3.1 Aufgabe öffnen und bearbeiten                                | 46       |
| 5.7.4 AUFGAREN                                                       | 47       |
| 5.7.5 RESUCHSBERICHT (LIZENZDELICHTIG)                               | 47       |
| 5.7.6 NELLER BESICHSBERICHT                                          | 40       |
| 5.7.7 MEINE RESILCUS DEDICUTE                                        | 4J<br>50 |
|                                                                      | 51       |
|                                                                      | 51       |
|                                                                      | 51       |
|                                                                      | 52       |
|                                                                      | 55       |
| 5.8.2 FAUS                                                           | 53       |
|                                                                      |          |
| <u>6</u> <u>SYSTEM TOOLS</u>                                         | 54       |
|                                                                      |          |
| 6.1 Mail Logs                                                        | 54       |
| 6.2 JOB LOGS                                                         | 55       |
|                                                                      |          |
|                                                                      |          |
| <u>7</u> <u>UPDATE</u>                                               | 55       |
|                                                                      |          |
| 8 ZEICHEN-ERKLÄRUNGEN                                                | 57       |
|                                                                      |          |
| 9 NELIERLINGEN                                                       | EQ       |
| <u>J NEOLIONGEN</u>                                                  |          |
|                                                                      |          |
| 9.1 AB RELEASE 6.9.21.4002 (VOM 05.11.2021)                          | 58       |
| 9.2 BIS RELEASE 6.9.21.4002                                          | 59       |

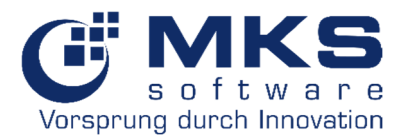

# 1 Einleitung

Das Userportal ist eine Web-Applikation des ERP-System MKS Goliath.NET für Techniker. Dieses übernimmt in Zukunft die Funktion des Techniker-Online-Portals (das Alte wird weiterhin lauffähig bleiben) und wird zusätzlich mit CRM-Funktionen ausgestattet. Das Design orientiert sich am neuen Kundenportal. Im Vergleich zum aktuellen Techniker-Online-Portal wurde das Userportal speziell für die mobile Nutzung optimiert, um auch von unterwegs flexibel und schnell auf Vorgänge zuzugreifen.

Das Userportal ist mit allen gängigen Webbrowser erreichbar. Das Herunterladen einer App ist nicht nötig.

Im Fokus bei der einjährigen Entwicklung des neuen Userportals, an der mehrere Mitarbeiter beteiligt waren, stand die Performance und eine intuitive Bedienoberfläche. Uns war es wichtig, dass für Sie, auch wenn Sie sich über das Mobilfunknetz einloggen und nicht über Ihr W-LAN, eine schnelle Funktionsweise gewährleistet ist.

Durch die umfangreiche Entwicklung haben wir es geschafft, dass Sie selbst im 3G-Netz (welches bei der Deutschen Telekom zum 30.06.2021 abgeschaltet wird) immer noch mit guter Performance Tickets erfassen und Dokumente unterzeichnen können.

Über das Userportal lassen sich u.a. folgende Funktionen verwenden:

- ✓ Tickets anlegen
- ✓ Tickets kommentieren
- ✓ Übersicht aller Tickets
- ✓ Erstellen und Unterschreiben von Tätigkeitsberichten
- ✓ Übersicht Service-Objekte (Geräte)
- ✓ Passwortmanager
- ✓ Kontaktinformationen abrufen (Kunden/Interessenten/Lieferanten)
- ✓ Ansprechpartnerinformationen abrufen
- ✓ Kundendokumente einsehen
- ✓ Arbeitszeiten stempeln
- ✓ Urlaubsanträge einreichen

Videos im 3G und LTE-Netz:

- Zum Video mit 3G
- Zum Video mit LTE

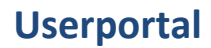

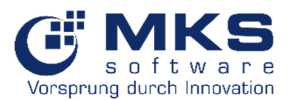

# 2 Allgemeine Hinweise

# 2.1 Bookmark als Icon für das iPhone erstellen

- 1. Rufen Sie in Safari die gewünschte Webseite auf
- 2. Tippen Sie anschließend auf das Teilen-Icon (siehe Screenshot)
- 3. Wählen Sie "Zum Home-Bildschirm" und geben Sie dem Bookmark einen Namen. Als Icon verwendet Safari automatisch das Icon der Webseite.
- 4. Tippen Sie abschließend auf "Hinzufügen", um das Lesezeichen auf Ihrem Homescreen abzulegen

| I WLAN Call | 15:19                                                                                  | Q 51% | •1   WLAN Call 🗢 15:19                                  | G 50 % |
|-------------|----------------------------------------------------------------------------------------|-------|---------------------------------------------------------|--------|
| ۸A          | portal.mks-ag.net                                                                      | 5     | MKS Userportal - Mobile<br>portal.mks-ag.net Optioner > | (      |
|             | unto escipertar                                                                        |       | Kopieren                                                | ¢      |
| (           |                                                                                        | B     | Zur Leseliste hinzufügen                                | 00     |
| V           | orsprung durch Innovation                                                              | n     | Lesezeichen                                             | ш      |
| Benutze     | rname                                                                                  |       | Als Favorit sichern                                     | \$     |
| Passwor     | rt                                                                                     |       | Auf der Seite suchen                                    | Q      |
| Passwo      | Anmelden                                                                               |       | Zum Home-Bildschirm                                     | +      |
|             |                                                                                        |       | Markierung                                              | 8      |
|             | Programm-Informationen                                                                 |       | Drucken                                                 | Ē      |
| Bu<br>Da    | Version : 6.9.9.426<br>uild-Datum : 15.04.2021 13:43:51<br>itenbank : MKSSQL1\GONMKSAG | 1     | In Dropbox speichern                                    | Ŷ      |
| <           | > 🖒 🛱                                                                                  | G     | Aktionen bearbeiten                                     |        |

# 2.2 Bookmark als Icon für Android erstellen

- 1. Besuchen Sie eine Webseite Ihrer Wahl und tippen Sie das Overflow-Menü (drei kleine Punkte oben rechts) an
- 2. Mit einem Fingerzeig auf den Stern speichern Sie das Lesezeichen unter den Favoriten und finden es später neben den meistbesuchten Seiten im Lesezeichen-Reiter wieder
- 3. An dieser Stelle können Sie gleich auf "Einstellungen" im kleinen Pop-Up unter dem Lesezeichen tippen und die Webseite direkt auf dem Startbildschirm ablegen

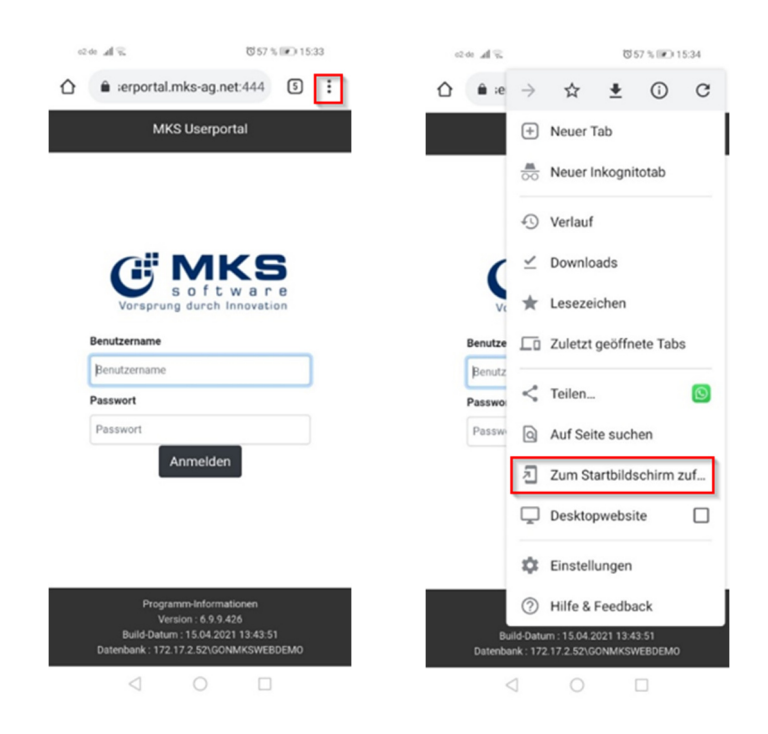

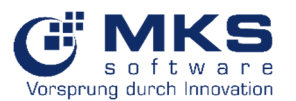

# 3 Grundlagen / Einrichtung von Stammdaten

Zunächst muss geprüft werden, ob bereits entsprechende Einstellungen und Stammdaten in MKS Goliath.NET verwaltet sind, ansonsten müssen diese angelegt werden, wie im Folgenden beschrieben.

# 3.1 Einstellung UserPortal-Manager

# 3.1.1 Haupteinstellungen

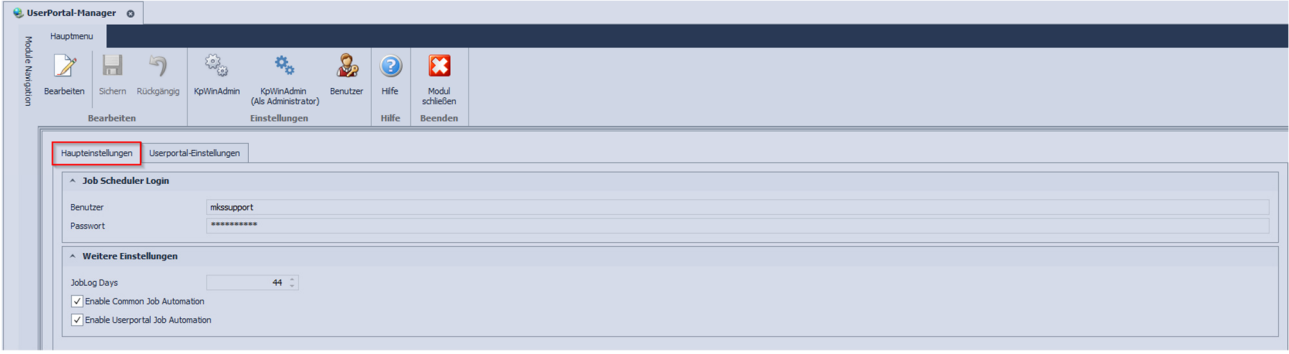

# 3.1.2 Userportal-Einstellungen

| 2 🖬 🤊 🛛                                     | Sing 🐁 🏂                                                                                                    |                          |                                              |
|---------------------------------------------|----------------------------------------------------------------------------------------------------|--------------------------|----------------------------------------------|
| beiten Sichern Rückgängig K                 | WinAdmin KpWinAdmin Benutzer<br>(Als Administrator)                                                            | Hife Modul<br>schließen  |                                              |
| Bearbeiten                                  | Einstellungen                                                                                                  | Hilfe Beenden            |                                              |
| aupteinstellungen Userportal-Ein            | telungen                                                                                                    |                          |                                              |
| ^ Inhaltsseiten                             |                                                                                                    |                          |                                              |
|                                             |                                                                                                    |                          |                                              |
|                                             | ?                                                                                                    |                          |                                              |
| Startseite Hi                               | feseite Hilfeseite(Mobile)                                                                                     |                          |                                              |
| <ul> <li>Weitere Einstellungen</li> </ul>   |                                                                                                    |                          |                                              |
| Unternehmen Titel                           | MKS-Userportal (GONTESTSUPPORT)                                                                                |                          |                                              |
|                                             | OI BALLC                                                                                                    | •                        | Logo Größe: 250x80                           |
| 1                                           |                                                                                                    | D 🛨 Logo ha              | hiaden                                       |
| Logo                                        | s oftwar                                                                                                    | е                        |                                              |
|                                             | Vorsprung durch Innovat                                                                                        | ion                      |                                              |
| Session Timeout (mins)                      | 125                                                                                                    |                          |                                              |
| <ul> <li>Tätigkeitsnachweis</li> </ul>      |                                                                                                    |                          |                                              |
| Dokumenttyp                                 | Servicebericht-K                                                                                               |                          |                                              |
| Vorlage                                     | GoliathNetData.GONTESTSUPPO                                                                                    | ORT\ReportVorlagen\TE\7  | HigkeitsnachweisM1.mksz                      |
| ^ Urls                                      |                                                                                                    |                          |                                              |
| Service URL (On Dienste Machine)            | inguites and completion strength                                                                               |                          |                                              |
| Service URL (On Webserver)                  | http://www.com/www.com/www.com/www.com/www.com/www.com/www.com/www.com/www.com/www.com/www.com/www.com/www.com |                          |                                              |
| Userportal URL                              | https://docestich.0007                                                                                         |                          |                                              |
| ✓ Enable Userportal Webcaller               |                                                                                                    |                          |                                              |
| <ul> <li>Interface-Einstellungen</li> </ul> |                                                                                                    |                          |                                              |
| Anzeigemachus                               | Default-Modue                                                                                                  |                          |                                              |
|                                             |                                                                                                    |                          |                                              |
| <ul> <li>Zeitplanung PA</li> </ul>          |                                                                                                    |                          |                                              |
| Urlaubsantrag gestellt                      | athNetData.GONTESTSUPPO                                                                                        | ORT\PA-Vorlagen\Zeitplar | ng\3. Mtarbeiter\Urlaubsantrag gestellt.mkst |
|                                             |                                                                                                    |                          |                                              |

- Inhaltsseiten
  - > Hilfeseite(Mobile): Kundenindividuelle Konfiguration der Hilfeseite
- Weitere Einstellungen
  - Eingabe des Unternehmenstitel und Logo
- Tätigkeitsnachweis
  - Hinterlegung des RTF-Reports "Tätigkeitsnachweis"
- URLs
  - > Hinterlegung der Userportal URLs. Erfolgt bei der Installation
- Interface
  - > Festlegung in welchem Interface das Userportal auf dem Desktop gestartet werden soll
- Zeitplanung PA

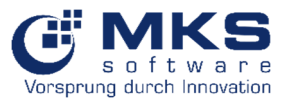

Hinterlegung des PA f
ür den Urlaubsantrag

# 3.1.3 Benutzerverwaltung

Hier werden neue Benutzer mit den entsprechenden Berechtigungen angelegt oder ein bereits angelegter Benutzer auf nicht-aktiv gesetzt.

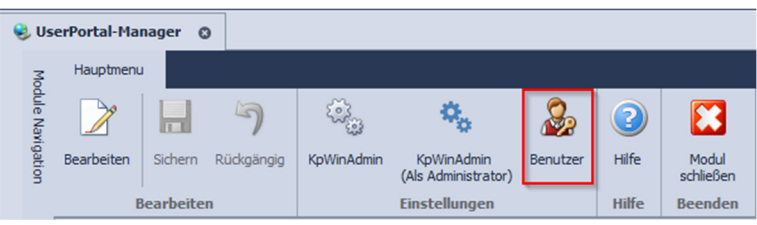

Vorgehensweise:

- 1. "Import von System Benutzer"
- 2. Auswahl des entsprechenden Benutzers
- 3. Vergabe der Rechte
  - a. "ist Aktiv"
  - b. Berechtigungen
  - c. Dashboards
  - d. Dokumententypen

| Image: Spectra Bearbeiten         Spechern         Rudgingg         Import vor<br>System Bearbeiten           Hauptseite         Bearbeiten         Bearbeiten         Bearbeiten | brucken Daten Beenden                                                                                                    |                                                                                                    |
|----------------------------------------------------------------------------------------------------|----------------------------------------------------------------------------------------------------|----------------------------------------------------------------------------------------------------|
| ☑ Inaktiv berutzer ausbierden ♦                                                                                                    | len   🕞 Drucken •   🏠 Export •   🕞 Exyout •   🕞 Einstellungen •                                                                                                    | Allgeneire Info 3                                                                                                    |
| <ul> <li> Vollständiger Name</li> <li>T a abc</li> </ul>                                                                                                    | Benutzername Ist Zug Zugri<br>ab:                                                                                                    | . Geändert? ▲                                                                                                    |
|                                                                                                    | Hamil         J           shall         J           shall | v         image: v         Alle auestifien         v         Alle abustifien         image: v         image: v |

# 3.2 Artikelstamm - Dienstleistungsartikel

- Es wird pro Dienstleistungsart nur ein Artikel angelegt, welcher dann beliebig vielen Mitarbeitern zugeordnet werden kann.
   Ausnahme: Wenn man pro Mitarbeiter eine Kostenstellenrechnung betreibt, müsste weiterhin pro Mitarbeiter und Dienstleistungsart ein eigener Artikel angelegt werden.
- Man kann ggf. auch mehrere Artikel anlegen, wenn sich die Dienstleistungspreise unterscheiden, wie z.B. bei Beratungsleistungen, die von Senior- oder Junior-Consultants. Es gibt aber auch die Möglichkeit, diese Werte über den Einstandspreis aus dem Mitarbeiterstamm per Nachkalkulation zu korrigieren.
- Als Einheit wird "Stunde" eingestellt.

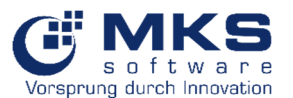

- Einstellung als Arbeitszeitartikel, wodurch nach Zeit anstatt Menge gefragt wird
- Dienstleistungsartikel sind nicht bestandsgeführt
- Artikel-Tools und Preise: In der Standardpreisliste einen VK-Preis anlegen, falls nicht vorhanden. Bei "Ab Menge" mit kleiner 1 müssen korrekte Werte eingetragen werden.

| 🥜 Art  | ikelstamn                    | n O                          |                                |                |            |                      |                                            |                                                                                               |                      |             |                             |                             |           |              |                       |                    |            |         |                         |               |              |        |                |                       |                        |         |     |      |                |
|--------|------------------------------|------------------------------|--------------------------------|----------------|------------|----------------------|--------------------------------------------|-----------------------------------------------------------------------------------------------|----------------------|-------------|-----------------------------|-----------------------------|-----------|--------------|-----------------------|--------------------|------------|---------|-------------------------|---------------|--------------|--------|----------------|-----------------------|------------------------|---------|-----|------|----------------|
| E Ha   | uptmenu                      | 📌 Artike                     | el Tools                       | 📌 Weitere      | Artikelfun | ktionen              | 🔏 Lagerbuc                                 | thung 🚦                                                                                       | Produktion           | i .         |                             |                             |           |              |                       |                    |            |         |                         |               |              |        |                |                       |                        |         |     |      |                |
| Commun | ikation A                    | (Marcon Section 2014)        | Reu                            | Bearbeiten     | Kopieren   | Stücklisten          | Sichern                                    | Rückgängig                                                                                    | S.<br>Löschen        | Suchen L    | iste Artikel                | Drucken                     | Etiketten | Scannen      | Modul                 | (2)<br>Hilfe       | Modul      |         |                         |               |              |        |                |                       |                        |         |     |      |                |
| *      | Daten                        |                              | -                              |                |            | Editor *             | Bearb                                      | aitan                                                                                         |                      |             | Dokumenti                   | •                           | drucken   |              | lösen<br>Fenster      | Hilfo Be           | hließen    |         |                         |               |              |        |                |                       |                        |         |     |      |                |
| . 🔽    | Offener                      | 7unano                       |                                |                |            |                      | bearb                                      | citteri                                                                                       |                      |             |                             |                             | Discken   |              | renseer               | THIC UC            | enden      |         |                         |               |              |        |                |                       |                        |         |     |      |                |
|        | Stal                         | tus-Informa                  | ationen in                     | den Artikelte  | exten      |                      |                                            |                                                                                               |                      |             |                             |                             |           |              |                       |                    |            |         |                         |               |              |        |                |                       |                        |         |     |      |                |
| lΓ     | AG-Tex                       | t A                          | B-Text                         | Bestellter     | xt         | Montagetext          | Montag                                     | etext Int.                                                                                    | Werbetext            | Internet    | text Internet               | HTML Vertr                  | agstext   | Technikerte  | xt                    |                    |            |         |                         |               |              |        |                |                       |                        |         |     |      |                |
|        | Bikj 1                       |                              |                                |                |            |                      |                                            |                                                                                               | Art                  | ArtikelGrun | ddaten                      | DIE000002                   | <u> </u>  |              |                       |                    |            |         |                         |               |              |        |                | <b>0 0</b> 0 <b>=</b> |                        |         |     |      |                |
|        | Kein Bild vorhanden          |                              |                                | Wa             | rengruppe  |                      | 3000, Dienstleis<br>Dienstleistungs        | stung<br>manufaktur                                                                           | r                    |             |                             |                             |           |              |                       |                    |            |         |                         |               |              |        |                |                       |                        |         |     |      |                |
| ľ      | Kein Bild vorhanden Ar<br>Ar |                              |                                |                |            | Art<br>Art<br>He     | ikel Bez. 1<br>ikel Bez. 2<br>rsteller-Nr. | al Bez. 1 • Denstlestung IT Systemtechniker<br>eld Bez. 2 • • • • • • • • • • • • • • • • • • |                      |             |                             |                             |           |              |                       |                    |            |         |                         |               |              |        |                |                       |                        |         |     |      |                |
|        | 💮 Allgem                     | eine Schalt                  | er 🔑                           | Sperren 🚦      | ∃ Fibukor  | nten 🎣               | Einkauf                                    | 🍠 Stücklister                                                                                 |                      | Produktion  | 🚨 Vertreter                 | 📆 Invent                    | ur 🖄      | Abmessung    | jen 🛃 V               | /eitere Einstellur | ngen       | 🐔 Z     | uordnur                 | ng            |              |        |                |                       |                        |         |     |      |                |
|        | 🔗 Artil                      | kel Standar                  | d Schalter                     | r              | I          | agerschalte          | r                                          |                                                                                               |                      | Star        | ndard-Werte                 |                             |           | ∦ L          | ager-Informa          | tionen             |            | A       | rtikel E                | inheiten      |              |        |                |                       |                        |         |     |      |                |
|        | Aktive                       | er Artikel                   |                                |                |            | Bestand              |                                            |                                                                                               |                      | Lage        | r Minimalbestand            |                             | 0,00 H    | Lager        | Ist                   |                    | 0,00 H     | 9       | •                       | U 🕹           | - 4 6        | Drucke | en 🔹 🚺 Expor   | • •                   |                        |         |     |      |                |
|        | Stüdd                        | liste vorhande               | en                             |                |            | Chargen-Pf           | ichtig                                     |                                                                                               |                      | Lage        | r Maximalbestand            |                             | 0,00 H    | Lager        | Reserviert            |                    | 0,00 H     |         | Optic                   | onen          | Einheit      | Einh   | eit Matrix     |                       |                        |         |     |      |                |
|        | C Einsta                     | andspreis aktu               | ualisieren Serien-Nr. Pflichti |                |            | Serien-Nr. Pflichtig |                                            |                                                                                               | Serien-Nr. Pflichtig |             |                             | sieren Serien-Nr. Pflichtig |           |              | Optimale Bestellmenge |                    | 0,00 H     |         | 0,00 H Verfügbarer Best |               | tand 0,00 H  |        | Einheiten      |                       | eiten<br>Kunnersinheit | Einheit | Fak | ttor | Matrix Einheit |
|        | Arbeit                       | rabattfahig<br>tszeitartikel |                                | Standard Lager |            |                      |                                            | Standard Lager Zentrallager                                                                   |                      |             | Standard Lager Zentrallager |                             |           | ruberbestand |                       | 0,00 H<br>0.00∉ ~  | Uspo-      | bestand |                         | 0,00 H        | ľ            |        | Bestelleinheit | Stunde                |                        |         |     |      |                |
|        | ✓ Decku                      | ingsbeitrag b                | erechnen                       | n .            | rechnen    |                      | Standard Lagerpla                          |                                                                                               |                      | ~           | t Lage                      | rwert                       |           | 0,00€ ~      |                       |                    |            |         |                         | > 1           | Preiseinheit | Stunde |                |                       |                        |         |     |      |                |
|        | 🗸 Einkau                     | ufsplatform                  |                                |                | 11         | COTINE AUTO          | anu Paus                                   | chale                                                                                         |                      | Gewi        | cht                         |                             | 0,00 ~    |              |                       |                    |            |         |                         | Verpackungse. | Stunde       | -      |                |                       |                        |         |     |      |                |
|        | Zusat                        | zinfo                        |                                |                |            |                      |                                            |                                                                                               |                      |             |                             |                             |           |              |                       |                    |            |         | > 4                     | Eagereinheit  | Stunde       |        |                |                       |                        |         |     |      |                |
|        | ^ ( <b>3</b> A               | rtikelpreise                 |                                |                | Pre        | ise                  |                                            |                                                                                               |                      |             |                             |                             |           |              |                       |                    |            |         | > <b>\$</b>             | Produktionein | . Stunde     |        |                |                       |                        |         |     |      |                |
|        | Contract.                    |                              |                                |                | 1          | ab Menge             | bis Men                                    | ge Gültig                                                                                     | ab: Gü               | Itig bis :  | Einstandspreis              | Netto-Preis                 | s Bruti   | to-Preis     | Rabatt %              | Erstellt am :      | Erstellt   |         |                         |               |              |        |                |                       |                        |         |     |      |                |
|        | Einstands                    | preis (PE)                   |                                | 30.00 € - H    | т          | -                    | =                                          | =                                                                                             | =                    |             | -                           | -                           | =         |              | =                     | -                  | abc 🔺      |         |                         |               |              |        |                |                       |                        |         |     |      |                |
|        | Empfohler                    | ner VK-Preis                 | 4                              | 45,00 € - H    | >          | 0,0100               | 999.99                                     | 9,00 01.01.2                                                                                  | 012 30.              | 12.2099     | 30,00                       | € 150,0                     | 0€        | 178,50 €     | 0,00 %                | 17.08.2018 0       | . löw      |         |                         |               |              |        |                |                       |                        |         |     |      |                |
|        | MwSt%                        |                              |                                | 19,00 % -      | 144 44     | 1,0000               | 999.99 z 1 von 3                           | w,u0 29.04.2                                                                                  | 019 29.              | 04.2021     | 30,00                       | e 45,0                      | υe        | 53,55€       | 0,00 %                | 28.10.2019 1       | . riedel 🗸 |         |                         |               |              |        |                |                       |                        |         |     |      |                |
| 4      | Bauptüt                      | bersicht                     | ₽ Suche                        | 😙 Visualis     | sierungs-4 | lssistent            |                                            |                                                                                               |                      |             |                             |                             |           |              |                       |                    |            |         |                         |               |              |        |                | 4                     |                        |         |     |      |                |

# 3.3 Mitarbeiterstamm

- Goliath.NET-Benutzerverwaltung: Einen User anlegen
- Goliath.NET-Adressenpool: Adresseintrag für einen Mitarbeiter verwalten und als Mitarbeiter kennzeichnen
- Goliath.NET Mitarbeiterstamm: Hauptübersicht -> Mitarbeiter anlegen und mit User aus Benutzerverwaltung verbinden (Feld "Benutzer-ID")
- Goliath.NET-**Mitarbeiterstamm**: In *"Weitere Daten /Techniker-Modul"* einstellen, welcher **Dienstleistungs-Artikel** für den Benutzer standardmäßig vorbelegt wird. Dieser wird bei der Schnellerfassung automatisch gezogen. Dieser kann später im Vorgang noch geändert werden.

Ein Arbeitszeitartikel wird durch das Häkchen im Feld "Arbeitszeitartikel" im Artikelstamm gekennzeichnet. Es muss nicht für jeden Mitarbeiter ein eigener Dienstleistungsartikel angelegt werden.

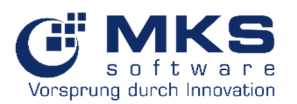

| 2                                    | Mitarbeite                                                     | rstamm 😋        | ]                  |                   |                      |            |         |            |           |        |              |       |  |
|--------------------------------------|----------------------------------------------------------------|-----------------|--------------------|-------------------|----------------------|------------|---------|------------|-----------|--------|--------------|-------|--|
|                                      | Hauptmenu                                                      | 📥 Weit          | ere Mitarbeiterfi  | inktionen         | Sehe zu              |            |         |            |           |        |              |       |  |
|                                      | •                                                              | 3               | 꾱                  |                   | <u>şē</u>            | 20         | 20      |            | 5         | 0      | 9            |       |  |
| Kom                                  | Kommunikation Aktualisieren Prozess<br>* Aktualisieren Prozess |                 | Dokumente<br>*     | Kontakte/Aufgaben | Neu                  | Bearbeiten | Sichern | Rückgängig | Löschen   | Suchen | Lis          |       |  |
|                                      |                                                                | Daten           |                    | Do                | Dokumente Bearbeiten |            |         |            |           |        |              |       |  |
| Mod                                  | Personal-N                                                     | ir. 143         |                    |                   | Kurzname             | o Kre      | bs      |            |           |        |              |       |  |
| ule N                                | Benutzer-I                                                     | D krebs         |                    |                   |                      |            |         |            |           |        |              |       |  |
| avigatio                             | 🚯 Hau                                                          | ptübersicht     | 😏 Weitere          | Daten             |                      |            |         |            |           |        |              |       |  |
| ă                                    | 🕹 Da                                                           | ten 🔑 Sc        | halter und Sperre  | en 🕓 I            | Votiz 👌 Technik      | er Modu    | E-Mai   | Benachrid  | htigungen | 🖊 Sign | iatur-Bitmaj | p für |  |
|                                      | Qualifika                                                      | tionen Faktor   | dealling Auffragel | ai diagan Mita    | 100,00 % -           |            |         |            |           |        |              |       |  |
| DIE000003, Dienstleistung IT Support |                                                                |                 |                    |                   |                      |            |         |            |           |        | •            | ן נ   |  |
|                                      | Standar                                                        | d Mitarbeiter L | ager/Lagerplatz    |                   |                      |            |         |            |           |        |              |       |  |
|                                      | Lagerstamm-ID                                                  |                 |                    |                   | Autolager KF 🔹       |            |         |            |           |        |              |       |  |
|                                      | Lagerpla                                                       | tz-ID           |                    | 123               | 123 •                |            |         |            |           |        |              |       |  |
|                                      | Offline-II                                                     | D               |                    |                   |                      |            |         |            |           |        | -            |       |  |
|                                      |                                                                |                 |                    |                   |                      |            |         |            |           |        |              |       |  |

# 4 Einrichtung und Anmeldung Userportal

In diesem Punkt wird beschrieben, wie auf das Userportal zugegriffen wird.

# 4.1 Einrichtung Userportal

Installation und Einrichtung des Userportals wird durch die Abteilung MKS Technik bei Beauftragung durchgeführt.

# 4.2 Anmeldung

• Auf der Anmeldeseite ist entsprechend der Benutzer sowie das zugehörige Kennwort einzugeben. Es werden dieselben Anmeldedaten wie in Goliath.NET verwendet.

| Vor                   | s oftware<br>sprung durch Innovation |   |
|-----------------------|--------------------------------------|---|
| MKS-Userportal - Anme | lden                                 | 0 |
| Benutzername          | 100                                  |   |
| Passwort              |                                      |   |
|                       | Anmelden                             |   |

- Nach Eintragen der Zugangsdaten, diese mit dem Button Anmelden bestätigen.
- Ist eine Anmeldung am Portal nicht möglich, so ist Punkt <u>3.1.3. Benutzerverwaltung</u> bzw. <u>3.3 Mitarbeiterstamm</u> in MKS Goliath.NET zu prüfen.
- WICHTIG: Lizenzanzahl-Abfrage im Userportal integriert Bei Rückfragen zu Ihrer Lizenz wenden Sie sich bitte an <u>vertrieb@mks-ag.de</u>

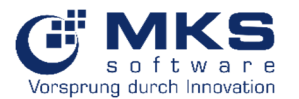

• Hinweismeldung *"Benutzer wurde nicht gefunden"*, wenn User nicht im Userportal-Manager hinterlegt ist muss dieser wie in Punkt <u>3.1.3. Benutzerverwaltung</u> beschrieben angelegt werden

# 5 Hauptübersicht

# 5.1 Wichtigste Funktionen

In der Hauptübersicht werden die Module angezeigt, die im Userportal zur Verfügung stehen.

| •                               |   |  |
|---------------------------------|---|--|
| MKS-Userportal (GONTESTSUPPORT) | : |  |
| Service-Tickets                 | > |  |
| Service Objekte                 | > |  |
| Material                        | > |  |
| Adressen                        | > |  |
| ZDE                             | > |  |
| CRM                             | > |  |
| FAQ                             | > |  |
|                                 |   |  |

| Funktion        | Beschreibung                                                                    |
|-----------------|---------------------------------------------------------------------------------|
| Service-Tickets | Erstellung eines neuen Tickets, Zugriff auf meine und meine geplanten Tickets,  |
|                 | sowie alle Tickets                                                              |
| Service Objekte | Zugriff auf Geräte und Passwortmanager                                          |
| Material        | Zugriff auf Artikel, mein Lager und Bestbuy                                     |
| Adressen        | Zugriff auf Kunden-, Lieferanten-, Interessenten-, Mitarbeiterstammdaten, sowie |
|                 | Ansprechpartner und Kontaktsuche                                                |
| ZDE             | Zugriff auf Zeiterfassung, ZDE-Status und Urlaubsantrag                         |
| CRM             | Zugriff auf Aufgaben, Besuchsberichte und Alle Dokumente                        |
| FAQ             | Zugriff auf FAQ                                                                 |
| :               | Zugriff auf Hilfe und Abmelden                                                  |

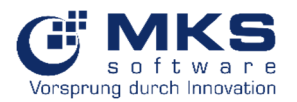

Hinweis: Um von Untermenüpunkte zur Hauptansicht zu gelangen steht Ihnen der Button zur Verfügung.

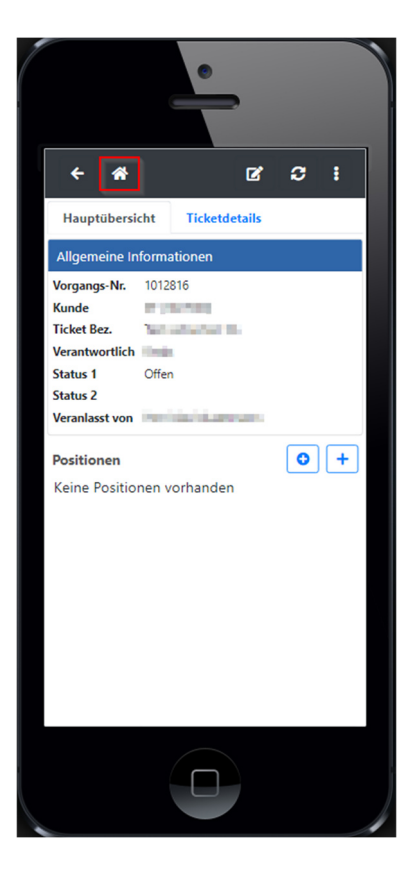

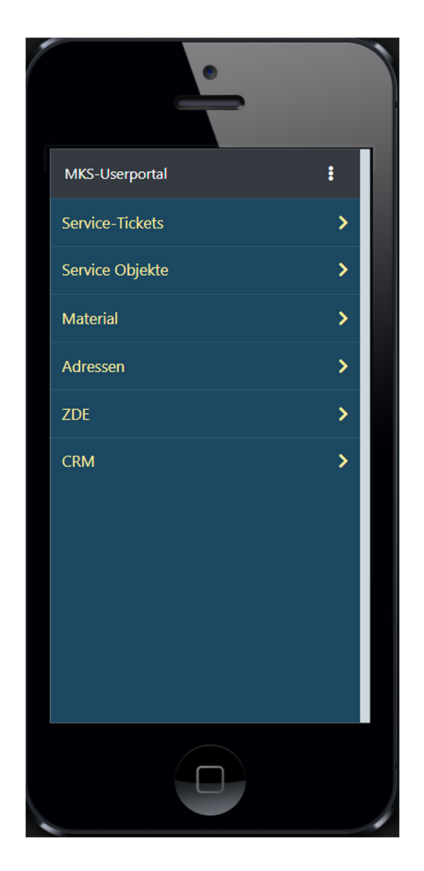

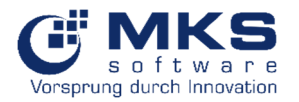

# 5.2 Service-Tickets

# 5.2.1 Neues Ticket

Unter dem Menüpunkt Neues Ticket kann ein neues Ticket für einen bestimmten Kunden erfasst werden.

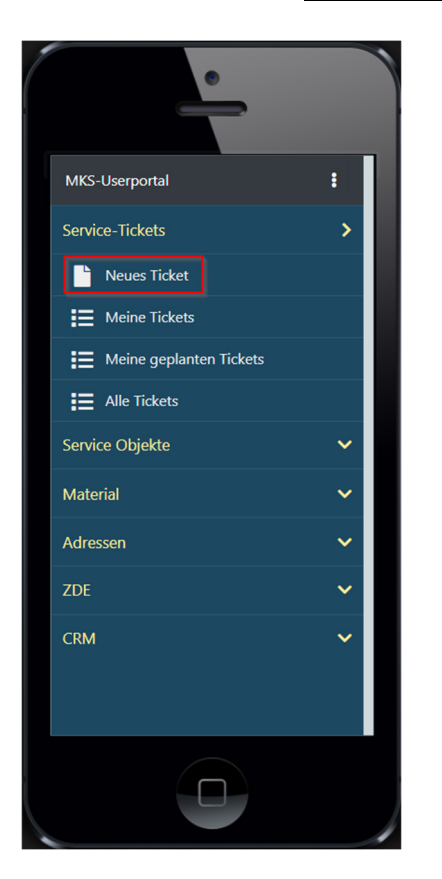

| ••• |
|-----|
| ••• |
|     |
|     |
|     |
|     |
| ~   |
| ~   |
|     |
| ~   |
|     |
| ~   |
|     |
| ~   |
|     |
|     |
|     |
|     |

| Feld                | Bemerkung                                                                |
|---------------------|--------------------------------------------------------------------------|
| Kunden              | Auswahl des Kunden                                                       |
| Vorgangsbezeichnung | Eingabe der Vorgangsbezeichnung                                          |
| Verantwortlich      | Auswahl des Verantwortlichen, welcher das Ticket bearbeiten soll         |
| Status 1.           | Auswahl des Status 1 (z.B. offen, in Bearbeitung etc.)                   |
| Status 2            | Hier steht der Folgestatus                                               |
| Auftragsart         | Zuweisung eines Tickets zu einem auszuwählenden Bereich, damit später    |
|                     | besser danach gruppiert, sortiert oder gefiltert werden kann             |
| Veranlasst von      | Auswahl des Kunden-Ansprechpartners, welcher das Ticket aufgegeben hat   |
| Vorgangsart         | Vertragsunabhängig, Vertrags-, Auftrags-, Angebots-, CM-Vertragsposition |
| Geräte              | Zuweisung zu einem Gerät                                                 |
| Speichern           | Speichern des Tickets                                                    |
| Aufheben            | Ticket wird nicht gespeichert                                            |

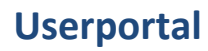

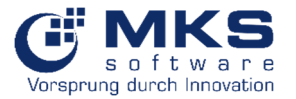

# 5.2.2 Meine Tickets

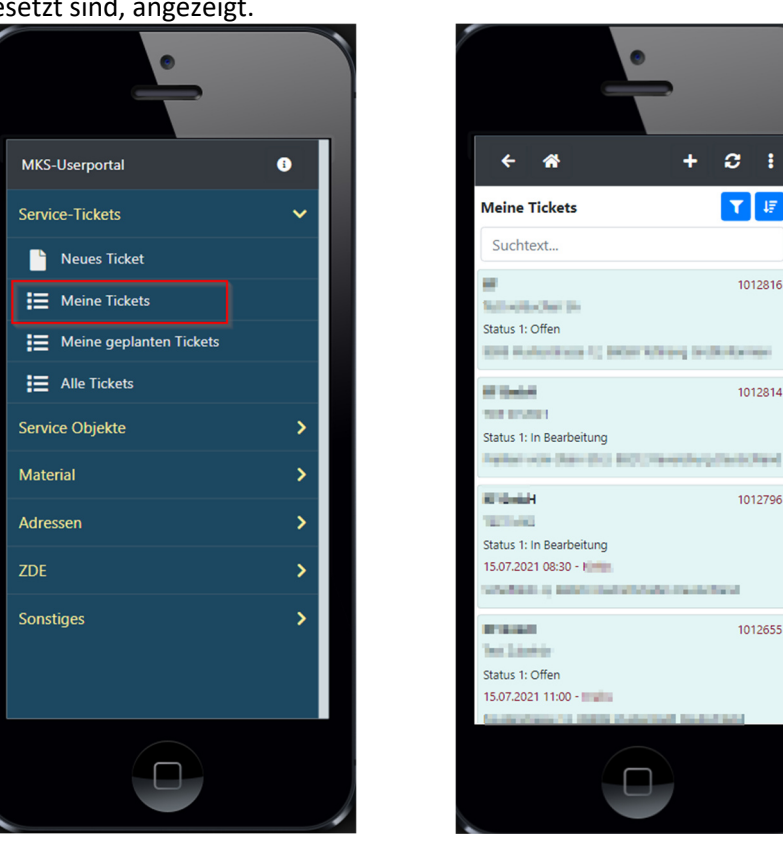

Bei Auswahl des Menüpunktes Meine Tickets werden alle Tickets, die auf den angemeldeten Mitarbeiter gesetzt sind, angezeigt.

1012816

1012814

in the set

1012796

1012655

### 5.2.2.1 Weitere Funktionen

In der Menüleiste Techniker Tickets stehen weitere Funktionen zur Verfügung.

| Funktion | Beschreibung                                       |  |
|----------|----------------------------------------------------|--|
|          | Möglichkeit zum Filtern der Daten für die Anzeige. |  |
|          | Kunde                                              |  |
|          | Auftragsart                                        |  |
|          | Status 1                                           |  |
|          | Status 2                                           |  |
|          | Erst. Datum von/bis                                |  |
|          | Erledigt (technisch) ausblenden                    |  |
|          | Beendet (kaufmännisch) ausblenden                  |  |
| 17       | Sortierung nach Erstelldatum                       |  |
|          | Niedrigster zuerst                                 |  |
|          | Höchster zuerst                                    |  |
| +        | Erstellung eines neuen Tickets                     |  |
|          | Kunde                                              |  |
|          | Vorgangsbezeichnung                                |  |
|          | Verantwortlich                                     |  |
|          | • Status 1&2                                       |  |
|          | Auftragsart                                        |  |
|          | Veranlasst von                                     |  |

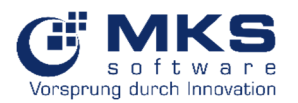

|                 | Vorgangsart                          |
|-----------------|--------------------------------------|
|                 | • Geräte                             |
| S               | Aktualisierung der Ansicht           |
| Lill            | Aufruf von Dashboards                |
| 0               | Programm-Informationen / Hilfe       |
| *               | Home-Button (gehe zu Hauptübersicht) |
| <del>&lt;</del> | Zurück                               |

# 5.2.2.2 Zeit festsetzen

Es kann neben der reinen Start- und Endzeit-Erfassung eine Zeit analog Goliath.NET auf Positionsbasis festgesetzt werden. Diese werden in der Übersicht mit <sup>9</sup> gekennzeichnet dargestellt.

| Aumeben             | Speichern |                     | 😣 Aufheben 🖬 Speichern |           | ← 兪 ਘ                                          | g 3 :                    |
|---------------------|-----------|---------------------|------------------------|-----------|------------------------------------------------|--------------------------|
| ZV-Artikel Posit    | tion-1    |                     | AZV-Artikel Position-1 |           | Status 2                                       |                          |
| Position De         | etails    |                     | Position Details       |           | Erstellt am/von 07.12.2021 1<br>Veranlasst von | 6:32 / krebs             |
| emerkung            |           |                     | Bemerkung              |           | LF-Anschrift Musterstrass<br>Deutschland       | se 7, 99999 Musterstadt  |
|                     |           |                     |                        |           | RE-Anschrift Musterstrass<br>Deutschland       | se 7, 99999 Musterstadt  |
|                     |           | 4                   |                        | 4         | Positionen                                     | • +                      |
| erechnungsart       |           |                     | Berechnungsart         |           | 1-Krebs                                        | <b>S</b> 3,00            |
| 1_abgeschl. Vorgang |           | 1_abgeschl. Vorgang | -                      | Bemerkung |                                                |                          |
| tart/Ende           |           |                     | Menge                  |           | Berechnungsart 1_abgeschl.                     | Vorgang                  |
| 18:00               | 21:00     |                     | 3,00                   |           | Artikel-Nr DIE000002                           |                          |
| ause                |           |                     | Zeit Festlegen         |           | Artikel Bez. 1 Dienstieistun                   | ng IT Systemtechniker    |
| 00:00               | 00:00     |                     | Datum                  |           |                                                |                          |
| ] Zeit Festlegen    |           |                     | 29.11.2021             |           | 2-Krebs                                        | 07.12.2021 (16:34-17:34) |
| latum               | 1         |                     |                        |           | Bemerkung                                      |                          |
| 29.11.2021          |           |                     |                        |           | Berechnungsart 1_abgeschl. V                   | Vorgang                  |
|                     |           |                     |                        | _         | Artikel-Nr DIE000002                           |                          |
|                     |           | _                   |                        |           | Artikel Bez. 1 Dienstleistun                   | ng IT Systemtechniker    |
|                     |           |                     |                        |           |                                                |                          |

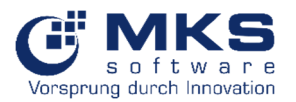

# 5.2.3 Ticket bearbeiten

Um ein Ticket zu bearbeiten ist das gewünschte Ticket auszuwählen wodurch sich folgendes Fenster mit der Hauptübersicht öffnet:

Hauptübersicht:

| <b>← ☆</b>      | ш              | ľ             | 0         | :       |
|-----------------|----------------|---------------|-----------|---------|
| Übersicht       | Details        | Artikel       | Term      | nine    |
| Allgemeine In   | formatione     | n             |           |         |
| Vorgangs-Nr.    | 1012998        |               |           |         |
| Kunde           | KF GmbH (1     | 025900)       |           |         |
| Ticket Bez.     | Demo_KF        |               |           |         |
| Verantwortlich  | Krebs          |               |           |         |
| Status 1        | Offen          |               |           |         |
| Status 2        |                |               |           |         |
| Veranlasst von  | Herr Max M     | ustermann     |           |         |
| Positionen      |                |               | 0         | +       |
| 1-Krebs         |                | 21.09.20      | 21 (10:50 | -11:50) |
| Bemerkung:      |                |               |           |         |
| Berechnungsart  | : 1_abgeschl   | . Vorgang     |           |         |
| Artikel-Nr: DIE | 000002         |               |           |         |
| Artikel Bez. 1: | Dienstleistung | g IT Systemte | chniker   |         |
|                 |                |               | ľ         | •••     |
|                 |                |               |           |         |
|                 |                |               |           |         |
|                 |                |               |           |         |
|                 |                |               |           |         |

In der Hauptübersicht werden Grundinformationen dargestellt, wie z.B.:

- Vorgangs-Nr.
- Kunde
- Ticket-Bez.
- Verantwortlich
- Status 1 + 2
- Geräte

(über Klick auf den Geräte-Link werden weitere Informationen zum Gerät (wie z.B. Serien-Nr., Maschinen-Daten, Standort, sowie Historie)

- Veranlasst von
- Positionen, welche im Ticket bereits erfasst wurden

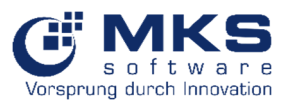

# 5.2.3.1 Weitere Funktionen

| Funktion | Beschreibung                                                                                |
|----------|---------------------------------------------------------------------------------------------|
|          | Bearbeiten                                                                                  |
| 0        | Aktualisierung                                                                              |
| 0        | Hinzufügen von:                                                                             |
|          | Arbeitszeitartikel des Mitarbeiters                                                         |
|          | <ul> <li>Mitarbeiter Lager (Zugriff auf das dem Techniker zugewiesene<br/>Lager)</li> </ul> |
|          | <ul> <li>Artikel Position (Zugriff auf alle Artikel des Standardlagers)</li> </ul>          |
|          | <ul> <li>Arbeitszeit Position (Zugriff auf alle Arbeitszeit-Artikel)</li> </ul>             |
|          | Anfahrt Position                                                                            |
|          | Abfahrt Position                                                                            |
| +        | Arbeitszeit-Position des angemeldeten Users hinzufügen                                      |
|          | Position bearbeiten                                                                         |
| •••      | Auswahl der Positionsaktion                                                                 |
|          | Artikel öffnen                                                                              |
|          | Position Notiz (öffentlich)                                                                 |
|          | Position Notiz (intern)                                                                     |
|          | Löschen                                                                                     |

# 5.2.3.1.1 Details

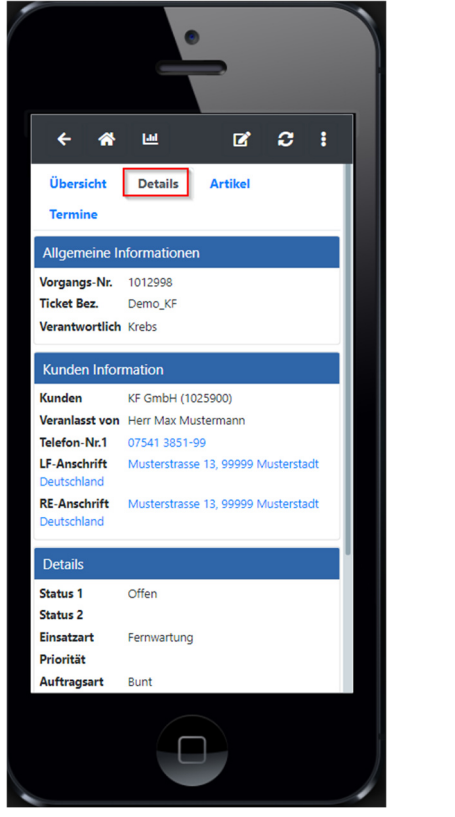

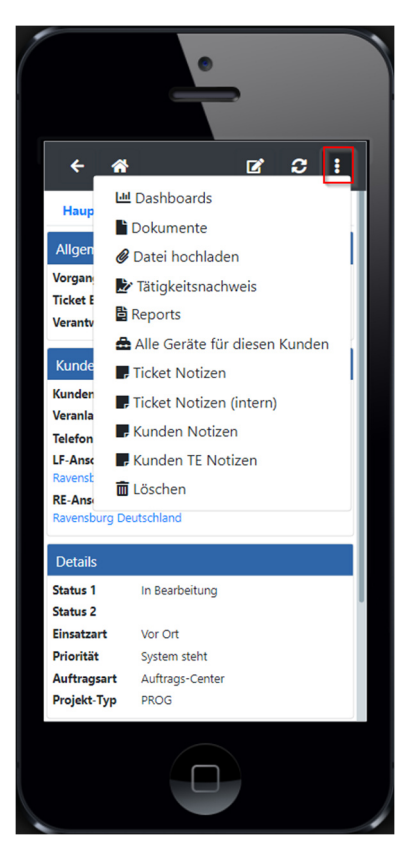

| Funktion     | Beschreibung          |
|--------------|-----------------------|
| 🔟 Dashboards | Aufruf von Dashboards |
| Dokumente    | Zugriff auf Dokumente |

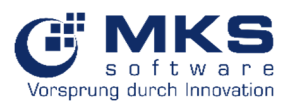

| 🖉 Datei hochladen               | Dateien hochladen (z.B. Fotos)                                                  |
|---------------------------------|---------------------------------------------------------------------------------|
| Tätigkeitsnachweis              | Erstellung, Unterzeichnung und Versand eines<br>Tätigkeitsnachweises per E-Mail |
| 🖺 Reports                       | Erstellung weitere Reports                                                      |
| 🖀 Alle Geräte für diesen Kunden | Aufruf aller Geräte für diesen Kunden                                           |
| 📕 Ticket Notizen                | Zugriff auf Ticket Notizen                                                      |
| 📕 Kunden Notizen                | Zugriff auf Kunden Notizen                                                      |
| 📕 Kunden TE Notizen             | Zugriff auf Kunden technische Notizen                                           |
| 🛅 Löschen                       | Löschen des Tickets                                                             |

# 5.2.3.1.2 Artikel

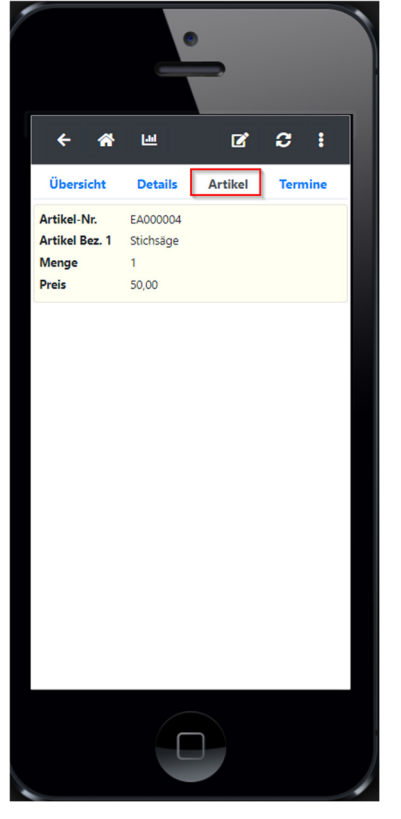

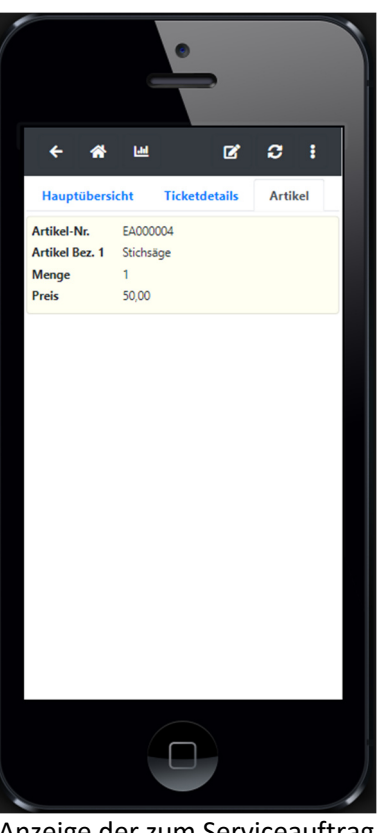

Anzeige der zum Serviceauftrag gehörenden Artikel

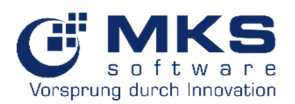

#### 5.2.3.1.3 Termine

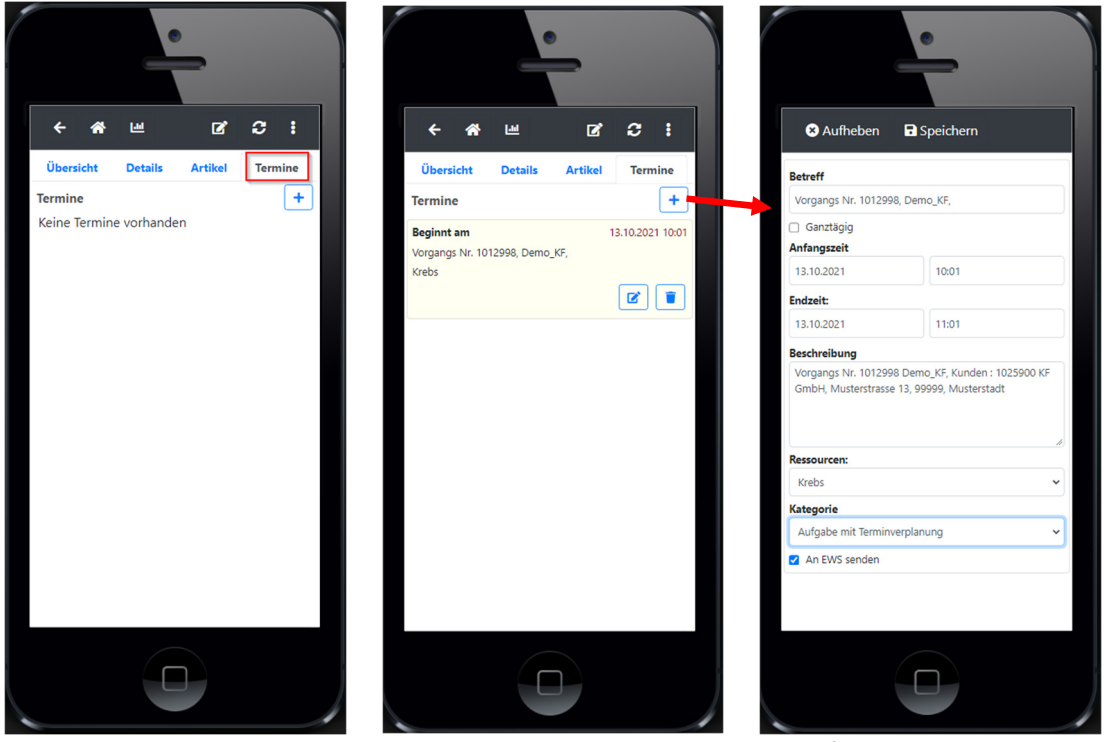

Anzeige Termine

Hinzufügen eines Termins über +

#### 5.2.3.1.4 Lager abbuchen

Im Fall, dass ein Artikel nicht aus dem Lager abgebucht worden, wird über "Nicht abgebucht" hingewiesen. Im Folgenden kann die Lagerabbuchung über den Button <sup>●</sup> durchgeführt werden.

|                | •                 | •          |                 |  |
|----------------|-------------------|------------|-----------------|--|
| ← 🋪            | ш                 | ľ          | <b>c</b> :      |  |
| 1-Krebs        |                   | 07.1       | 2.2021 🕓 3,00   |  |
| Bemerkung      | Festgesetzte Zei  | t          |                 |  |
| Berechnungsar  | t1_abgeschl. Vorg | ang        |                 |  |
| Artikel-Nr     | DIE000002         |            |                 |  |
| Artikel Bez. 1 | Dienstleistung IT | Systemt    | echniker        |  |
|                |                   |            | <b>Z</b>        |  |
| 2-Krebs        | 0                 | 7.12.202   | 1 (16:34-17:34) |  |
| Bemerkung      |                   |            |                 |  |
| Berechnungsar  | t1_abgeschl. Vorg | jang       |                 |  |
| Artikel-Nr     | DIE000002         |            |                 |  |
| Artikel Bez. 1 | Dienstleistung IT | Systemt    | echniker        |  |
|                |                   |            | <b>Z</b>        |  |
| 3-Krebs        |                   |            | 15.12.2021      |  |
| Bemerkung      |                   |            |                 |  |
| Berechnungsar  | t1_abgeschl. Vorg | jang       |                 |  |
| Artikel-Nr     | 2402              |            |                 |  |
| Artikel Bez. 1 | Artikel TOP       |            |                 |  |
| A Nicht gebu   | icht              | _          |                 |  |
|                |                   | <b>⋒</b> → | <b>Z</b>        |  |
|                |                   |            |                 |  |

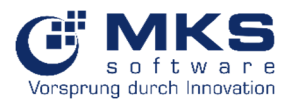

# Im darauf folgenden Dialog ist auf "Abbuchung" zu klicken

|                                  | •                              |              |
|----------------------------------|--------------------------------|--------------|
| ÷                                | Abbuchung                      | 3            |
| Position                         | /Artikel-Info                  |              |
| PosNr<br>Artikel-N<br>Artikel-Bo | 3<br>r 2402<br>ez1 Artikel TOP |              |
| Buchungs<br>Seriennur            | imenge<br>nmernpflichtig       | 1,00<br>Nein |
| Lager-In                         | fo                             |              |
| Lagerstan                        | nm                             |              |
| l acomiat                        | rallager                       |              |
| Verkauf                          | -                              |              |
| Lagerbest                        | and                            |              |
|                                  |                                | 79,00        |
|                                  |                                |              |
|                                  |                                |              |

Um eine getätigte Lagerabbuchung rückgängig zu machen ist dies in der Artikelposition durchzuführen.

| •                                             |  |
|-----------------------------------------------|--|
| Auswahl der Positionsaktion X                 |  |
| 💼 Lager abbuchung rückgängig                  |  |
| 😪 Artikel öffnen                              |  |
| 🖹 Artikel dokumente                           |  |
| Position Notiz (öffentlich)                   |  |
| Position Notiz (intern)                       |  |
| i≡ Löschen                                    |  |
|                                               |  |
| Si hließen                                    |  |
| 3-Krebs 15, 2.2021                            |  |
| Berechnungsart 1_abgeschl. Vorgang            |  |
| Artikel-Nr 2402<br>Artikel Bez. 1 Artikel TOP |  |
| 2                                             |  |
|                                               |  |

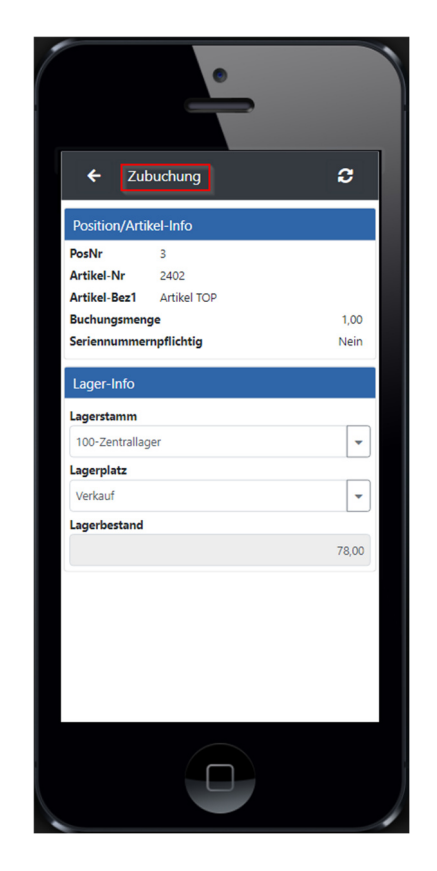

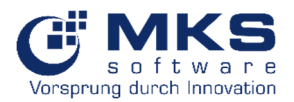

### 5.2.3.2 Tätigkeitsnachweis

Erstellung, Unterzeichnung und Versand eines Tätigkeitsnachweises per E-Mail.

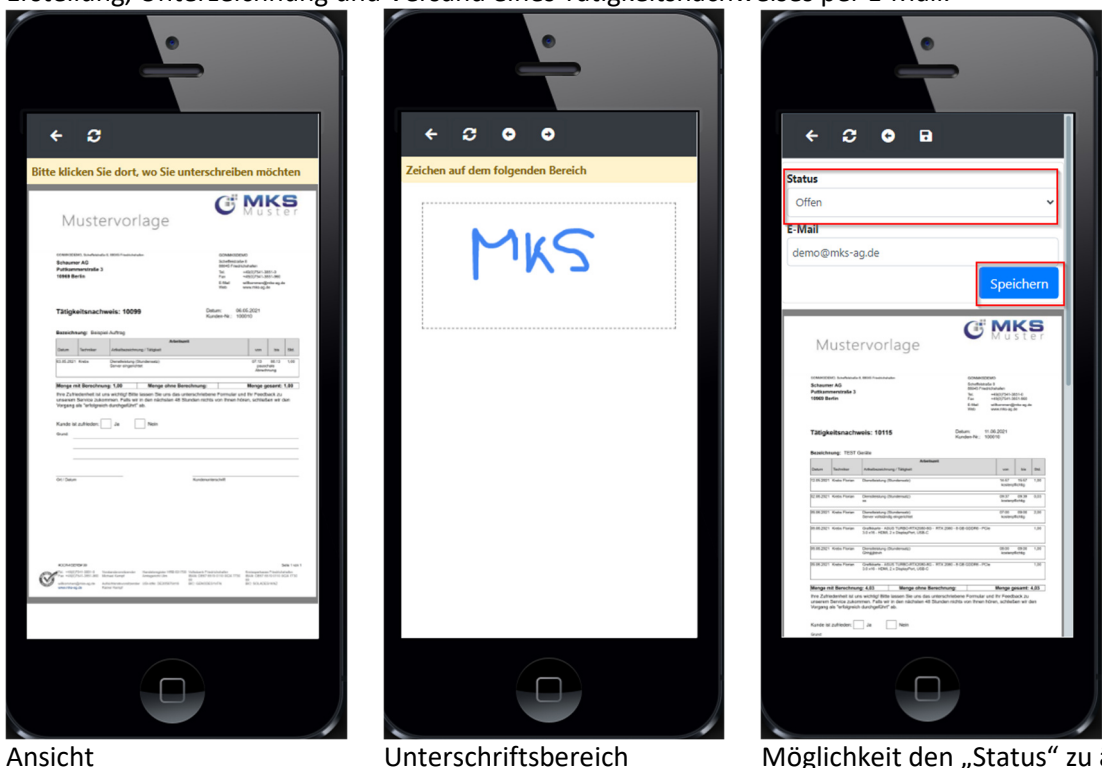

Möglichkeit den "Status" zu ändern und "Speichern" wird der Tätigkeitsnachweis Versendet

### 5.2.3.3 Tätigkeitsnachweis mit Positionsfilter

Bei Bedarf kann auch ein Tätigkeitsnachweis für einen ausgewählten Zeitraum für einen bestimmten Techniker erstellt werden.

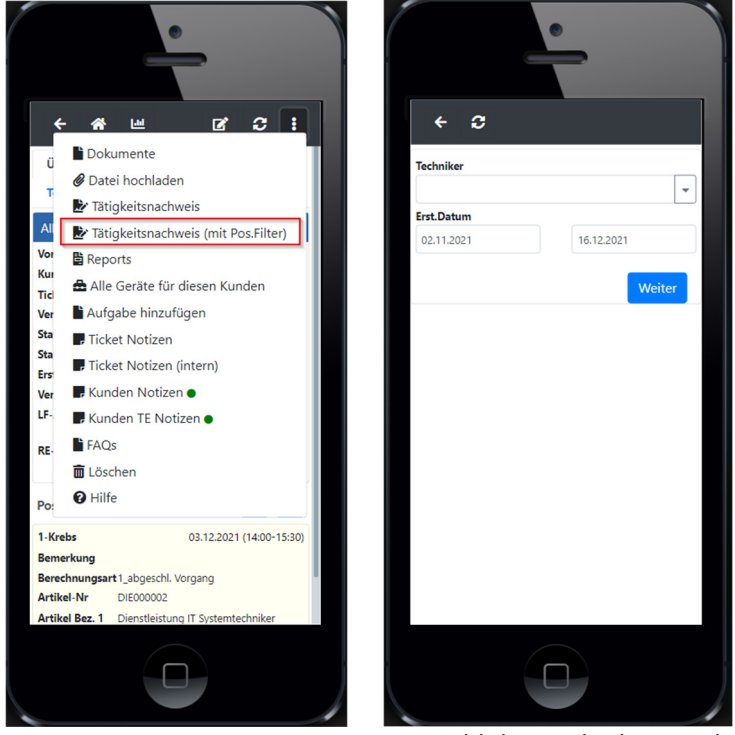

Auswahl des Technikers und des Erst.Datum (Positionsdatum)

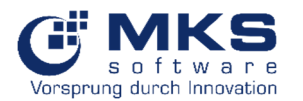

# 5.2.3.4 Copy&More – Zählerstandserfassung

Im Bereich Copy&More öffnet sich in den Details der Menüreiter Zähler, wenn das Ticket auf einen Copy&More-Vertrag bzw. -Geräte basiert.

Hierbei können nun die abgelesenen Zählerständer erfasst werden bzw. werden die letzterfassten Zählerstände (vom Techniker erfasst bzw. aus Vertragsabrechnung) angezeigt.

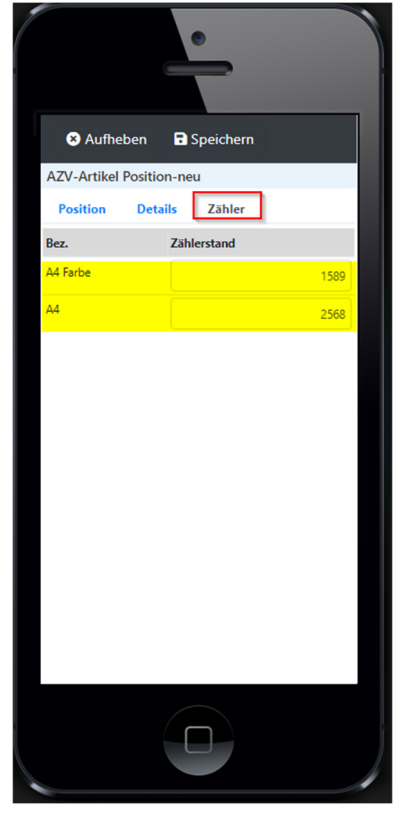

Die weitere Vorgehensweise ist identisch mit den in Punkt 4.2.3ff beschriebenen Abläufen, wie z.B. Tätigkeitsnachweis erstellen und versenden.

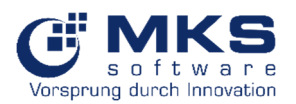

Zusätzlich können über den Button 💌 die Zählerstände für alle Positionen des Tages übernommen werden.

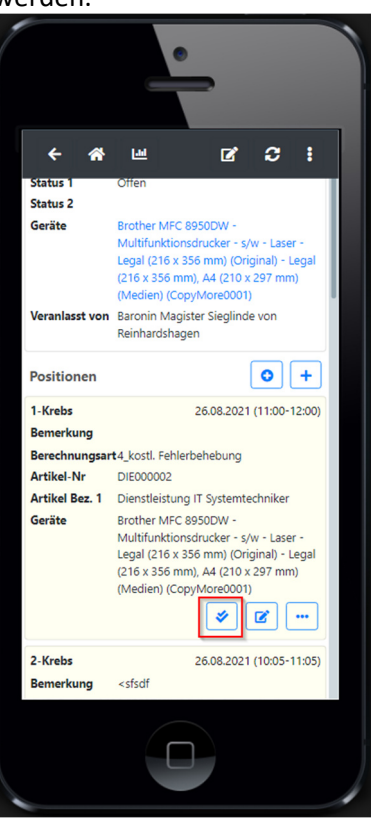

# 5.2.4 Meine geplanten Ticktes

Hier werden alle geplanten Tickets (Terminübersicht) vom angemeldeten User angezeigt. Default-Filter ist hierbei der aktuelle Tag.

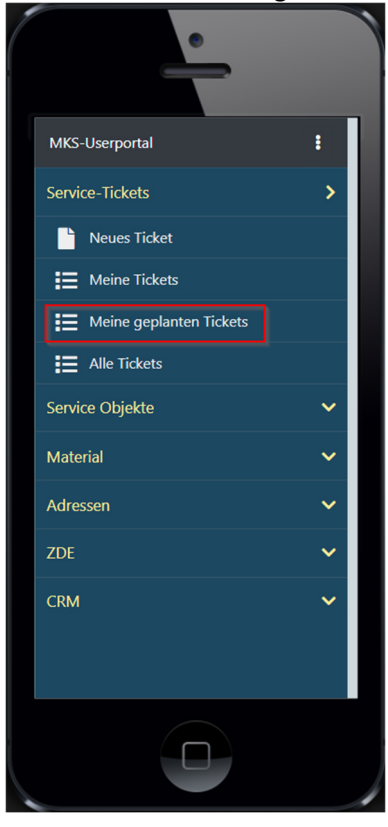

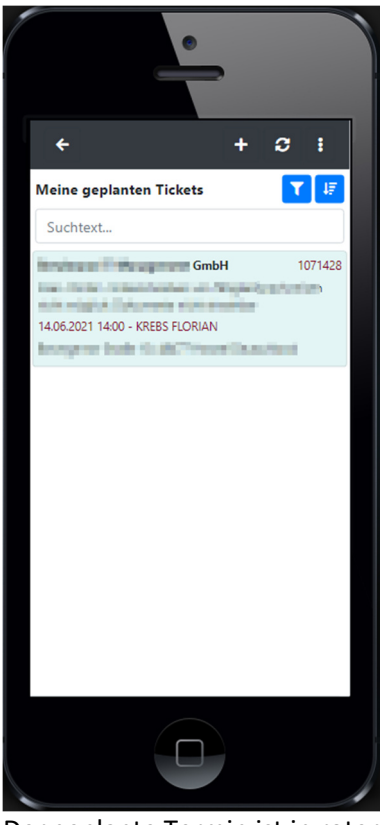

Der geplante Termin ist in roter Schrift sichtbar.

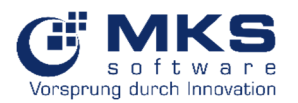

# 5.2.5 Alle Tickets

Bei Auswahl des Menüpunktes Alle Tickets gelangen Sie zur Übersicht und Suchmöglichkeit nach allen Tickets

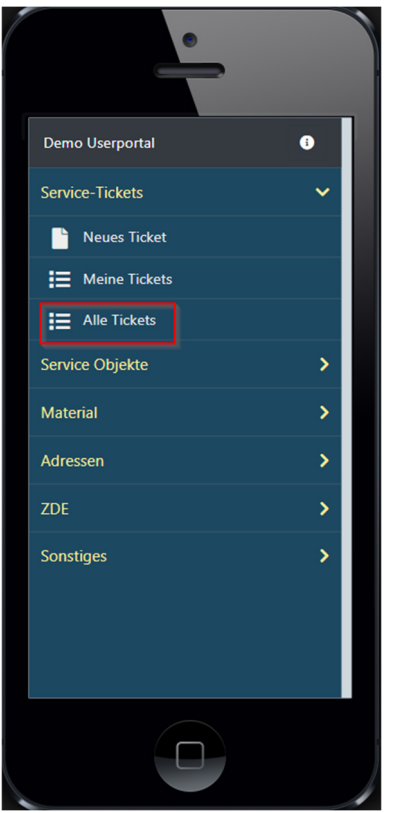

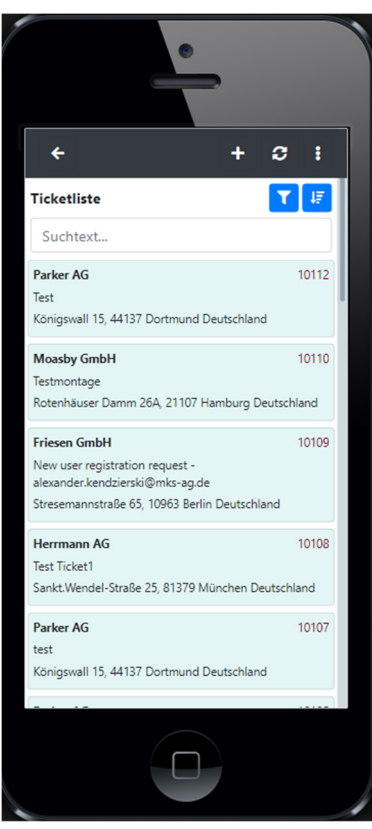

| Funktion | Beschreibung                                                              |
|----------|---------------------------------------------------------------------------|
| Suchtext | Suchfeld                                                                  |
| <b>T</b> | Filter (Kunde, Auftragsart, Priorität, Status 1, Status 2 und Erst.Datum) |
| 1F       | Sortierung (Erstelldatum niedrigster oder höchster zuerst)                |
| +        | Neues Ticket erstellen                                                    |
| 0        | Aktualisierung                                                            |
| :        | Zugriff auf Dashboards                                                    |

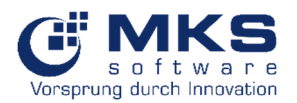

# 5.3 Service Objekte

# 5.3.1 Geräte

Übersicht über alle Geräte

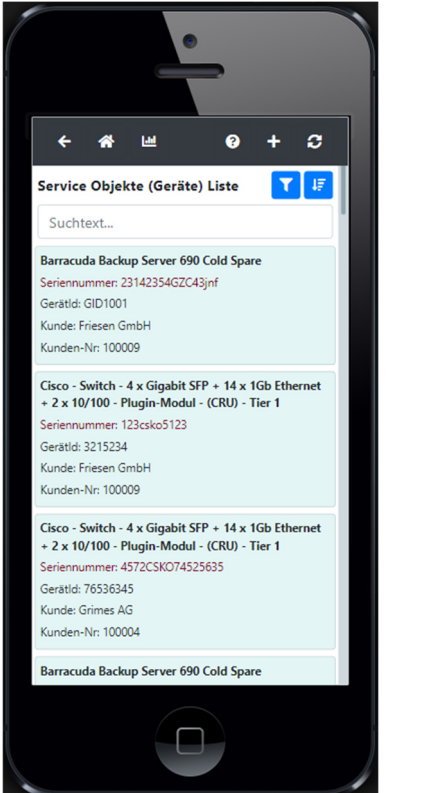

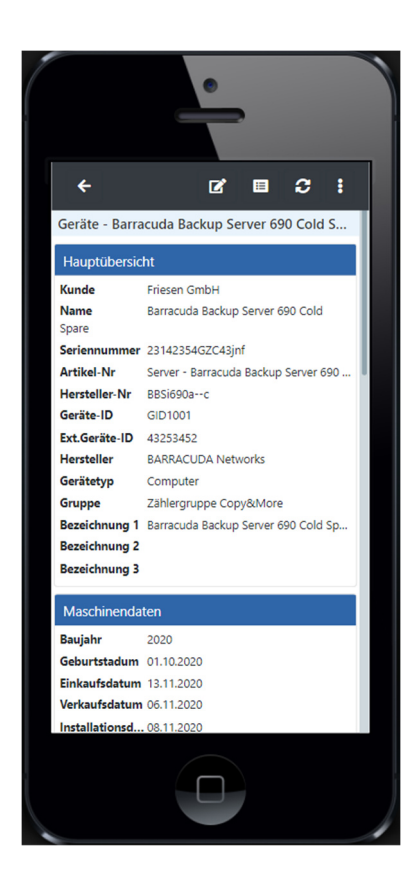

| Funktion (Bild 1) | Beschreibung                           |
|-------------------|----------------------------------------|
| *                 | Zurück zur Hauptansicht                |
| Lul               | Dashboards                             |
| 0                 | Hilfe                                  |
| +                 | Neues Gerät anlegen                    |
| 3                 | Aktualisierung                         |
|                   | Filter                                 |
| 4F                | Sortierung                             |
| Funktion (Bild 2) | Beschreibung                           |
| C                 | Bearbeitungsmodus                      |
|                   | Anzeige der Benutzerdefinierten Felder |
| :                 | Zugriff auf                            |
| -                 | Neues Ticket                           |
|                   | Dashboards                             |
|                   | Dokumente                              |
|                   | Datei hochladen                        |
|                   | Kunden Notiz                           |
|                   | Kunden TE Notiz                        |
|                   | Historie                               |
|                   | Hilfe                                  |

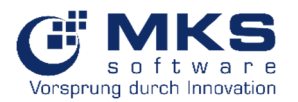

# 5.3.2 Passwortmanager (lizenzpflichtig)

Zugriff auf alle angelegten Passwörter und Erstellung neuer Passwörter

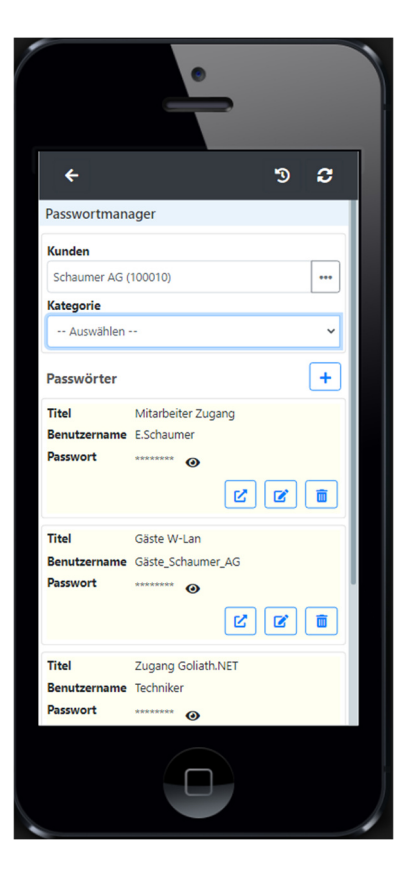

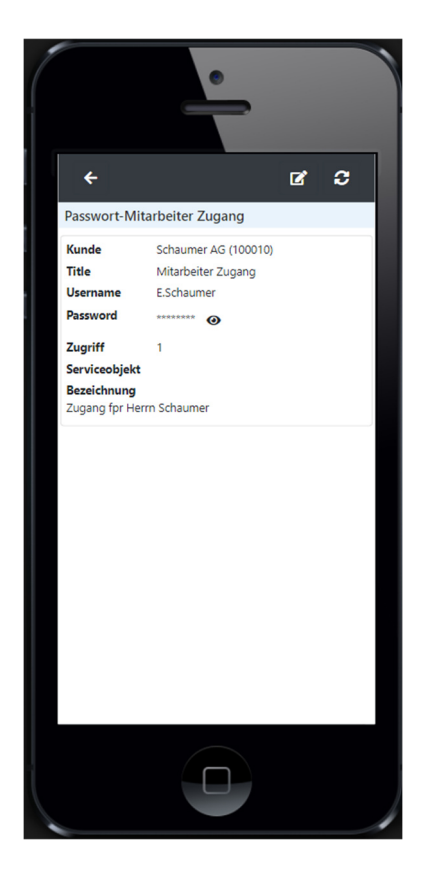

| Funktion  | Beschreibung                |  |  |  |  |  |  |
|-----------|-----------------------------|--|--|--|--|--|--|
| Kunde     | Auswahl des Kunden          |  |  |  |  |  |  |
| Kategorie | ıswahl der Kategorie        |  |  |  |  |  |  |
| +         | eues Passwort erstellen     |  |  |  |  |  |  |
| Ľ         | )ffnen                      |  |  |  |  |  |  |
| Ľ         | 3earbeitungsmodus           |  |  |  |  |  |  |
|           | Löschen                     |  |  |  |  |  |  |
| 0         | Anzeige des Passwortes      |  |  |  |  |  |  |
| 3         | Passwort-Verlauf (Historie) |  |  |  |  |  |  |

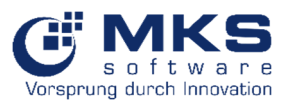

Der Zugriffe (Level, Vorschau, bearbeiten etc.) werden über den UserPortal-Manager in Goliath.NET (<u>3.1.3 Benutzerverwaltung</u>) gesteuert.

| ∧ Allgemeine Info                                                        |   |
|--------------------------------------------------------------------------|---|
|                                                                          |   |
| V ISCARUV                                                                |   |
| Ist Administrator Zugriff auf alle Dashboards Zugriff auf alle Dokumente |   |
| 🖽 Berechtigungen 🎧 Dashboards 📴 Dokumenttypen                            |   |
|                                                                          |   |
| 🛟 🧰 🗸 Alle auswählen 🖌 Alle abwählen 🔍 🖨 Drucken 👻 Lig Export 👻 Layout 👻 | * |
| Bezeichnung                                                              |   |
| T abc                                                                    | • |
| ✓ Mitarbeiter anzeigen                                                   |   |
| ✓ Mitarbeiter anlegen                                                    |   |
| ✓ Mitarbeiter bearbeiten                                                 |   |
| ✓ Mitarbeiter löschen                                                    |   |
| ✓ ✓ Ansprechpartner Verwaltung                                           |   |
| ✓ Ansprechpartner-Zugriff                                                |   |
| ✓ Ansprechpartner anzeigen                                               |   |
| ✓ Ansprechpartner anlegen                                                |   |
| ✓ Ansprechpartner bearbeiten                                             |   |
| Ansprechpartner löschen                                                  |   |
| v Passbook                                                               |   |
| ✓ Passbook-Zugriff                                                       |   |
| Passbook Level 1                                                         |   |
| Passbook Level2                                                          |   |
| ✓ Passbook Level3                                                        |   |
| Vorschau Passwort                                                        |   |
| Passwort Vorschau                                                        |   |
| Passwort bearbeiten                                                      |   |
| Passwort history                                                         |   |
| Passwort Kategorieverwaltung                                             |   |
| ✓ ✓ Sonstiges                                                            |   |
| ✓ Kontaktsuche-Zugriff                                                   |   |
| Bestbuy-Zugriff                                                          |   |
| ✓         Urlaubsantrag-Zugriff                                          | • |
| L I Deserve le iter france 7 mill                                        |   |

# 5.4 Material

# 5.4.1 Artikel

Bei Auswahl des Menüpunktes Artikel gelangen Sie zur Suchmöglichkeit im Artikelstamm. Aufruf der Artikeldisposition und gehe zu Bestbuy

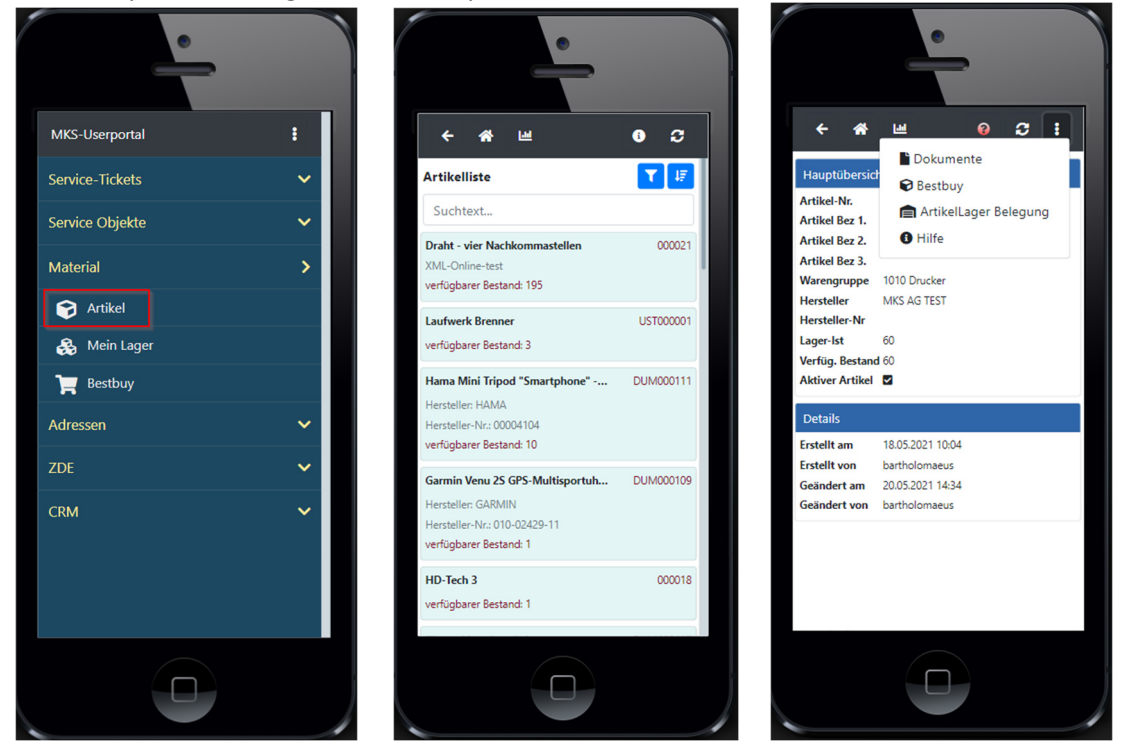

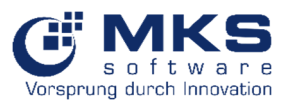

| Funktion | Beschreibung                                                 |
|----------|--------------------------------------------------------------|
| Suchtext | Suchfeld                                                     |
| 0        | Artikeldisposition                                           |
|          | Gehe zu Artikel-Dokumente                                    |
| [40]     | Dashboards                                                   |
| 8        | Gehe zu Bestbuy                                              |
|          | Artikel Lager Belegung → Auf welchem Lager liegt der Artikel |

# 5.4.2 Mein Lager

Zugriff auf Artikel auf das in Goliath.NET im Modul Mitarbeiterstamm/weitere Daten/Techniker Modul definierten Lagers

| 2        | Mitarbeite                                                                                                    | erstamm 🔘      |                        |                |                   |         |            |            |              |         |                        |           |               |                      |             |                |       |                    |           |  |
|----------|----------------------------------------------------------------------------------------------------|----------------|------------------------|----------------|-------------------|---------|------------|------------|--------------|---------|------------------------|-----------|---------------|----------------------|-------------|----------------|-------|--------------------|-----------|--|
|          | Hauptmenu                                                                                                    | Weite          | re Mitarbeiterfu       | inktionen      | 🦦 Gehe zu         |         |            |            |              |         |                        |           |               |                      |             |                |       |                    |           |  |
|          | 0                                                                                                    | <b>(</b> )     | 꾱                      |                | છંર               | 20      | 2.         |            | 5            | 3       | $\left  \right\rangle$ |           |               |                      | $\geqslant$ |                | 2     |                    |           |  |
| Kom      | munikation                                                                                                    | Aktualisieren  | Prozess<br>Assistent * | Dokumente<br>* | Kontakte/Aufgaben | Neu     | Bearbeiten | Sichern    | n Rückgängig | Löschen | Suchen                 | Liste     | Drucken       | Etiketten<br>drucken | Scannen     | Modul<br>lösen | Hilfe | Modul<br>schließen |           |  |
|          |                                                                                                    | Daten          |                        | D              | okumente          |         |            |            | Bearbeiten   |         |                        |           |               | Drucken              |             | Fenster        | Hilfe | Beenden            |           |  |
| Mod      | Bersonal-Wr.         515         Kurzname         FBu-Konto                                                                       |                |                        |                |                   |         |            |            |              |         |                        |           |               |                      |             |                |       |                    |           |  |
| ule N    | Benutzer-I                                                                                                    | ID in the last |                        |                |                   |         |            |            |              |         |                        |           |               |                      |             |                |       |                    |           |  |
| avigatio | 🚯 Hau                                                                                                    | ptübersicht    | 👴 Weitere              | Daten          |                   |         |            |            |              |         |                        |           |               |                      |             |                |       |                    |           |  |
| ă        | 🕹 Da                                                                                                    | ten 🤌 Sch      | alter und Sperre       | en 🕓           | Notiz 🔒 Technik   | er Modu | I 🔀 E-Mai  | l Benachri | ichtigungen  | 🖊 Sigr  | natur-Bitmap           | für diese | en Mitarbeite | r                    | C Arbeitsz  | eitmodell      | 🔓 Qua | lifikationen       | 📋 Filiale |  |
|          | Developers & Modules                                                                                                    |                |                        |                |                   |         |            |            |              |         |                        |           |               |                      |             |                |       |                    |           |  |
|          | Qualifikationen Faktor 100,0000 % -<br>Standard-Artikel für Techniker-Auftrag bei diesem Mitarbeiter 🔂 Export * 🔯 Einstellungen * |                |                        |                |                   |         |            |            |              |         |                        |           |               |                      |             |                |       |                    |           |  |
|          | DE600002, Dienstleistung IT Systemtechniker - Ziehen Sie eine Spatienüberschrift in desen Bereich, um nach deser zu gruppieren    |                |                        |                |                   |         |            |            |              |         |                        |           |               |                      |             |                |       |                    |           |  |
|          | Standard Mitarbeiter Lager/Lager/Jagerplatz                                                                                       |                |                        |                |                   |         |            |            |              |         |                        |           |               |                      |             |                |       |                    |           |  |
|          | Lagersta                                                                                                    | mm-ID          | Autolager KF - x       |                |                   |         |            |            |              |         |                        |           |               |                      |             |                |       |                    |           |  |
|          | Lagerpla                                                                                                    | tz-ID          |                        | 123            |                   |         |            |            |              |         |                        |           |               |                      |             |                |       |                    |           |  |
|          | Offline-I                                                                                                    | Offine-ID - x  |                        |                |                   |         |            |            |              |         |                        |           |               |                      |             |                |       |                    |           |  |
|          |                                                                                                    |                |                        |                |                   |         |            |            |              |         |                        |           |               |                      |             |                |       |                    |           |  |

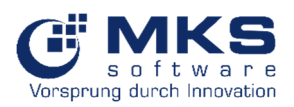

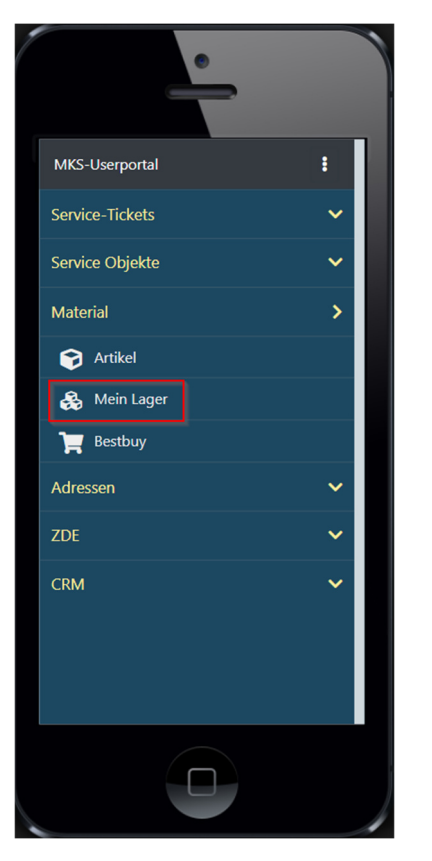

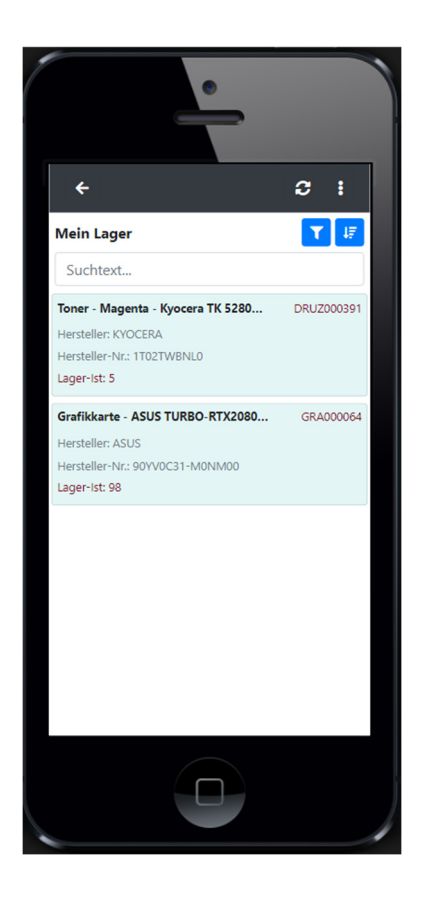

# 5.4.3 Bestbuy

Artikelsuche in Bestbuy des ausgewählten Lieferanten für Informationen zu Preis und Bestand

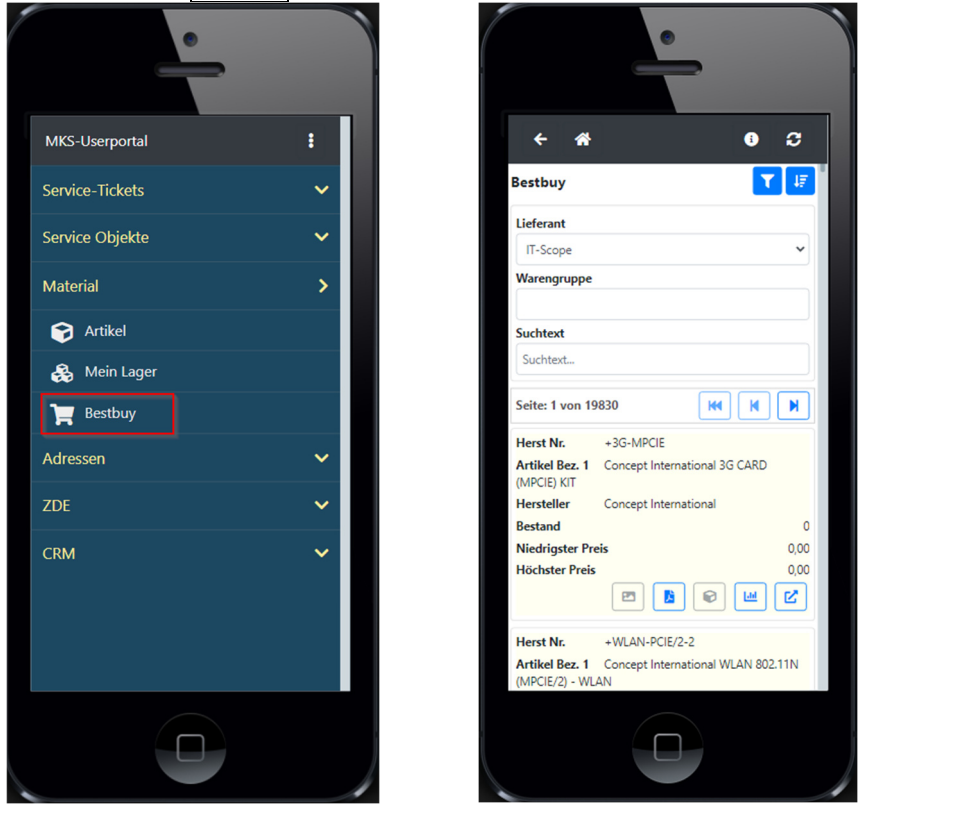

| Funktion    | Beschreibung                     |
|-------------|----------------------------------|
| Lieferant   | Auswahl des Lieferantenverbunds  |
| Warengruppe | Suchmöglichkeit nach Warengruppe |
| Suchtext    | Suchfeld                         |

# Userportal

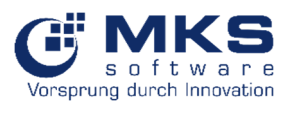

| 3                             | Aktualisierung                                                      |  |  |  |  |  |  |  |  |  |
|-------------------------------|---------------------------------------------------------------------|--|--|--|--|--|--|--|--|--|
|                               | Artikelbilder                                                       |  |  |  |  |  |  |  |  |  |
|                               | atenblatt                                                           |  |  |  |  |  |  |  |  |  |
| <ul><li><b>○</b> / </li></ul> | ein Goliath.NET Artikel / Goliath.NET Artikel                       |  |  |  |  |  |  |  |  |  |
|                               | Gehe zu Dashboard                                                   |  |  |  |  |  |  |  |  |  |
|                               | Öffnen des Artikels und Aufruf von Detailinformationen bei Artikeln |  |  |  |  |  |  |  |  |  |
|                               | Lieferant                                                           |  |  |  |  |  |  |  |  |  |
|                               | Einstandspreis                                                      |  |  |  |  |  |  |  |  |  |
|                               | Bestand                                                             |  |  |  |  |  |  |  |  |  |

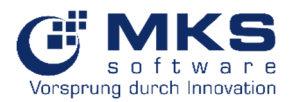

# 5.5 Adressen

Suche ist nach Firmenname, Strasse, PLZ, Ort und Ansprechpartner möglich

| •               |   |
|-----------------|---|
| MKS-Userportal  | : |
| Service-Tickets | ~ |
| Service Objekte | ~ |
| Material        | ~ |
| Adressen        | > |
| 📇 Kunden        |   |
| 🏟 Lieferanten   |   |
|                 |   |
| 🔒 Mitarbeiter   |   |
| Ansprechpartner |   |
| 🔒 Kontaktsuche  |   |
| ZDE             | ~ |
| CRM             | ~ |
|                 |   |

### 5.5.1 Kunden

In diesem Modul können die Kundenstammdaten und die entsprechenden Ansprechpartner mit Kontaktdetails aufgerufen werden.

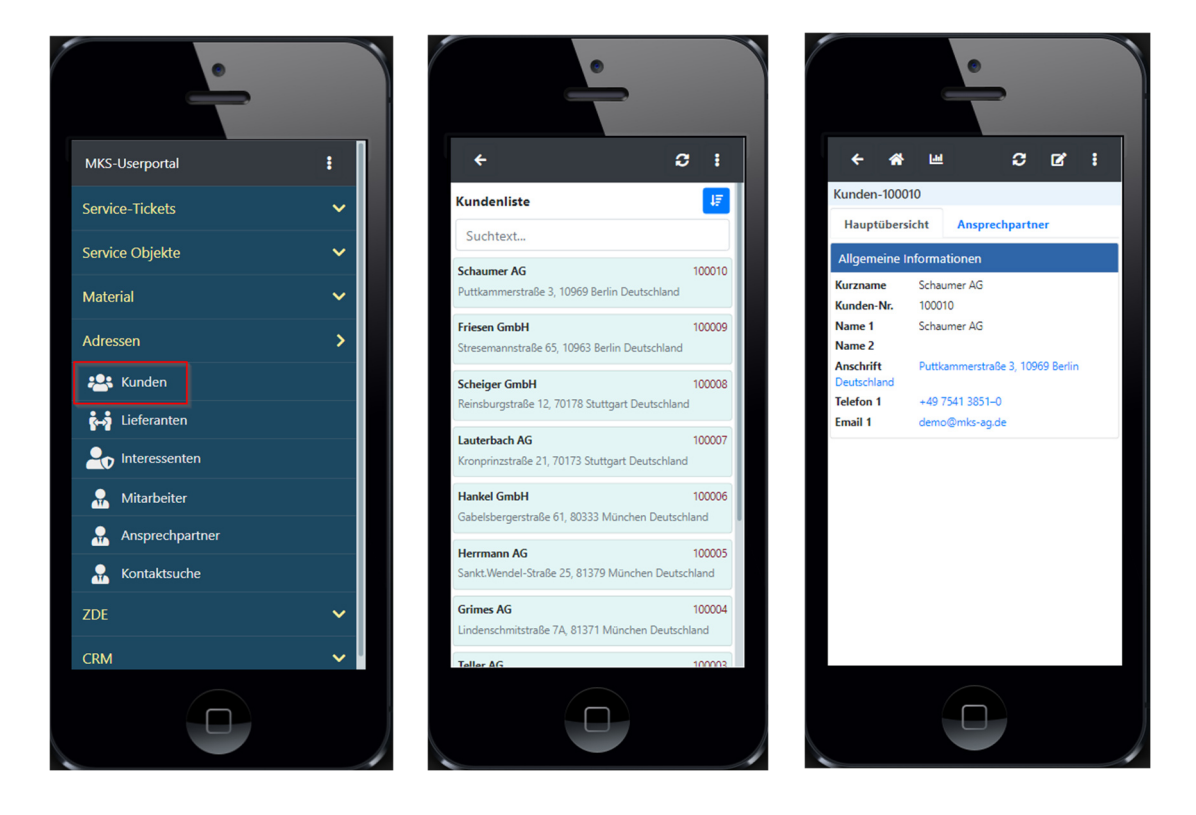

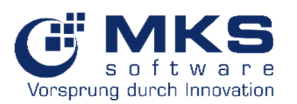

| Funktion        | Beschreibung                 |
|-----------------|------------------------------|
| <del>&lt;</del> | zurück                       |
| <b>*</b>        | Gehe zu Hauptansicht         |
| الدا            | Dashboards                   |
| 3               | Aktualisierung               |
| ľ               | Bearbeiten                   |
| :               | Dokumente, Notizen und Hilfe |

Hinweis:

Es werden nur Kommunikationsdaten angezeigt, welche hinterlegt sind. Ansonsten werden die Felder ausgeblendet (Bild 1).

Inaktive Ansprechpartner sind grau hinterlegt (Bild 2).

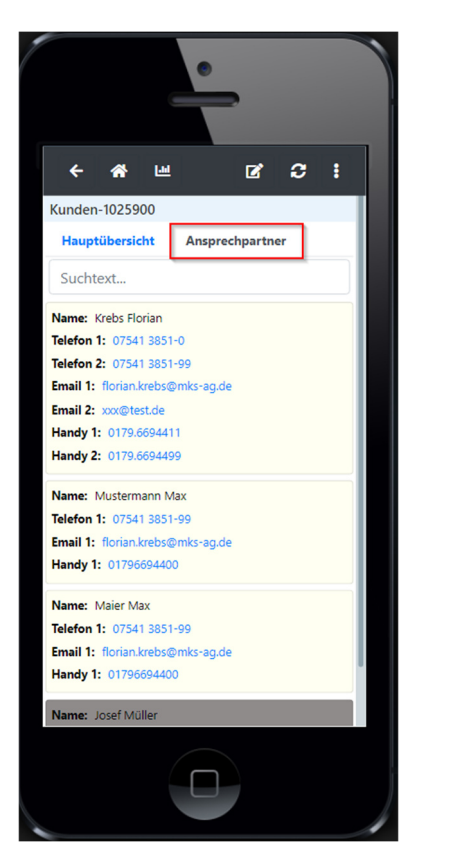

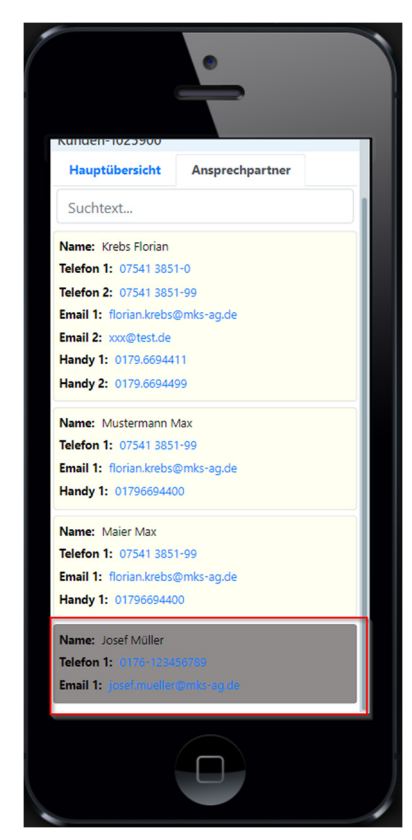

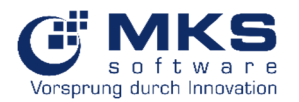

# 5.5.2 Lieferanten

In diesem Modul können die Lieferantenstammdaten (inkl. Ansprechpartner) aufgerufen und ggf. bearbeitet werden.

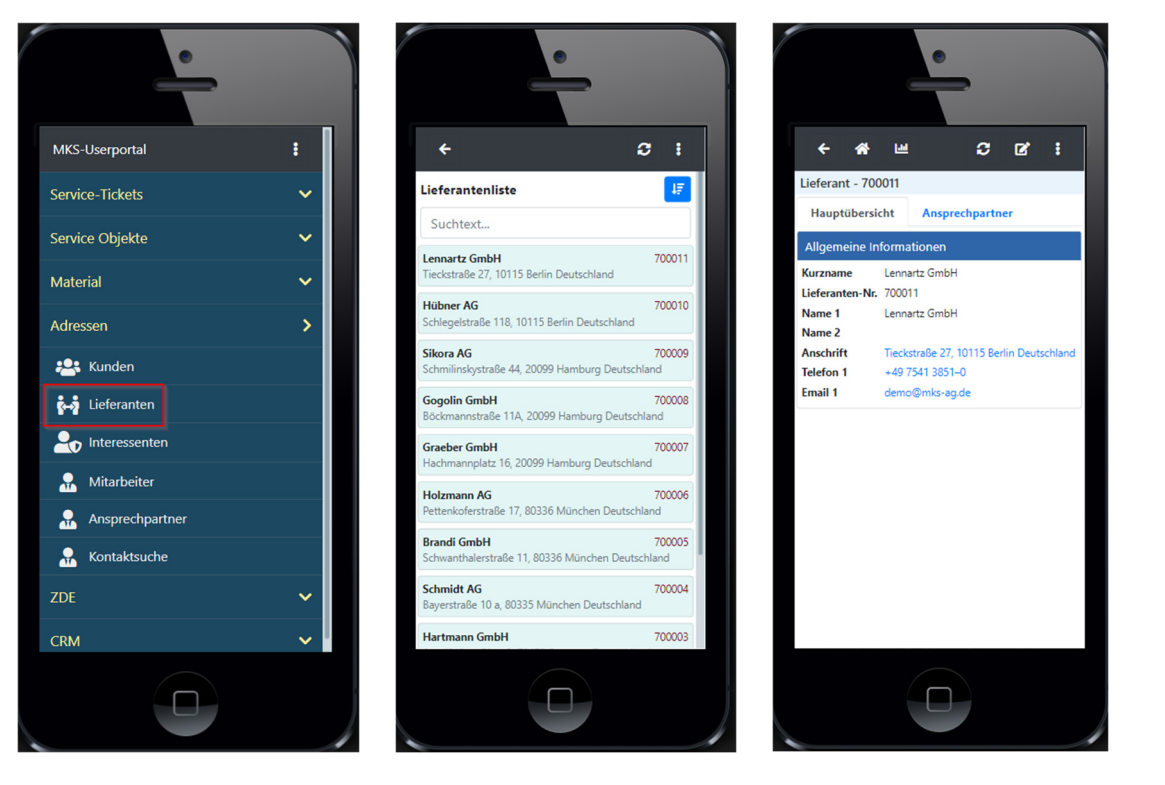

| Funktion        | Beschreibung                 |
|-----------------|------------------------------|
| <del>&lt;</del> | zurück                       |
| *               | Gehe zu Hauptansicht         |
| Lad             | Dashboards                   |
| 3               | Aktualisierung               |
| C               | Bearbeiten                   |
| :               | Dokumente, Notizen und Hilfe |

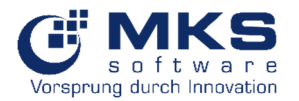

# 5.5.3 Interessenten

In diesem Modul können die Interessentenstammdaten (inkl. Ansprechpartner) aufgerufen werden.

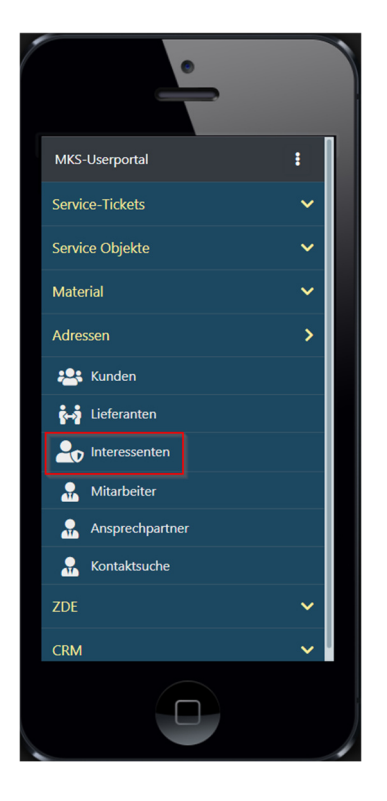

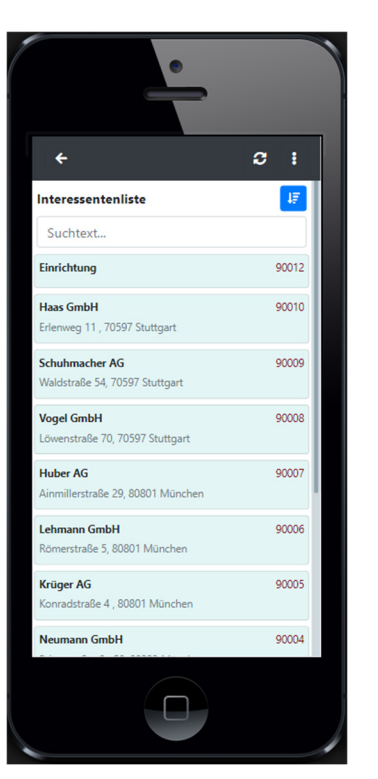

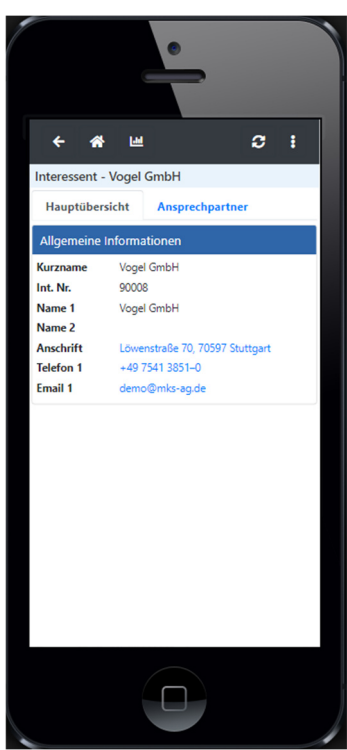

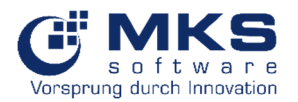

# Userportal

# 5.5.4 Mitarbeiter

In diesem Modul können die Mitarbeiterstammdaten aufgerufen werden.

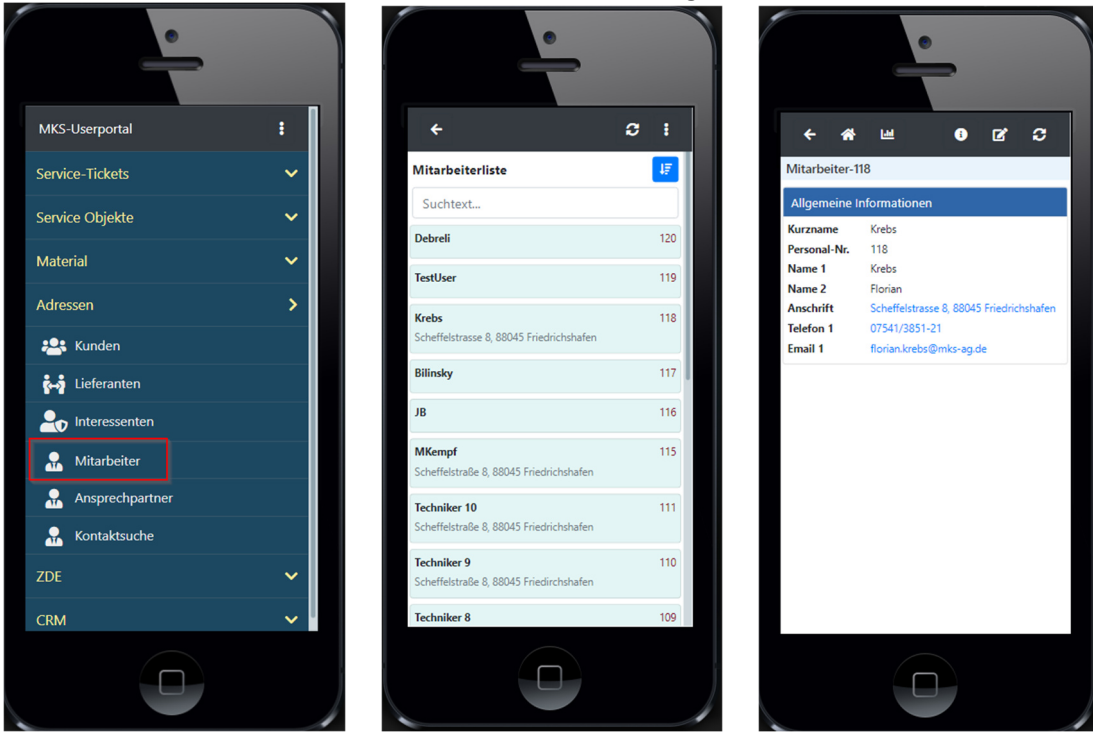

| Funktion        | Beschreibung         |
|-----------------|----------------------|
| <del>&lt;</del> | zurück               |
| *               | Gehe zu Hauptansicht |
| Lad             | Dashboards           |
| 3               | Aktualisierung       |
| ľ               | Bearbeiten           |

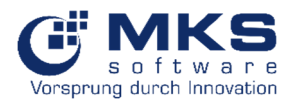

# 5.5.5 Ansprechpartner

Suche nach Ansprechpartner, welche in den Stammdaten hinterlegt sind. Diese können auch bei Bedarf bearbeitet werden.

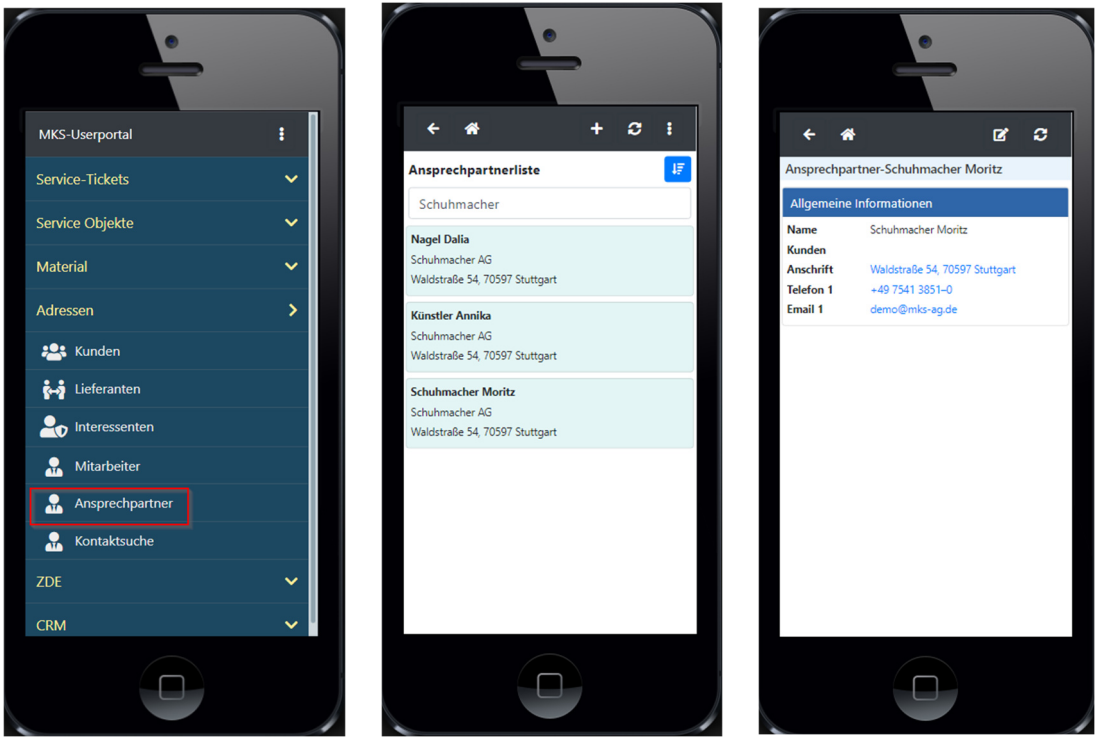

| Funktion        | Beschreibung                   |
|-----------------|--------------------------------|
| <del>&lt;</del> | zurück                         |
| *               | Gehe zu Hauptansicht           |
| +               | Neuer Ansprechpartner erfassen |
| ß               | Ansprechpartner bearbeiten     |
| 3               | Aktualisierung der Ansicht     |

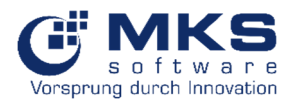

# 5.5.6 Kontaktsuche

Übergreifende Suche nach Namen in allen Kontakten (Kunden-, Lieferanten-, Interessenten-, Mitarbeiterstamm und Ansprechpartner.

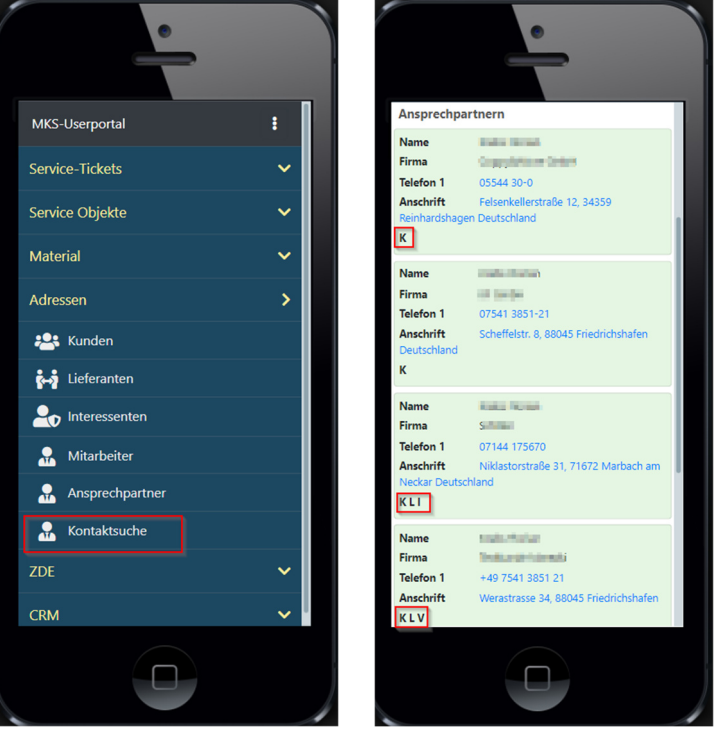

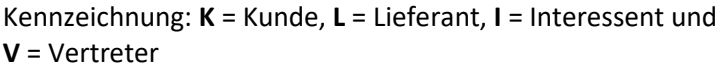

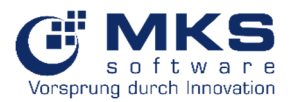

# 5.6 ZDE

# 5.6.1 Personalzeiterfassung

# 5.6.1.1 Komme/Gehe

Hier werden Ihre "Komme" bzw. "Gehe" zur Zeiterfassung durchgeführt.

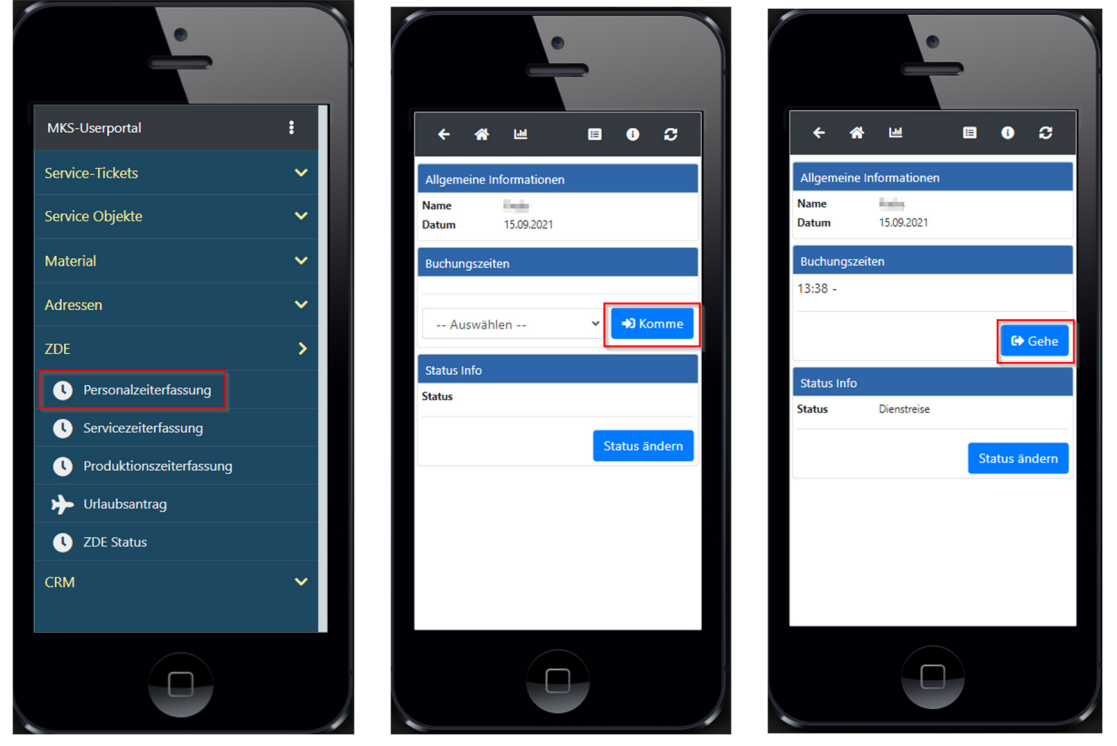

| Funktion | Beschreibung                 |
|----------|------------------------------|
| *        | Zurück zum Startansicht      |
| Lad      | Dashboards                   |
|          | Historie der Zeiterfassungen |
| •        | Info-Button / Hilfe          |
| 0        | Aktualisierung               |

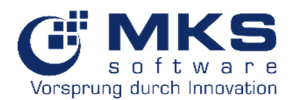

# 5.6.1.1.1 Auswahl Zeitmerkmal (lizenzpflichtig)

Im Userportal besteht die Möglichkeit bei einer "Kommen"-Stempelung ein Zeitmerkmal auszuwählen (z.B. Homeoffice, Schule etc.) und dies im Modul "UserPortal-Manager" als Pflichtfeld zu definieren.

Hierdurch besteht die Möglichkeit die Zeitmerkmale über ein Dashboard auszuwerten.

|               | -                   |  |
|---------------|---------------------|--|
| ÷ 4           | * Le 🗉 🛛 🗲          |  |
| Allgemeine    | e Informationen     |  |
| Name<br>Datum | Krebs<br>25.11.2021 |  |
| Buchungsz     | zeiten              |  |
| Schule        | → <b>)</b> Komme    |  |
| Status Info   |                     |  |
| Status        | Nicht festgelegt    |  |
|               | Status ändern       |  |
|               |                     |  |
|               |                     |  |
|               |                     |  |
|               |                     |  |
|               |                     |  |
|               |                     |  |

Folgende Voraussetzung müssen erfüllt sein:

1. Goliath.NET/Allgemeine Daten/Zeitplanungs-Kategorien Checkbox "Service Zeiterfassung" muss aktiviert sein

| 👔 Allgemeine Daten 💿                                                 |             |                     |                    |                    |                     |            |                   |                                                                                                    |                                                                                                    |                      |                       |                                                                                                    |                                                                                                    |      |
|----------------------------------------------------------------------|-------------|---------------------|--------------------|--------------------|---------------------|------------|-------------------|----------------------------------------------------------------------------------------------------|----------------------------------------------------------------------------------------------------|----------------------|-----------------------|----------------------------------------------------------------------------------------------------|----------------------------------------------------------------------------------------------------|------|
| Allgemeine Daten                                                     |             |                     |                    |                    |                     |            |                   |                                                                                                    |                                                                                                    |                      |                       |                                                                                                    |                                                                                                    |      |
|                                                                      | <b>T</b>    |                     |                    |                    |                     |            |                   |                                                                                                    |                                                                                                    |                      |                       |                                                                                                    |                                                                                                    |      |
|                                                                      | 8 E         |                     |                    |                    |                     |            |                   |                                                                                                    |                                                                                                    |                      |                       |                                                                                                    |                                                                                                    |      |
| Setup-Darstellung-Style Neu Bearbeiten Kopieren Speichern Rückgängig | Löschen Exp | port Hilfe          | Modul<br>schließen |                    |                     |            |                   |                                                                                                    |                                                                                                    |                      |                       |                                                                                                    |                                                                                                    |      |
| Allgemeine Typen Allgemeine Einträge                                 |             | Stan                | dard               |                    |                     |            |                   |                                                                                                    |                                                                                                    |                      |                       |                                                                                                    |                                                                                                    | ^    |
| 15 👍 😑 🕒 Drucken 🗙 🗅 Export 😴 🖓 Lavout 🛪                             |             |                     |                    |                    |                     |            |                   |                                                                                                    |                                                                                                    |                      |                       |                                                                                                    |                                                                                                    |      |
| Kategorie b Beschreibung                                             | Zieh        | nen Sie eine Spalte | nüberschrift       | in diesen Bereich, | , um nach dieser zu | gruppieren |                   |                                                                                                    |                                                                                                    |                      |                       |                                                                                                    |                                                                                                    | Q    |
| T abs abs                                                            | . 1         | Bezeichnung         | h.                 | Kurzname           | Termin-Enum         | Gruppe     | In Popup Menu ar  | nzeigen EWS senden                                                                                                    | Arbeitszeit                                                                                                    | ist eine Dienstreise | ist Projektzeit       | Sonderzeit                                                                                                    | Überstunden                                                                                                    | Urla |
| Aufashan Einstellungen Aufashen Einstellungen venusiten              | T           | abc                 |                    | abc                | -                   | abc        |                   |                                                                                                    |                                                                                                    |                      |                       |                                                                                                    |                                                                                                    |      |
| Autgaben Einstenungen Autgaben Einstenungen verwalten                |             | RMA mit Termina     | erolanung          | RMMT               | RMA mit Termin      | RMA        |                   |                                                                                                    |                                                                                                    |                      |                       |                                                                                                    |                                                                                                    |      |
| Restallungen Restallungen Restallungen Restallungen                  |             | RMA ohne Termi      | nverolanuno        | RMOT               | RMA ohne Term       | RMA        | H                 |                                                                                                    | H                                                                                                    | H                    | H                     | H                                                                                                    | H                                                                                                    |      |
| Delemente Courses Delemente Chaldren verwalten                       |             | Schule              |                    | SCHU               | Sonstige Abwes      | Arbeitsz   |                   |                                                                                                    |                                                                                                    |                      |                       |                                                                                                    |                                                                                                    |      |
| SWG Zuerdeung     SWG Zuerdeung     SWG Zuerdeung     SWG Zuerdeung  |             | Serviceauftrag      |                    | SEAU               | Serviceaufträge     | Servicea   |                   | ✓                                                                                                    |                                                                                                    |                      |                       |                                                                                                    |                                                                                                    | _    |
| Constanting Constanting Constanting Constanting Constanting          |             | Serviceticket-Ter   | rmin               |                    | Serviceaufträge     |            |                   | $\checkmark$                                                                                                    |                                                                                                    |                      |                       |                                                                                                    | i i                                                                                                    |      |
| A Chabus Davamatan     KA Chabus Davamatan     KA Chabus Davamatan   |             | Serviceventrag      |                    | SINE               | Keine               | Arbeitsz   | i i i             | i i i i i i i i i i i i i i i i i i i                                                                                                    |                                                                                                    | i i i                | $\checkmark$          |                                                                                                    | i i i                                                                                                    |      |
| A Status Parameter KA Status Parameter Verwaiten                     |             | Silvester 0,5 Tag   | e geschenkt        | SILV               | Sonstige Abwes      | Sonder     |                   |                                                                                                    |                                                                                                    |                      |                       |                                                                                                    | Ē                                                                                                    |      |
| > S Kunden+Lieferanten Para Kunden und Lieferanten-Paramet           |             | Sonderurlaub        |                    | SOUR               | daub                | Urlaub     | E E               | <ul> <li>Image: A start of the start of the start of</li></ul> |                                                                                                    |                      |                       |                                                                                                    | Ē                                                                                                    |      |
| > Cabor-Parameter Labor-Parameter verwalten                          |             | Sonderurlaub-Ar     | ntrag              | SOUA               | Urlaubsartrag       | Urlaub     | $\checkmark$      | $\checkmark$                                                                                                    |                                                                                                    |                      |                       |                                                                                                    | Ē                                                                                                    |      |
| > B Lager-Parameter Lager-Parameter verwalten                        |             | Sonderurlaub-Ar     | ntrag abgel        | SOAA               | Urlaubsantrag       | Urlaub     |                   | <ul> <li>Image: A start of the start of the start of</li></ul> |                                                                                                    |                      |                       |                                                                                                    |                                                                                                    |      |
| Mitarbeiter     Mitarbeiter-Parameter verwalten                      |             | Sonderurlaub-Ar     | ntrag Rspr         | SOAR               | Urlaubsantrag       | Urlaub     |                   | $\checkmark$                                                                                                    |                                                                                                    |                      |                       |                                                                                                    |                                                                                                    |      |
| OP Einstellungen     Finanz-Parameter verwalten                      |             | Stundenabbau        |                    | STAB               | ÜST-Abbau Ant       | Arbeitsz   |                   | <b>v</b>                                                                                                    |                                                                                                    |                      | <ul> <li>✓</li> </ul> | <ul> <li>Image: A set of the set of the</li></ul> | <ul> <li>Image: A start of the start of the start of</li></ul> |      |
| OutlookScanner Einstellun     OutlookScanner einrichten              |             | Supportvertrag      |                    | SUVE               | Keine               | Arbeitsz   |                   |                                                                                                    | <ul> <li>Image: A set of the set of the</li></ul> |                      |                       |                                                                                                    |                                                                                                    |      |
| PA Status Parameter     PA Status Parameter verwalten                |             | Techn. Terminst     | atus - Erle        | TTE                | Keine               | Arbeitsz   |                   | $\checkmark$                                                                                                    |                                                                                                    |                      |                       |                                                                                                    |                                                                                                    |      |
| > 🐔 Produktions-Parameter Produktions-Parameter verwalten            |             | Urlaub              |                    | URZE               | Urlaub              | Urlaub     |                   |                                                                                                    | <ul> <li>Image: A start of the start of the start of</li></ul> |                      |                       | <ul> <li>Image: A set of the set of the</li></ul> |                                                                                                    |      |
| > 🔄 Projekte Projekte Strukturen verwalten                           |             | Urlaub unbezahl     | t                  | URUB               | Urlaub              | Urlaub     |                   |                                                                                                    | <ul> <li>Image: A start of the start of the start of</li></ul> |                      |                       | <ul> <li>Image: A start of the start of the start of</li></ul> |                                                                                                    |      |
| > 📾 RMA RMA Einstellungen verwalten                                  |             | Urlaubsantrag       |                    | URAN               | Urlaubsantrag       | Urlaub     | <b>V</b>          |                                                                                                    |                                                                                                    |                      |                       |                                                                                                    |                                                                                                    |      |
| > 🚴 Sonstiges Sonstige-Parameter verwalten                           | 4           |                     |                    |                    |                     |            |                   |                                                                                                    |                                                                                                    |                      |                       |                                                                                                    |                                                                                                    | •    |
| > Q Standorte Standorte verwalten                                    | Eir         | nstellungen         |                    |                    |                     |            |                   |                                                                                                    |                                                                                                    | Erweiter             | e Einstellungen       | Zeitmer                                                                                                    | kmale                                                                                                    |      |
| > 😹 Status Parameter Status-Parameter verwalten                      |             |                     |                    |                    |                     |            |                   |                                                                                                    |                                                                                                    |                      |                       |                                                                                                    |                                                                                                    |      |
| > 🚯 Textbausteine Verschiedene Kategorien von Tex                    | . Be:       | zeichnung           | Schule             |                    |                     |            |                   |                                                                                                    |                                                                                                    | In Pop               | ıp Menu anzeigen      | Arbeit                                                                                                    | szeit                                                                                                    |      |
| > 💰 Verträge und Serviceauftr Vertrags- und Serviceauftrags-P        | Bet         | trefferkennung      |                    |                    |                     |            | Termin-Enum       | Sonstige Abwesenheit                                                                                                    |                                                                                                    | In grat              | . Übersicht anzeigen  | ist ein                                                                                                    | e Dienstreise                                                                                                    |      |
| > 🍰 Vertreter Vertreter-Parameter verwalten                          | Gru         | uppe                | Arbeitszei         | t                  |                     |            | Report-ID         |                                                                                                    |                                                                                                    | - × Mal Se           | nden                  | ist Pro                                                                                                    | ojektzeit                                                                                                    |      |
| v 💮 Zeitplanungs-Einstellungen Zeitplanungs-Einstellungen verw       | Far         | rbe                 | 64;                | 0; 64              |                     |            | Kurzname          | SCHU                                                                                                    |                                                                                                    | EWS 9                | mac                   | Urlaut                                                                                                    | 5                                                                                                    |      |
| Arbeitszeit Stati Arbeitszeit Stati                                  | KA          | Template            |                    |                    |                     |            | Kolision          | Kollision                                                                                                    |                                                                                                    | EWSe                 | nofangen              | libers                                                                                                    | tunden                                                                                                    |      |
| Jahre, Monate, Tage Jahre, Monate, Tage                              |             | - I.                |                    |                    |                     |            |                   | (tomore)                                                                                                    |                                                                                                    |                      |                       |                                                                                                    | in the second second se      |      |
| ZDE Firmenkalender     ZDE Firmenkalender verwalten                  | PA          | -lemplate           |                    |                    |                     |            | Nachster Status 1 |                                                                                                    |                                                                                                    | EWSIG                | schen                 | Sonde                                                                                                    | rzeit                                                                                                    |      |
| ZDE Regelverletzungen     ZDE Regelverletzungen                      | Re          | ssourcenplanung     | Bearbeitu          | ng möglich         |                     |            | Nächster Status 2 |                                                                                                    |                                                                                                    | Ist ein              | Besprechungsanfrage   | ≥ Servic                                                                                                    | e Zeiterfassung                                                                                                    |      |
| ZDE-Feiertage ZDE-Feiertage verwalten                                | Per         | rsonalplanung       | Bearbeitur         | ng möglich         |                     |            | Nächster Status 3 |                                                                                                    |                                                                                                    | Als gar              | ztägig vorschlagen    |                                                                                                    |                                                                                                    |      |
| ZDE-Ressourcen     ZDE-Ressourcen verwalten                          | Ter         | rmin-Status         | Nur lesen          |                    |                     |            |                   |                                                                                                    |                                                                                                    | Zusätz               | iche Einstellungen    |                                                                                                    |                                                                                                    |      |
| Zeitplanungs-Kategorien     Zeitplanungs-Kategorien verwalten        |             |                     |                    |                    |                     |            |                   |                                                                                                    |                                                                                                    |                      | Kürzel prüfen         | <b>i</b>                                                                                                    |                                                                                                    |      |
| Zeitplanungs-Status     Zeitplanungs-Status verwalten                |             |                     |                    |                    |                     |            |                   |                                                                                                    |                                                                                                    |                      |                       |                                                                                                    |                                                                                                    |      |
| Allgemeine Daten Designer 🖉 Suche                                    | •           |                     |                    |                    |                     |            |                   |                                                                                                    |                                                                                                    |                      |                       |                                                                                                    |                                                                                                    |      |

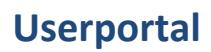

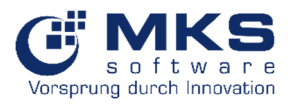

2. Goliath.Net/UserPortal-Manager/Userportal-Einstellungen Checkbox "Termintyp Pflichtfeld" muss aktiviert sein

| tal-Manager O                              |                                                                                                    |
|--------------------------------------------|----------------------------------------------------------------------------------------------------|
| ptmenu                                     |                                                                                                    |
| beiten Sichern Rückgängig Kr               | Construction for the second second se |
| Bearbeiten                                 | (v6 Administrator) screecen<br>Einstellangen Hilfe Beerden                                                                                                    |
|                                            |                                                                                                    |
| <ul> <li>Weitere Einstellungen</li> </ul>  |                                                                                                    |
| Unternehmen Titel                          | MKS-Userportal (GONTESTSUPPORT)                                                                                                    |
| Logo                                       | Versprung durch Innovation                                                                                                    |
| Session Timeout (mins)                     | 125 [                                                                                                    |
| <ul> <li>Tätigkeitsnachweis</li> </ul>     |                                                                                                    |
| Dokumenttyp                                | Servicebercht K                                                                                                    |
| Vorlage                                    | VPMSSQL2/GoladNetData.6ONTESTSJPPORT/Report/Wrlagen/VE/Jabgletbrachweb/H1.mksz                                                                                                    |
| < Urls                                     |                                                                                                    |
| Service URL (On Dienste Machine)           | http://172.17.4.19999/Ms/PortalService                                                                                                    |
| Service URL (On Webserver)                 | http://inksweb3.8039/WzJk7ManService.asmx                                                                                                    |
| Userportal URL                             | http://mkoweb3:8087                                                                                                    |
| Caller Userportal Webcaller                |                                                                                                    |
| ^ Interface-Einstellungen                  |                                                                                                    |
| Anzeigemodus                               | Smarphone Modus                                                                                                    |
| <ul> <li>Zeitplanung PA</li> </ul>         |                                                                                                    |
| Urlaubsantrag gestellt                     | Unlaug/21Gulat/HeStau.c0/HT515124PCRT/PA-Volugeni2zetplanurg13. Matheter/L/Audoantrog.intet                                                                                                    |
| <ul> <li>Personal Zeiterfassung</li> </ul> |                                                                                                    |
| ✓ Termintyp Pflichtfeld                    |                                                                                                    |
| <ul> <li>Standard-Dashboards</li> </ul>    |                                                                                                    |
| 0 0 - 0                                    | Drucken - 🗋 Epont - Ly Layout                                                                                                    |
|                                            |                                                                                                    |

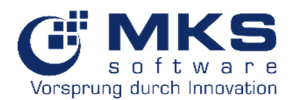

# 5.6.1.2 Status

Über Status ändern können Sie Ihren AZ-Status (z.B. "Dienstlicher Termin außer Haus") ändern bzw. löschen, welcher z.B. im Goliath.NET-Modul "Ressourcen-Monitor" angezeigt wird.

| St           | tatus-ändern X                                                                                                    |     |
|--------------|----------------------------------------------------------------------------------------------------|-----|
| N            | leu Status                                                                                                    |     |
| 15           | Auswählen<br>Auswählen<br>Status löschen<br>Dienstlicher Termin im Haus<br>Dienstlicher Termin außer Haus<br>Halte eine Präsentation/Schulung/Besprechu<br>Homeoffice<br>Im Auto unterwegs<br>Mittagspause<br>Privater Termin außer Haus | ing |
| Stat<br>Stat | tus Info<br>us Nicht festgelegt<br>Status änder                                                                                                    |     |
|              |                                                                                                    |     |

# 5.6.1.3 Zeitenerfassung

Über den Button 🔲 gelangen Sie zu Ihrer Historie der Zeiterfassungen (Komme/Gehe). Diese können vorausgesetzt das Recht "Personal Zeiterfassung bearbeiten" im Modul "UserPortal-Manager" ist aktiviert, bearbeitet bzw. gelöscht werden.

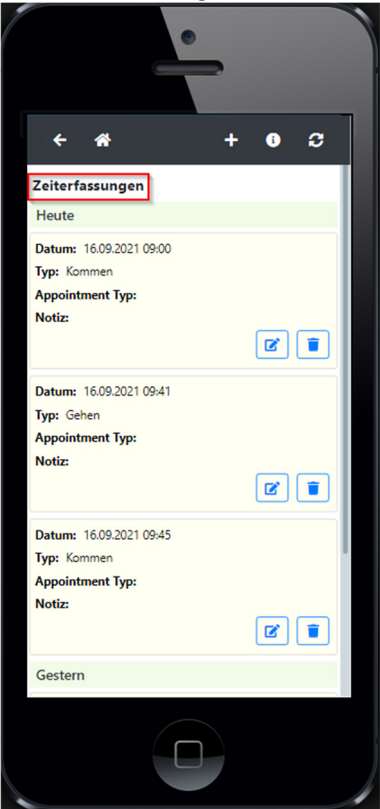

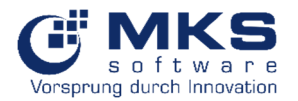

# 5.6.2 Servicezeiterfassung

Im Modul Servicezeiterfassung kann direkt auf ein Kundenticket eine Zeiterfassung erfolgen.

| •                        |                                  |                   | •               | ,           |     |
|--------------------------|----------------------------------|-------------------|-----------------|-------------|-----|
| MKS-Userportal           | :                                | <b>← ☆</b>        |                 | <b>ā</b> 8  | 2   |
| Service-Tickets          | ~                                | Servicezeiterfass | ung             |             |     |
| Service Objekte          | ~                                |                   | Sichern und ü   | bertragen 🕨 | Sta |
|                          |                                  | Datum/Start/Ende  | 1               |             |     |
| Material                 | ×                                | 11.11.2021        | 08:41           | 10:41       |     |
| Adressen                 | <ul><li>✓</li><li>&gt;</li></ul> | bemerkung         |                 |             |     |
| • Personalzeiterfassung  |                                  | Kunden            |                 |             |     |
| U Servicezeiterfassung   |                                  | KF GmbH (102590   | 0)              |             |     |
| Produktionszeiterfassung |                                  | Ticket            | 5               |             |     |
| •                        |                                  | Basis             |                 |             |     |
| Onaubsantrag             |                                  | 2.DIE000038 Diens | tleistung Junic | r           |     |
| U ZDE Status             |                                  | Berechnungsart    |                 |             |     |
| CRM                      | ~                                | 1_abgeschl. Vorga | ng              |             |     |
|                          |                                  |                   |                 |             |     |
|                          |                                  |                   |                 |             |     |

Es besteht hierbei die Möglichkeit nach Erfassung der Tätigkeit (Bemerkungen) dies nachträglich einem Kunden bzw. Ticket zu zuordnen und anschließend über den Button "Sichern und übertragen" zu speichern. Dies bietet Ihnen die Möglichkeit einer Schnellerfassung.

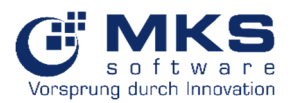

# 5.6.3 Produktionszeiterfassung (in Entwicklung und lizenzpflichtig!)

| •                          |   |  |
|----------------------------|---|--|
| MKS-Userportal             | : |  |
| Service-Tickets            | ~ |  |
| Service Objekte            | ~ |  |
| Material                   | ~ |  |
| Adressen                   | ~ |  |
| ZDE                        | > |  |
| • Personalzeiterfassung    |   |  |
| C Servicezeiterfassung     |   |  |
| C Produktionszeiterfassung |   |  |
| ✤ Urlaubsantrag            |   |  |
| C ZDE Status               |   |  |
| CRM                        | ~ |  |
|                            |   |  |

### 5.6.4 Urlaub

In diesem Modul können Sie Ihren Urlaub beantragen bzw. sehen Ihre gestellten Urlaubsanträge und deren Bearbeitungsstatus (in Bearbeitung bzw. genehmigt).

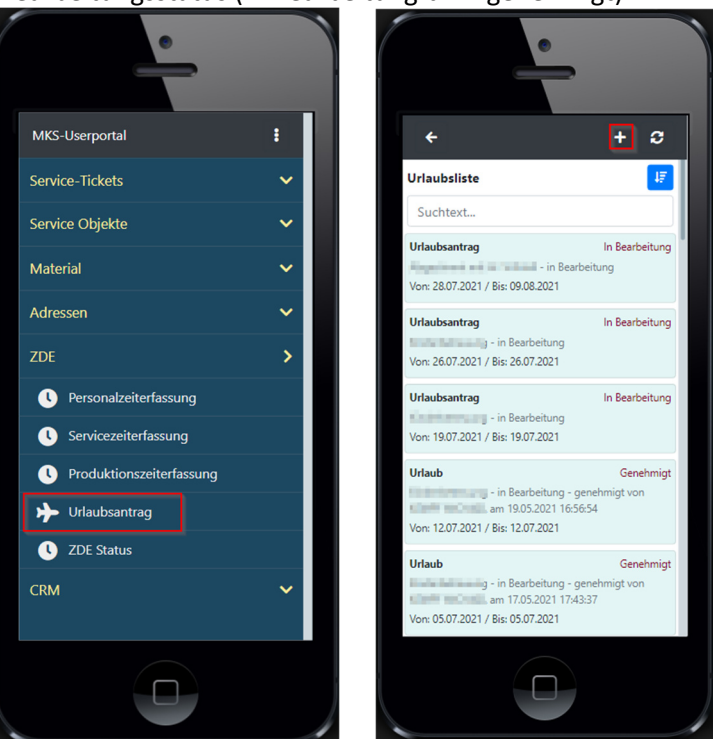

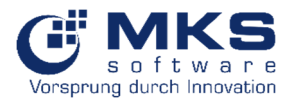

# 5.6.4.1 Urlaubsantrag stellen

Über den Button (+) kann ein neuer Urlaubsantrag gestellt werden

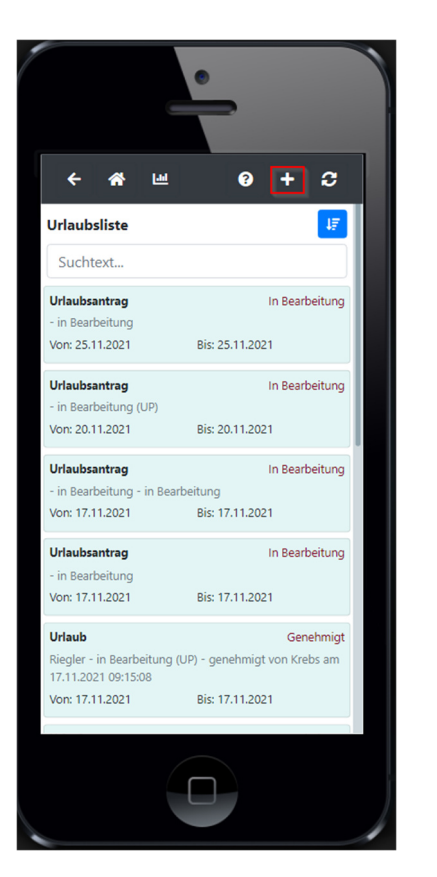

| ~ |
|---|
|   |
|   |
|   |

Vorgehensweise Urlaub beantragen:

- 1. Auswahl ganztägig oder ½ Arbeitstag
- 2. Start- / Enddatum
- 3. Notizen
- 4. Vertretung auswählen bzw. ist die Vertretung bereits hinterlegt (Hinterlegung einer Vertretung in Goliath.NET Mitarbeiterstamm / weitere Daten / Daten)
- 5. Aufheben oder Speichern

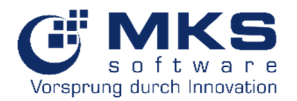

# 5.6.4.2 Urlaub Zusammenfassung

Über den Button für **Q**wird eine Urlaubsübersicht (Jahr, Urlaub soll, Urlaub ist, Urlaub Vorjahr und Resturlaub) angezeigt

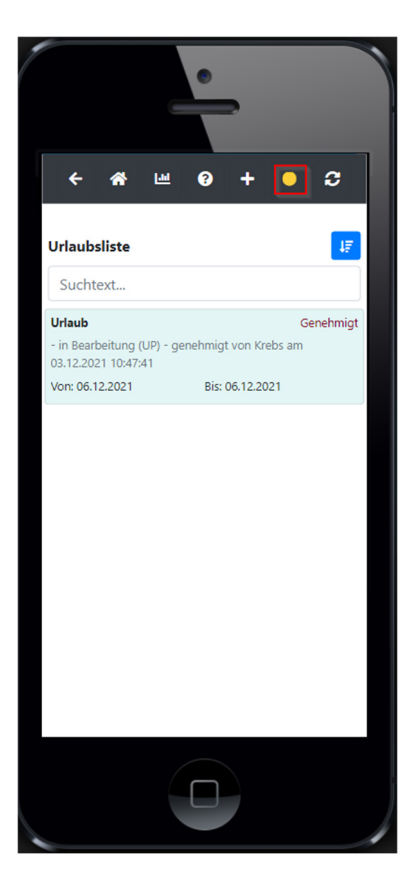

| •    | - 🐔             |                |                   | <b>c</b> : |
|------|-----------------|----------------|-------------------|------------|
| Urla | ubszusami       | nenfassun      | g                 |            |
| Jahr | Urlaubs<br>soll | Urlaubs<br>ist | Urlaub<br>Vorjahr | Resturlaub |
| 2021 | 30              | 1              | 0                 | 29         |
| 2020 | 0               | 0              | 0                 | 0          |
|      |                 |                |                   |            |
|      |                 |                |                   |            |

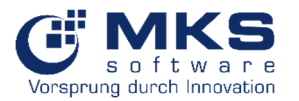

# Userportal

# 5.6.5 ZDE-Status

Über das Modul "ZDE-Status" sehen Sie die User, welche sich über Komme/Gehe-Stempelung anwesend **•** bzw. abwesend **•** sind.

Die Unterscheidung erfolgt über zwei Dateireiter "Anwesend" bzw. "Abwesend".

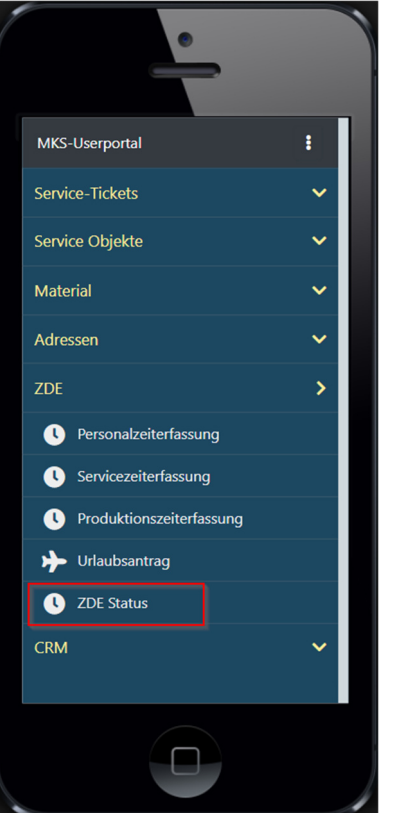

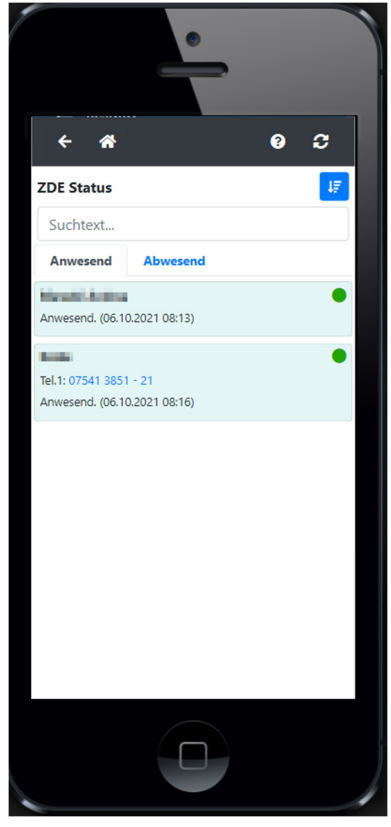

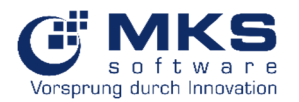

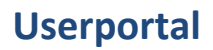

# 5.7 CRM

# 5.7.1 Aufgaben (lizenzpflichtig)

Im Modul "Aufgaben" stehen Ihnen aktuell "Neue Aufgaben", "Meine Aufgaben" und "Aufgaben" zur Verfügung.

| 1 | •                     |   |  |
|---|-----------------------|---|--|
|   | Service-Tickets       | ~ |  |
|   | Service Objekte       | ~ |  |
|   | Material              | ~ |  |
|   | Adressen              | ~ |  |
|   | ZDE                   | ~ |  |
|   | CRM                   | > |  |
|   | Neue Aufgabe          |   |  |
|   | 📰 Meine Aufgaben      |   |  |
|   | 📰 Aufgaben            |   |  |
|   | Neuer Besuchsbericht  |   |  |
|   | Meine Besuchsberichte |   |  |
|   | Besuchsberichte       |   |  |
|   | Alle Dokumente        |   |  |
|   |                       |   |  |

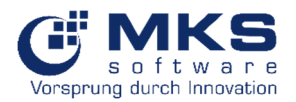

# 5.7.2 Neue Aufgabe

In diesem Modul lässt sich eine neue Aufgabe erstellen.

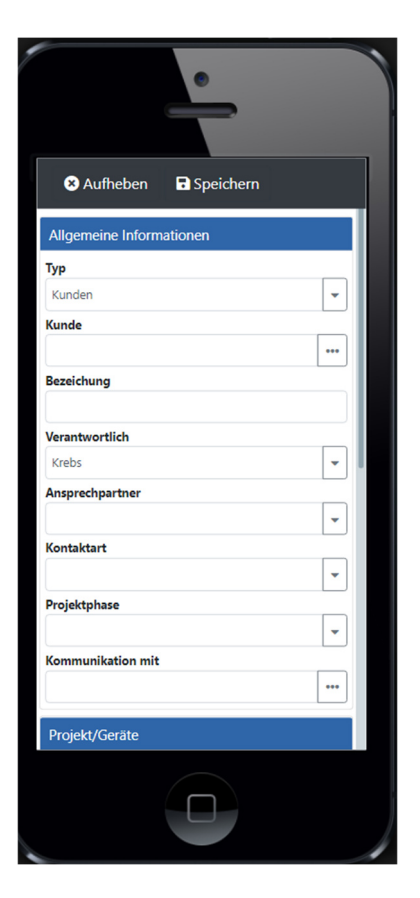

| Projekt/Geräte   |       |   |
|------------------|-------|---|
| Vorgangsart      |       |   |
|                  |       |   |
| Text und Notizen |       |   |
| B I U            |       |   |
|                  |       |   |
|                  |       |   |
|                  |       |   |
| L                |       |   |
| Details          |       |   |
| Anfangszeit      |       |   |
| 15.11.2021       | 14:16 |   |
| Endzeit          |       |   |
| 16.11.2021       | 14:16 |   |
| Priorität        |       |   |
|                  |       |   |
| Status 1         |       |   |
|                  |       | Ľ |

| Funktion                 | Beschreibung                                                             |  |  |
|--------------------------|--------------------------------------------------------------------------|--|--|
| Allgemeine Informationen |                                                                          |  |  |
| Тур                      | Kunde, Lieferant, Interessent, Vertreter, Mitarbeiter                    |  |  |
| Kunde                    | Stammdatenauswahl (Bezeichnung ändert sich je nach Typ)                  |  |  |
| Bezeichnung              | Eingabe der Aufgaben-Bezeichnung (Pflichtfeld)                           |  |  |
| Verantwortlich           | Per Default angemeldeter User. Kann aber geändert werden                 |  |  |
| Ansprechpartner          | Auswahl des Ansprechpartners                                             |  |  |
| Kontaktart               | Auswahl der Kontaktart (z.B. Telefon, Besuch etc Abhängig von            |  |  |
|                          | Goliath.NET Einstellungen)                                               |  |  |
| Projektphase             | Auswahl der Projektphase (Abhängig von Goliath.NET Einstellungen)        |  |  |
| Kommunkation mit         | Auswahl des Kommunikationsdaten (z.B. Telefonnummer, Email etc.)         |  |  |
| Projekt/Geräte           |                                                                          |  |  |
| Vorgangsart              | Auswahl (Auftragsverwaltung, Geräte, Serviceaufträge-Tickets oder        |  |  |
|                          | Vertrag). Je nach Typ öffnet sich ein neues Auswahlfeld, in welchen eine |  |  |
|                          | Verknüpfung zu einem Datensatz hergestellt werden kann                   |  |  |
| Text und Notizen         |                                                                          |  |  |
|                          | Eingabe des Textes und Formatierungsmöglichkeit (Fett, kursiv etc.)      |  |  |
| Details                  |                                                                          |  |  |
| Anfangszeit              | Erfassung der Anfangszeit                                                |  |  |
| Endzeit                  | Erfassung der Endzeit                                                    |  |  |
| Priorität                | Festlegung der Priorität                                                 |  |  |
| Status 1                 | Festlegung des Status 1                                                  |  |  |

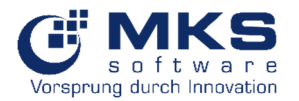

# 5.7.3 Meine Aufgaben

Übersicht aller Aufgaben des angemeldeten Users, welche nachträglich anzeigt bzw. bearbeitet werden können.

Über das Feld "Suchtext" kann nach dem Kontakt gesucht werden. Des Weiteren stehen Filter und Sortierung zur Verfügung.

| •                                                                                      |             |   |
|----------------------------------------------------------------------------------------|-------------|---|
| ~ <b>*</b> 0                                                                           | + 3         |   |
| Meine Aufgaben                                                                         | <b>▼</b> ↓₹ |   |
| Suchtext                                                                               |             | L |
| ALSO DEUTSCHLAND                                                                       |             |   |
| Kontakt-Typ: Lieferanten<br>Bestbuy<br>Erstellungsdatum: 02.12.2021 13:46              | 403         |   |
| KF GmbH                                                                                |             |   |
| Kontakt-Typ: Kunde<br>Test Aufgabe<br>Erstellungsdatum: 15.11.2021 08:50               | 375         |   |
| Apple Inc.                                                                             |             |   |
| Kontakt-Typ: Kunde<br>Mailkontakt mit Apple Inc.<br>Erstellungsdatum: 12.11.2021 13:23 | 370         |   |
| KF GmbH                                                                                |             |   |
| Kontakt-Typ: Kunde<br>Besuchsbericht<br>Erstellungsdatum: 12.11.2021 10:40             | 355         |   |
| KF GmbH                                                                                |             |   |
|                                                                                        |             |   |

| Funktion | Beschreibung               |
|----------|----------------------------|
| *        | Zurück zum Startansicht    |
| 0        | Hilfe/Dokumentation        |
| +        | Neue Aufgabe erstellen     |
| 3        | Aktualisierung der Ansicht |
|          | Filter                     |
| 47       | Sortierung                 |

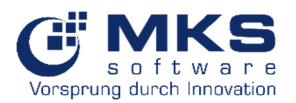

# 5.7.3.1 Aufgabe öffnen und bearbeiten

Durch Anklicken der Aufgabe in der Übersicht öffnet sich die Aufgabe und kann weiterbearbeitet werden

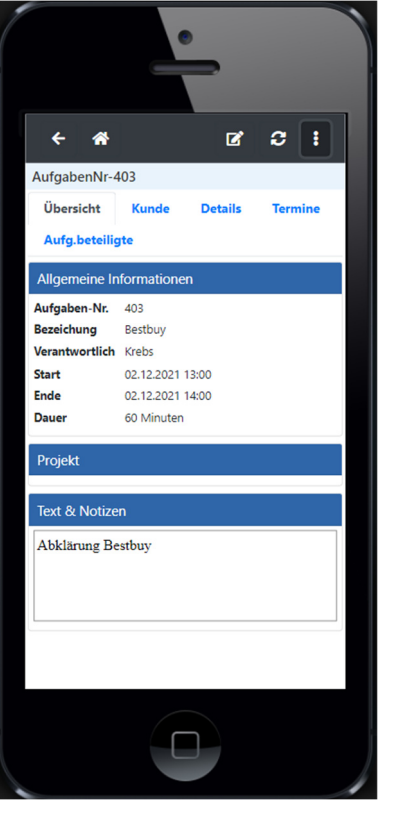

| Funktion                  | Beschreibung                                     |
|---------------------------|--------------------------------------------------|
| *                         | Zurück zum Startansicht                          |
| ľ                         | Bearbeitung                                      |
| 0                         | Aktualisierung der Ansicht                       |
| :                         | Zugriff auf Unterpunkte                          |
| Übersicht                 | Allgemeine Informationen, Text & Notizen         |
| Kunde bzw. Lieferant etc. | Adressinformationen                              |
| Details                   | Detailinformationen (Kontaktart, Priorität etc.) |
| Termine                   | Anzeige Termine                                  |
| Aufg.beteiligte           | Hinzufügen bzw. Anzeige von Aufgabenbeteiligten  |

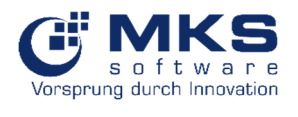

# 5.7.4 Aufgaben

Übersicht aller erfassten Aufgaben

| •                                                                                             |     |    |
|-----------------------------------------------------------------------------------------------|-----|----|
| ~ A 0                                                                                         | + 2 |    |
| Aufgabenliste                                                                                 | Ţ   |    |
| Suchtext                                                                                      |     |    |
| ALSO DEUTSCHLAND<br>Kontakt-Typ: Lieferanten<br>Bestbuy<br>Erstellungsdatum: 02.12.2021 13:46 | 40  | 03 |
| Coppy&/More GmbH<br>Kontakt-Typ: Kunde<br>dssd<br>Erstellungsdatum: 25.11.2021 13:36          | 40  | 01 |
| Coppy&/More GmbH<br>Kontakt-Typ: Kunde<br>k<br>Erstellungsdatum: 25.11.2021 13:25             | 40  | 00 |
| Coppy&/More GmbH<br>Kontakt-Typ: Kunde<br>n<br>Erstellungsdatum: 25.11.2021 13:21             | 39  | 99 |
| Halil Test                                                                                    |     |    |
|                                                                                               |     |    |

| Funktion | Beschreibung               |
|----------|----------------------------|
| *        | Zurück zum Startansicht    |
| 0        | Hilfe/Dokumentation        |
| +        | Neue Aufgabe erstellen     |
| 3        | Aktualisierung der Ansicht |
|          | Filter                     |
| 17       | Sortierung                 |

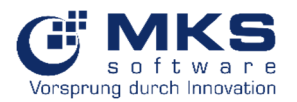

# 5.7.5 Besuchsbericht (lizenzpflichtig)

Im Modul "Besuchsbericht" stehen Ihnen aktuell "Neuer Besuchsbericht", "Meine Besuchsberichte" und "Besuchsberichte" zur Verfügung.

| •                  |     |
|--------------------|-----|
| Service-Tickets    | ~   |
| Service Objekte    | ~   |
| Material           | ~   |
| Adressen           | ~   |
| ZDE                | ~   |
| CRM                | >   |
| Neue Aufgabe       |     |
| Meine Aufgaben     |     |
| Aufgaben           |     |
| Neuer Besuchsberic | ht  |
| Meine Besuchsberic | hte |
| Besuchsberichte    |     |
| Alle Dokumente     |     |
|                    |     |

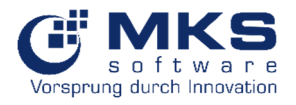

# 5.7.6 Neuer Besuchsbericht

In diesem Modul lässt sich ein "Neuer Besuchsbericht" erstellen

|                  | -         |     |  |
|------------------|-----------|-----|--|
| × Aufheben       | Speichern |     |  |
| Allgemeine Infor | mationen  |     |  |
| Тур              |           |     |  |
| Kunden           |           | -   |  |
| Kunde            |           |     |  |
|                  |           |     |  |
| Bezeichung       |           |     |  |
|                  |           |     |  |
| Verantwortlich   |           |     |  |
| Anennechnartner  |           |     |  |
| Ansprechpartner  |           | -   |  |
| Kontaktart       |           |     |  |
|                  |           | -   |  |
| Projektphase     |           |     |  |
|                  |           | -   |  |
| Kommunikation m  | it        |     |  |
|                  |           | ••• |  |
| Projekt/Geräte   |           |     |  |
|                  |           |     |  |

| Drojokt/Coröto   |       |   |
|------------------|-------|---|
| Vorgangeart      |       |   |
| vorgangsart      |       | - |
|                  |       |   |
| Text und Notizer | 1     |   |
| BIU              |       |   |
|                  |       |   |
|                  |       |   |
|                  |       |   |
|                  |       |   |
| Details          |       |   |
| Anfangszeit      |       |   |
| 15.11.2021       | 08:33 |   |
| Endzeit          |       |   |
| 16.11.2021       | 08:33 |   |
| Priorität        |       |   |
|                  |       | - |
| C                |       |   |
| Status I         |       |   |

| Funktion                 | Beschreibung                                                             |
|--------------------------|--------------------------------------------------------------------------|
| Allgemeine Informationen |                                                                          |
| Тур                      | Kunde, Lieferant, Interessent, Vertreter, Mitarbeiter                    |
| Kunde                    | Stammdatenauswahl (Bezeichnung ändert sich je nach Typ)                  |
| Bezeichnung              | Eingabe der Bezeichnung (Pflichtfeld)                                    |
| Verantwortlich           | Per Default angemeldeter User. Kann aber geändert werden                 |
| Ansprechpartner          | Auswahl des Ansprechpartners                                             |
| Kontaktart               | Auswahl der Kontaktart (z.B. Telefon, Besuch etc Abhängig von            |
|                          | Goliath.NET Einstellungen)                                               |
| Projektphase             | Auswahl der Projektphase (Abhängig von Goliath.NET Einstellungen)        |
| Kommunkation mit         | Auswahl des Kommunikationsdaten (z.B. Telefonnummer, Email etc.)         |
| Projekt/Geräte           |                                                                          |
| Vorgangsart              | Auswahl (Auftragsverwaltung, Geräte, Serviceaufträge-Tickets oder        |
|                          | Vertrag). Je nach Typ öffnet sich ein neues Auswahlfeld, in welchen eine |
|                          | Verknüpfung zu einem Datensatz hergestellt werden kann                   |
| Text und Notizen         |                                                                          |
|                          | Eingabe des Textes und Formatierungsmöglichkeit (Fett, kursiv etc.)      |
| Details                  |                                                                          |
| Anfangszeit              | Erfassung der Anfangszeit                                                |
| Endzeit                  | Erfassung der Endzeit                                                    |
| Priorität                | Festlegung der Priorität                                                 |
| Status 1                 | Festlegung des Status 1                                                  |

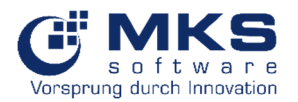

# 5.7.7 Meine Besuchsberichte

Übersicht aller Besuchsberichte des angemeldeten Users, welche nachträglich anzeigt bzw. bearbeitet werden können.

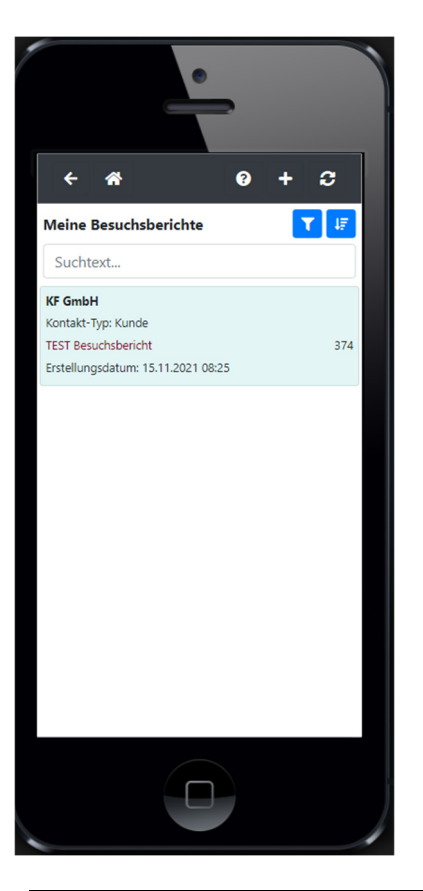

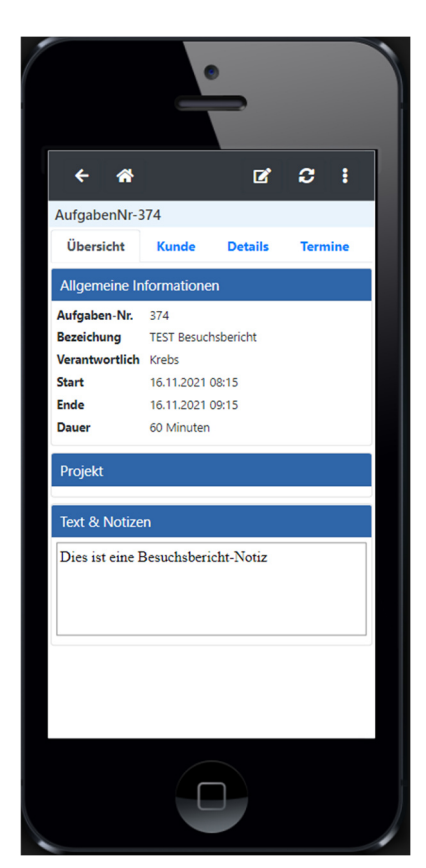

| Funktion        | Beschreibung                                                        |
|-----------------|---------------------------------------------------------------------|
| <del>&lt;</del> | zurück                                                              |
| *               | Gehe zu Hauptansicht                                                |
| C               | Bearbeiten                                                          |
| 3               | Aktualisierung                                                      |
| :               | Dokumente, Datei hochladen, Alle Geräte für diesen Kunden, Notizen, |
|                 | Löschen und Hilfe                                                   |

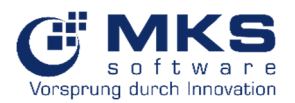

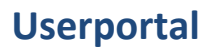

# 5.7.8 Besuchsberichte

Übersicht aller Besuchsberichte, welche nachträglich aufgerufen bzw. bearbeitet werden können. Vorgehensweise und Funktionen sind analog "Meine Besuchsberichte"

| •                                                                                              |             |  |
|------------------------------------------------------------------------------------------------|-------------|--|
| ~ ~ Ø                                                                                          | + 2         |  |
| Besuchsberichte                                                                                | <b>▼</b> ↓₹ |  |
| Suchtext                                                                                       |             |  |
| KF GmbH<br>Kontakt-Typ: Kunde<br>TEST Besuchsbericht<br>Erstellungsdatum: 15.11.2021 08:25     | 374         |  |
| Bousrouf GmbH<br>Kontakt-Typ: Kunde<br>My Besuchsbericht<br>Erstellungsdatum: 12.11.2021 12:09 | 369         |  |
| <b>Batman</b><br>Kontakt-Typ: Kunde<br>Baibakov Test<br>Erstellungsdatum: 22.06.2021 09:19     | 159         |  |
| KF GmbH<br>Kontakt-Typ: Kunde<br>Besuchsbericht<br>Erstellungsdatum: 16.04.2020 10:32          |             |  |
| KF GmbH                                                                                        |             |  |
|                                                                                                |             |  |

# 5.7.9 Alle Dokumente

Über "Alle Dokumente" kommen Sie zu den Dokumenten, die für den angemeldeten User freigeschalten sind (siehe <u>3.1.3. Benutzerverwaltung</u>) und können entsprechend suchen bzw. filtern.

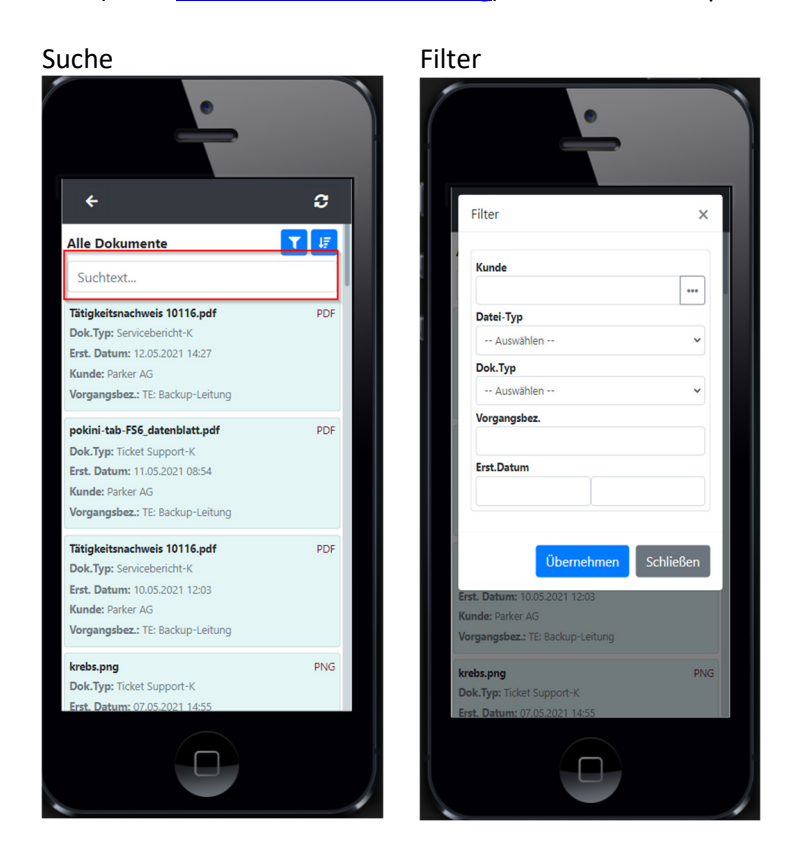

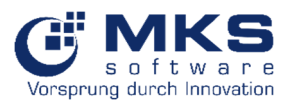

Eine weitere Voraussetzung ist, dass die Dokumente in Goliath.NET mit dem Flag "In TechnikerPortal auswählen" versehen sind.

| Dok     | umente                   |                   |                          |                                                                      |            |                         |                  |                     |                                        |                                              |                              |                                                |                                      |         |           |                       |                                      |
|---------|--------------------------|-------------------|--------------------------|----------------------------------------------------------------------|------------|-------------------------|------------------|---------------------|----------------------------------------|----------------------------------------------|------------------------------|------------------------------------------------|--------------------------------------|---------|-----------|-----------------------|--------------------------------------|
| 1       | ۵                        |                   | 8                        |                                                                      |            |                         | 5                | <b>~</b>            | <b>5</b> 3                             | <b>5</b> 9                                   | ទ័ទ្                         | 2                                              | 6                                    |         |           |                       |                                      |
| Haup    | tseite                   | Kommunikation     | Prozess-Assistent        | Bearbeiten                                                           | Speichern  | Speichern und schließen | Rückgängig       | Gehe zum<br>Auftrag | Neue Aufgabe mit<br>Dokument verbinden | Vorhandene Aufgabe mit<br>Dokument verbinden | Vorhandene<br>Aufgabe Öffnen | Neues Service-Ticket<br>mit Dokument verbinden | Vorhandenes Service<br>Ticket Öffnen | Fenster | Schließen |                       |                                      |
|         | Haupt                    | tseite            | Assistent                |                                                                      | Do         | kument                  |                  | Gehe zu             |                                        | Aufgabe                                      |                              | Service                                        | Auftrag                              | Beer    | nden      |                       | ^                                    |
| Module  | Kontakt-II<br>441        | Kunden-N<br>11183 | r. Kurzname<br>Bauhaus A | AG                                                                   |            |                         |                  |                     |                                        |                                              |                              |                                                |                                      |         |           | • FiBu-Konto<br>11183 | Notizen \ominus Technische Notizen ⊖ |
| e Naviç | × 🗶                      | Aufgabe           |                          |                                                                      |            |                         |                  |                     |                                        |                                              |                              |                                                |                                      |         |           |                       |                                      |
| Jation  | ~ 👔                      | Dokument          |                          |                                                                      |            |                         |                  |                     |                                        |                                              |                              |                                                |                                      |         |           |                       |                                      |
|         | Beleg-Su                 | uche              |                          |                                                                      |            |                         |                  |                     |                                        |                                              |                              |                                                |                                      |         |           |                       | •                                    |
|         | Dokumer                  | ntentyp           | Rechnung-K               |                                                                      |            |                         |                  |                     |                                        |                                              |                              |                                                |                                      |         |           |                       | •                                    |
|         | Stammda                  | atentyp           | 🍰 Kundensta              | amm                                                                  |            |                         |                  |                     |                                        |                                              |                              |                                                |                                      |         |           |                       |                                      |
|         | Zuorden                  | zu (Kunden suche  | m)                       |                                                                      |            |                         |                  |                     |                                        |                                              |                              |                                                |                                      |         |           |                       | •                                    |
|         | Datei ge                 | speichert in :    | \\MKSSQL2\Go             | oliathNetData.                                                       | GONTESTSU  | PPORT\Dokument          | e\2021\12\Rec    | hnung 52193         | - Test GU für Einzelartik              | el aus Stückliste - 08. 12. 202              | 1.pdf                        |                                                |                                      |         |           |                       |                                      |
|         | Dokumer                  | nten Gruppe/Art   | Rechnungswei             | sen (Rechnung                                                        |            |                         |                  |                     |                                        |                                              |                              |                                                |                                      |         |           |                       | •                                    |
|         | Dokumer                  | ntbezeichnung     | Rechnung 521             | Rechnung \$2193 - Tert GJ für Einzelarskie aus Skiddste - 08.12.2021 |            |                         |                  |                     |                                        |                                              |                              |                                                | · e ×                                |         |           |                       |                                      |
|         | Projekt                  |                   | Autoag: Aveo             | 10044 vorgang                                                        | 34771,4376 | 5,52195,NUTL ge         | euruckt - rest d | o fur Einzelan      | akei aus Studkiiste                    |                                              |                              |                                                |                                      |         |           |                       |                                      |
|         | Aufgabe                  |                   |                          |                                                                      |            |                         |                  |                     |                                        |                                              |                              |                                                |                                      |         |           |                       | - x                                  |
|         | Favo                     | riten             |                          |                                                                      |            |                         |                  |                     |                                        |                                              |                              |                                                |                                      |         |           |                       | Notizen                              |
| ľ       | ^ Etike                  | ett               |                          |                                                                      |            |                         |                  |                     |                                        |                                              |                              |                                                |                                      |         |           |                       |                                      |
|         | Etike                    | tt drucken        |                          |                                                                      |            |                         |                  |                     |                                        |                                              |                              |                                                |                                      |         |           |                       |                                      |
|         | Etikettna                | sme               |                          |                                                                      |            |                         |                  |                     |                                        | • × Etikett-Dru                              | idker                        |                                                |                                      |         |           |                       | •                                    |
|         | <ul> <li>Port</li> </ul> | al                |                          |                                                                      |            |                         |                  |                     |                                        |                                              |                              |                                                |                                      |         |           |                       |                                      |
|         | Im Ki                    | undenPortal ausw  | rählen                   |                                                                      |            |                         |                  |                     |                                        | ✓ Im Tec                                     | hnikerPortal auswäh          | ilen                                           |                                      |         |           |                       |                                      |
|         | ^ 🔛                      | Serien-Nr / Gera  | äte                      |                                                                      |            |                         |                  |                     |                                        |                                              |                              | _                                              |                                      |         |           |                       |                                      |
|         | Serien-N                 | r.                |                          |                                                                      |            |                         |                  |                     |                                        | 👻 🖌 Gerät                                    |                              |                                                |                                      |         |           |                       | • •                                  |
| ľ       | ~ © I                    | Eigenschaften     |                          |                                                                      |            |                         |                  |                     |                                        |                                              |                              |                                                |                                      |         |           |                       |                                      |
|         |                          |                   |                          |                                                                      |            |                         |                  |                     |                                        |                                              |                              |                                                |                                      |         |           |                       |                                      |
|         |                          |                   |                          |                                                                      |            |                         |                  |                     |                                        |                                              |                              |                                                |                                      |         |           |                       |                                      |

# 5.8 FAQ

Im Modul "FAQ" stehen Ihnen aktuell "Neues FAQ" und "FAQ" zur Verfügung.

| •                              |     |  |
|--------------------------------|-----|--|
| MKS-Userportal (GONTESTSUPPORT | ) : |  |
| Service-Tickets                | ~   |  |
| Service Objekte                | ~   |  |
| Material                       | ~   |  |
| Adressen                       | ~   |  |
| ZDE                            | ~   |  |
| CRM                            | ~   |  |
| FAQ                            | >   |  |
| Neues FAQ                      |     |  |
| ₩ FAQs                         |     |  |
|                                |     |  |

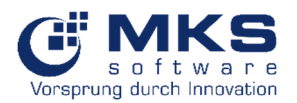

# 5.8.1 Neues FAQ

In diesem Modul lässt sich ein "Neues FAQ" erstellen

| -                        |   |
|--------------------------|---|
| Speichern                |   |
| Allgemeine Informationen |   |
| Betrifft                 |   |
| Modul                    | - |
| TAG                      |   |
| FAQ Notin                |   |
|                          |   |
|                          |   |
|                          |   |
| FAQ Externer             |   |
|                          |   |
|                          |   |
|                          |   |
|                          |   |

# 5.8.2 FAQs

Übersicht aller FAQs, welche nachträglich aufgerufen bzw. bearbeitet werden können.

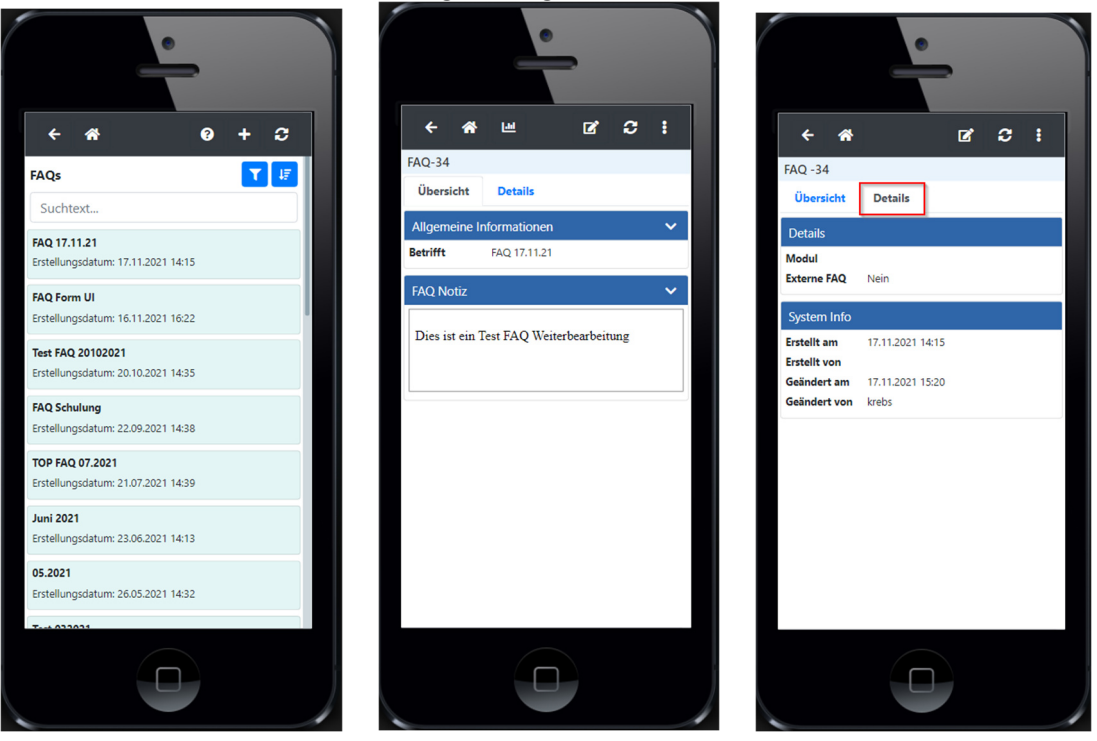

| Funktion        | Beschreibung         |
|-----------------|----------------------|
| <del>&lt;</del> | zurück               |
| *               | Gehe zu Hauptansicht |
| C               | Bearbeiten           |
| C               | Aktualisierung       |

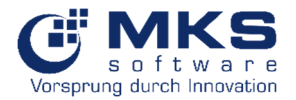

:

Löschen und Hilfe

# 6 System Tools

# 6.1 Mail Logs

Anzeige Ereignisprotokoll bzgl. E-Mail-Versand.

Voraussetzung ist, dass im Goliath.NET im Modul "UserPortal-Manager" in den Rechten "ist Administrator" gesetzt ist.

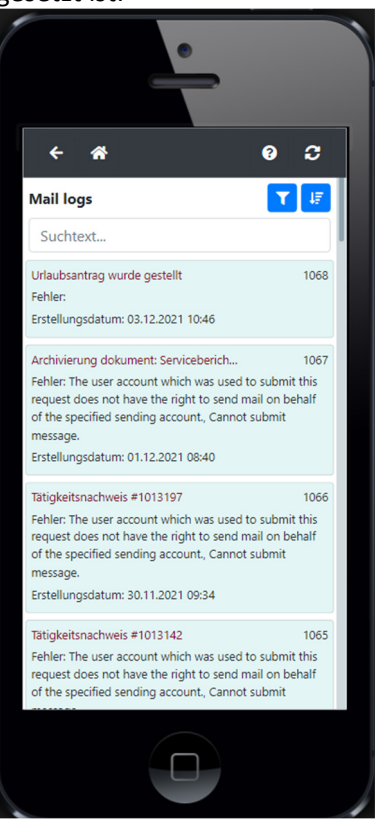

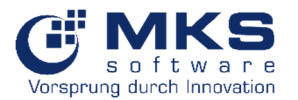

# 6.2 Job Logs

Anzeige Ereignisprotokoll bzgl. Dienste.

Voraussetzung ist, dass im Goliath.NET im Modul "UserPortal-Manager" in den Rechten "ist Administrator" gesetzt ist.

| •                                                                               |          | 1 |
|---------------------------------------------------------------------------------|----------|---|
| < <b>☆</b>                                                                      | 9 C      |   |
| Job logs                                                                        | T IF     |   |
| Suchtext                                                                        |          |   |
| MKSDIENSTE1<br>PurgeSession<br>Fehler:<br>Erstellungsdatum: 06.12.2021 07:57    | 89219101 |   |
| MKSDIENSTE1<br>PurgeSession<br>Fehler:<br>Erstellungsdatum: 06.12.2021 07:57    | 89219100 |   |
| MKSDIENSTE1<br>PurgeSession<br>Fehler:<br>Erstellungsdatum: 06.12.2021 07:57    | 89219099 |   |
| MKSDIENSTE1<br>ExportVertraege<br>Fehler:<br>Erstellungsdatum: 06.12.2021 07:57 | 89219098 |   |
| MKSDIENSTE1                                                                     |          |   |
|                                                                                 |          |   |

# 7 Update

Nach Einspielen des Updates in Goliath.NET aktualisiert sich das Userportal vollautomatisch am Folgetag um 6 Uhr.

Alternativ kann über das Modul "UserPortal-Manager" mittels "KpWinAdmin" in Goliath.NET das Update manuell ausgeführt werden.

| 🧶 U       | serPortal-Ma                            | nager ©    | )          |            |                                   |          |       |                    |  |
|-----------|-----------------------------------------|------------|------------|------------|-----------------------------------|----------|-------|--------------------|--|
| M         | Hauptmenu                               |            |            |            |                                   |          |       |                    |  |
| dule Navi | 2                                       |            | 5          | -          | ۰.                                | 2        | 2     |                    |  |
| gation    | Bearbeiten                              | Sichern    | Rückgängig | KpWinAdmin | KpWinAdmin<br>(Als Administrator) | Benutzer | Hilfe | Modul<br>schließen |  |
|           |                                         | Bearbeiter | n          |            | Einstellungen                     |          | Hilfe | Beenden            |  |
|           | Haptenstellurgen Usepartat-Enstellungen |            |            |            |                                   |          |       |                    |  |
|           | Benutz                                  | zer        |            | mkssuppor  | t                                 |          |       |                    |  |
|           | Passwort *******                        |            |            |            |                                   |          |       |                    |  |
|           | Weitere Einstellungen                   |            |            |            |                                   |          |       |                    |  |
|           | Jobiog Days 44                          |            |            |            |                                   |          |       |                    |  |
|           | C Enable Common Job Automation          |            |            |            |                                   |          |       |                    |  |
|           | ✓ Enable Userportal Job Automation      |            |            |            |                                   |          |       |                    |  |
|           |                                         |            |            |            |                                   |          |       |                    |  |

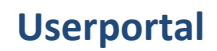

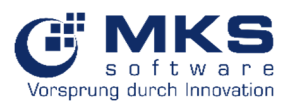

| 👼 MKS KundenPortal WinAdmin       |                                                                                                    |  | ×        |
|-----------------------------------|----------------------------------------------------------------------------------------------------|--|----------|
| 📃 🔎 Schlüsselwörter hier eingeben | UP Deployment ×                                                                                                    |  | ×        |
| 🗘 KP-ExportProjekteFull           |                                                                                                    |  |          |
| KP-ExportReports                  | Run Stop Clear                                                                                                    |  |          |
| 🎲 KP-ExportRma                    |                                                                                                    |  | ~        |
| KP-ExportRmaFull                  | 2021-10-13 14:29:26.641 <info> Uploading-\Views\TicketPosForm\Index.cshtml</info>                                                             |  | ^        |
| KP-ExportSettings                 | 2021-10-13 14:29:26.716 <info> Not modifed. Skipping<br/>2021-10-13 14:29:26.768 <info> Uploading-\Views\Utils\Test01.cshtml</info></info>    |  |          |
| KP-ExportTicketsRTF               | 2021-10-13 14:29:26.818 <info> Not modifed. Skipping<br/>2021-10-13 14:29:26.878 <info> Uploading-\Views\Utils\TestForm.cshtml</info></info>  |  |          |
| ₲ KP-ExportUsers                  | 2021-10-13 14:29:26.945 <info> Not modifed. Skipping<br/>2021-10-13 14:29:27.001 <info> Uploading-\Webforms\ShowDashboard3.aspx</info></info> |  |          |
| 😚 KP-ExportUsersFull              | 2021-10-13 14:29:27.044 <info> Not modifed. Skipping<br/>2021-10-13 14:29:27.090 <info> Uploading-\Webforms\ShowDashboard4.aspx</info></info> |  |          |
| 😚 KP-ExportVertraege              | 2021-10-13 14:29:27.131 <info> Not modifed. Skipping<br/>2021-10-13 14:29:27.168 <info> Uploading-\Webforms\ShowDashboard5.aspx</info></info> |  |          |
| KP-ExportVertraegeFull            | 2021-10-13 14:29:27.207 <info> Not modifed. Skipping<br/>2021-10-13 14:29:27.274 <info> Uploading-\BuildInfo.xml</info></info>                |  |          |
| 🎲 KP-ExportZaehler                | 2021-10-13 14:29:27.322 <info> 0 files will be deleted!<br/>2021-10-13 14:29:27.414 <info> WebRoot-Deployment finished</info></info>          |  |          |
| 😚 KP-ImportFiles                  | 2021-10-13 14:29:27.484 <info> Job finished</info>                                                                                            |  | <b>~</b> |
| S KP-ImportRequests               | 2021-10-13 14:29:27.484 <info> Job finished</info>                                                                                            |  |          |
| 🌍 KP-ImportRmaReq                 |                                                                                                    |  |          |
| KP-ImportTicketRequests           |                                                                                                    |  |          |
| 🎲 KP-ImportZaehle                 |                                                                                                    |  |          |
| 😚 KP-PurgeSessiun                 |                                                                                                    |  |          |
| C KP-SyncCounter                  |                                                                                                    |  |          |
| C KP-Sync7 dkets                  |                                                                                                    |  |          |
| 😭 KP-WebCaller                    |                                                                                                    |  |          |
| UP-Deployment                     |                                                                                                    |  |          |
| Generation UP-ExportLicense       |                                                                                                    |  |          |
| UP-ProcessPaEmails                |                                                                                                    |  |          |
| UP-ProcessRtfReports              |                                                                                                    |  |          |
| 🜍 UP-PurgeSession                 |                                                                                                    |  |          |
| 🗘 UP-WebCaller                    | MKSSQL2\GONTESTSUPPORT                                                                                                    |  | .::      |

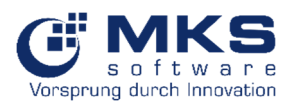

# 8 Zeichen-Erklärungen

| Funktion                            | Beschreibung                                                                       |
|-------------------------------------|------------------------------------------------------------------------------------|
| *                                   | Zurück zum Startansicht                                                            |
| ш                                   | Dashboards                                                                         |
| 0                                   | Hilfe/Dokumentation                                                                |
| 0                                   | Aktualisierung                                                                     |
| Ш                                   | Zugriff auf Dashboards in den versch. Modulen                                      |
| +                                   | Neu / Hinzufügen                                                                   |
|                                     | Bearbeitung                                                                        |
| :                                   | Zugriff auf Unterpunkte wie z.B. Dokumente, Notizen etc.                           |
|                                     | Filter                                                                             |
| 17                                  | Sortierung                                                                         |
| 0                                   | Position (Artikel, Anfahrt etc. hinzufügen in Serviceauftrag                       |
| +                                   | Arbeitszeit-Artikel des angemeldeten Users in Serviceauftrag hinzufügen            |
| 0                                   | Festgesetzte Zeit                                                                  |
| *                                   | Zählerstände für alle Positionen des Tages (innerhalb eines Tickets)<br>übernehmen |
|                                     | Lager abbuchen                                                                     |
| ⊗ Aufheben                          | Aufheben/Abbrechen                                                                 |
| Speichern                           | Speichern                                                                          |
| <b></b>                             | Löschen                                                                            |
|                                     | Speichern                                                                          |
|                                     | Historie der Zeiterfassungen                                                       |
| Suchtext                            | Suchfeld                                                                           |
| 0                                   | Artikeldisposition                                                                 |
|                                     | Gehe zu Dokumente                                                                  |
| 8                                   | Gehe zu Bestbuy                                                                    |
|                                     | Artikel Lager Belegung 🗲 Auf welchem Lager liegt der Artikel                       |
| Ľ                                   | Öffnen                                                                             |
| 0                                   | Anzeige des Passwortes                                                             |
| 5                                   | Passwort-Verlauf (Historie)                                                        |
|                                     | Anzeige der Benutzerdefinierten Felder                                             |
| Tätigkeitsnachweis                  | Erstellung, Unterzeichnung und Versand eines Tätigkeitsnachweises per E-<br>Mail   |
| Tätigkeitsnachweis (mit Pos.Filter) | Erstellung eines Tätigkeitsnachweise mit Positionsauswahl (Techniker&              |
| B Reports                           | Erstellung weitere Reports                                                         |
| Alle Geräte für diesen Kunden       | Aufruf aller Geräte für diesen Kunden                                              |
| d Ticket Notizen                    | Zugriff auf Ticket Notizen                                                         |
| Ticket Notizen (intern)             | Zugriff auf Ticket Notizen (intern)                                                |
| Kunden Notizen                      | Zugriff auf Kunden Notizen                                                         |
| Kunden TE Notizen                   | Zugriff auf Kunden technische Notizen                                              |
| FAQs                                | Zugriff auf FAQ                                                                    |
| 🕞 Abmelden                          | Abmelden                                                                           |

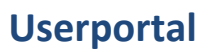

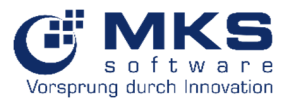

# 9 Neuerungen

# 9.1 Ab Release 6.9.21.4002 (vom 05.11.2021)

| Modul                                 | Neuerung/Fixing                                                                                 | Versions-<br>Datum |          |  |  |
|---------------------------------------|-------------------------------------------------------------------------------------------------|--------------------|----------|--|--|
| Service-Tickets                       |                                                                                                 |                    |          |  |  |
| Neues Ticket                          |                                                                                                 | _                  |          |  |  |
|                                       | Zuweisung Auftragsposition hinzugefügt                                                          | 6.9.9.857          | 07.12.21 |  |  |
| Meine Tickets                         |                                                                                                 |                    | T        |  |  |
|                                       | Integration "Aufgabe hinzufügen" über 💶                                                         | 6.9.9.826          | 09.11.21 |  |  |
|                                       | Filter "Projekt-Typ"                                                                            | 6.9.9.842          | 21.11.21 |  |  |
|                                       | Implementierung Felder "Qualifikationsfaktor"<br>(editierbar) und Zuschläge" (nicht editierbar) | 6.9.9.847          | 25.11.21 |  |  |
|                                       | Fixing: Anzeige Zuschläge in %                                                                  | 699853             | 03 12 21 |  |  |
|                                       | Fixing: "Preis" "Netto-Gesamt" und "Menge" in Service-                                          | 699855             | 06 12 21 |  |  |
|                                       | Ticket/Details sind leer                                                                        | 0.0.000            | 00.12.21 |  |  |
|                                       | Möglichkeit eine Zeit festzusetzen und Kennzeichnung                                            | 6.9.9.856          | 07.12.21 |  |  |
|                                       | mit <sup>o</sup> auf Übersicht                                                                  |                    |          |  |  |
|                                       | Anzeige LF-Name 1-3 in Hauptübersicht, falls diese<br>abweichend sind                           | 6.9.9.858          | 08.12.21 |  |  |
|                                       | Integration Auswahl Auftragsposition                                                            | 6.9.9.858          | 08.12.21 |  |  |
|                                       | Tätigkeitsnachweis mit Positionsfilter (Techniker,                                              | 6.9.9.864          | 16.12.21 |  |  |
|                                       | Datum)                                                                                          |                    |          |  |  |
| Meine geplanten Tickets               |                                                                                                 |                    |          |  |  |
| AU                                    | Filter "Projekt-Typ"                                                                            | 6.9.9.842          | 21.11.21 |  |  |
| Alle Lickets                          | Filter Dreicht Tur"                                                                             | C 0 0 042          | 21 11 21 |  |  |
| Maina Tickata                         | Filter "Projekt-Typ                                                                             | 6.9.9.842          | 21.11.21 |  |  |
|                                       | Filter Projekt-Typ"                                                                             | 6008/2             | 21 11 21 |  |  |
| Service Ohiekte                       |                                                                                                 | 0.9.9.042          | 21.11.21 |  |  |
| Geräte                                |                                                                                                 |                    |          |  |  |
|                                       | Integration Filter und Sortierung in Geräte-Historie"                                           | 699827             | 10 11 21 |  |  |
|                                       | Integration Disposition                                                                         | 6.9.9.837          | 17.11.21 |  |  |
|                                       | Anzeige Dokumente                                                                               | 6.9.9.858          | 08.12.21 |  |  |
|                                       | Spaltenbreite angepasst                                                                         | 6.9.9.864          | 16.12.21 |  |  |
| Passwortmanager*                      |                                                                                                 |                    | -        |  |  |
|                                       | Anzeige "Kategorie" in Hauptübersicht                                                           | 6.9.9.826          | 09.11.21 |  |  |
|                                       | Filter und Sortierung erweitert                                                                 | 6.9.9.826          | 09.11.21 |  |  |
|                                       | Passwort-Historie: Umbenennungen und Integration<br>Suchfeld bei Filter, Geändert von"          | 6.9.9.832          | 15.11.21 |  |  |
| Material                              |                                                                                                 | I                  |          |  |  |
| Artikel                               |                                                                                                 |                    |          |  |  |
| Mein Lager                            |                                                                                                 |                    |          |  |  |
| Bestbuy                               |                                                                                                 |                    |          |  |  |
| Adressen                              |                                                                                                 |                    |          |  |  |
| Kunde                                 |                                                                                                 |                    |          |  |  |
| Lieferant                             |                                                                                                 | _                  |          |  |  |
|                                       | Notizen hinzugefügt                                                                             | 6.9.9.864          | 16.12.21 |  |  |
| Interessent                           |                                                                                                 |                    | 1        |  |  |
|                                       | Notizen hinzugefügt                                                                             | 6.9.9.864          | 16.12.21 |  |  |
| Mitarbeiter                           |                                                                                                 |                    | L        |  |  |
| Notizen hinzugefügt 6.9.9.864 16.12.2 |                                                                                                 |                    |          |  |  |
| Ansprechpartner                       |                                                                                                 | 60000              | 46.42.25 |  |  |
| Kantalitariah -                       | Notizen hinzugefugt                                                                             | 6.9.9.864          | 16.12.21 |  |  |
| KUTITAKISUCHE                         |                                                                                                 | 1                  | 1        |  |  |

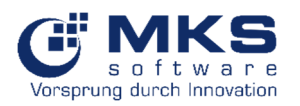

| ZDE                       |                                                                                                    |           |          |
|---------------------------|----------------------------------------------------------------------------------------------------|-----------|----------|
| Personalzeiterfassung     |                                                                                                    |           |          |
|                           | Zeitmerkmal erfassen und als Pflichtfeld definieren*<br>(lizenzpflichtig. Siehe 5.6.1.1.1)          | 6.9.9.844 | 24.11.21 |
| Servicezeiterfassung      |                                                                                                    |           |          |
|                           | Neue Sortierung bei Eingabe (Kunde, Ticket, Basis,<br>Berechnungsart)                               | 6.9.9.828 | 11.11.21 |
| Urlaubsantrag             |                                                                                                    | •         | •        |
|                           | Urlaubsübersicht über 💶 aufrufbar                                                                   | 6.6.9.850 | 30.11.21 |
| ZDE-Status                |                                                                                                    |           |          |
|                           | Status kann gelöscht werden                                                                         | 6.9.9.831 | 14.11.21 |
| NEU: CRM*                 |                                                                                                    |           |          |
| Neue Aufgabe              |                                                                                                    | T         |          |
|                           | Hinzufügen von Aufgabenbeteiligten                                                                  | 6.9.9.831 | 12.11.21 |
|                           | "Kommunikation mit" werden die Kontaktarten in<br>gruppiert. Bei z.B. Auswahl Telefon werden nur in | 6.9.9.832 | 15.11.21 |
| Maina Aufzahan            | neuem Feid Telefonnummern angezeigt                                                                 |           |          |
| Meine Aufgaben            | Eiving: Änderung Bezeichnung des Dateiregister in einer                                             | 600855    | 06 12 21 |
|                           | "Aufgabe" je nach Stammdatentyp                                                                     | 0.9.9.855 | 00.12.21 |
|                           | Suchmöglichkeit nach "Bezeichnung"                                                                  | 6.9.9.855 | 06.12.21 |
| Aufgaben                  |                                                                                                    |           |          |
| Neuer Besuchsbericht      |                                                                                                    |           |          |
| Meine Besuchsberichte     |                                                                                                    | 1         |          |
|                           | Suchmöglichkeit nach "Bezeichnung"                                                                  | 6.9.9.855 | 06.12.21 |
| Besuchsberichte           |                                                                                                    |           |          |
| Alle Dokumente            |                                                                                                    |           |          |
| NEU: FAQ ab 6.9.9.836     | 1                                                                                                   | Т         |          |
| Neues FAQ                 |                                                                                                    |           |          |
| FAQs                      |                                                                                                    |           |          |
| NEU: System Tools ab 6.9. | 9.850                                                                                               |           |          |
| Mail Logs                 |                                                                                                    | T         | 1        |
|                           | Integration von Mail-Ereignisprotokoll<br>(nur Administrator)                                       | 6.9.9.850 | 30.11.21 |
| Job Logs                  |                                                                                                    | •         |          |
|                           | Integration von Dienste-Ereignisprotokoll<br>(nur Administrator)                                    | 6.9.9.854 | 03.12.21 |
| Sonstiges                 |                                                                                                    |           | I        |
| Alle Dokumente            |                                                                                                    |           |          |
|                           | Umzug von Modul "Sonstiges" in Modul "CRM"                                                          | 6.9.9.834 | 15.11.21 |
| Abmelden                  |                                                                                                    | 0.5.5.051 | 13.11.21 |
|                           | Entfornung und Einfügen des Puttens 🔂 in                                                            | 699834    | 15 11 21 |
|                           | Kopfbereich unter                                                                                   | 0.5.5.054 | 13.11.21 |
| Allgemeines               |                                                                                                    |           |          |
| Hauptansicht              | Menüordner wird minimiert, sobald ein anderer<br>Menüpunkt geöffnet wird                            | 6.9.9.827 | 10.11.21 |
| Dashboards                | Dashboard Icons in Modulen eingefügt                                                                | 6.9.9.861 | 14.12.21 |

\*Lizenzpflichtig

# 9.2 Bis Release 6.9.21.4002

29.10.2021

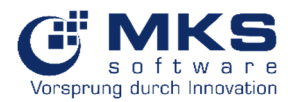

- Service-Tickets
  - Suche nach Seriennummer
  - Löschen von Positionen
  - Planung von Terminen

# 28.10.2021

- Passwortmanager
  - Anzeige "Kategorie" implementiert
- Ansprechpartner
  - Möglichkeit Ansprechpartner "inaktiv" bzw. "aktiv" zu setzen

### 26.10.2021

- Stammdaten
  - Bei "Ansprechpartner" Suchfeld integriert
- Geräte
  - > In der "Historie" wurde bei den Tickets ein Link eingefügt um direkt auf das Ticket zu gehen
- Service-Tickets
  - > "Zählerstand" wird bei in Service-Ticket "Übersicht" dargestellt

### 25.10.2021

- Service-Tickets
  - > Artikel: Details (Menge, Lagerstamm, Lagerplatz) in Position-Reiter umgezogen
- Adressen
  - Bei gesperrten Adressen (Kunden, Interessenten, Lieferanten) wird der Status "gesperrt" angezeigt
- Ansprechpartner
  - > Inaktive Ansprechpartner werden mit grauem Hintergrund und am Ende angezeigt

### 20.10.2021

- Service-Tickets
  - > Anzeige Status 1, ProjektTyp und Erstelldatum in Ticket-Übersichtlisten
- Neues Moduls CRM (in Entwicklung und lizenzpflichtig)
  - Neue Aufgabe, Meine Aufgaben und Aufgaben

### 15.10.2021

- ZDE-Status
  - Default-Sortierung A-Z
  - Goliath.NET/UserPortal-Manager
    - Hilfe-Button aktiviert mit aktueller Dokumentation

### 14.10.2021

- Service-Tickets
  - Meldung bei Zeiterfassung, wenn Startzeit <u>nach</u> Endzeit ist
  - Meldung bei Artikel aus Lager abbuchen, wenn Lagerbestand geringer als Buchungsmenge ist
  - Anzeige Zählerstand in "Auswahl der Positionsaktion"

#### 13.10.2021

- Service-Tickets/Zählerstände
  - Zählerstände können für alle Positionen des Tages mit dem Button i übernommen werden
  - > Anzeige der letzten Zählerstände von Techniker bzw. aus Vertragsabrechnung

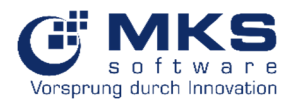

## 12.10.2021

- Service-Tickets
  - > Anzeige Gerätename und Seriennummer in "Ticketliste", wenn vorhanden
  - Integration Dateireiter "Termin" zur Planung von Terminen

# 11.10.2021

- Service-Tickets
  - Markierung bei "Notizen", wenn diese vorhanden sind

### 07.10.2021

- Service-Tickets/Geräte
  - Implementierung (Geräte-) "Historie"
- Service-Tickets
  - Feld "Rabatte" in "Details" implementiert
  - Bei Hinzufügen von Artikel wird zusätzlich "Verfügbarer Bestand" angezeigt
- Kunden-/Lieferanten und Interessentenstamm
  - Suche bei Ansprechpartner integriert
- Kontaktsuche
  - Mehrere Suchbegriffe möglich, z.B. Kundenname & Ansprechpartner

### 06.10.2021

- ZDE-Status
  - Integration Tel.-Nr. 1

### 05.10.2021

- ZDE-Status
  - Änderung der Darstellung. Zwei Dateireiter "Anwesend" bzw. "Abwesend"

### 01.10.2021

- Neue Icon <sup>2</sup> für Hilfe (Dokumentation)
- Sonstiges
  - i in "Info" umbenannt
  - > "Info"-Textinhalt kann über Userportal-Manager unter "Hilfeseite(Mobile)" editiert werden

### 30.09.2021

- Neues Modul: ZDE-Status
  - Übersicht der angemeldeten bzw. abgemeldeten User

#### 29.09.2021

- Ansicht: Kunden, welche die Destop-Version nicht lizensiert haben können im UserPortal-Manager unter dem Menüpunkt "Interface" per Default setzen, welche Ansicht (Smartphone-Modus → Empfehlung der MKS AG, Smartphone-Ansicht oder Smartphone-Simulator) gestartet werden soll
- Service Tickets
  - Integration Pflichtfeld-Abfrage. In Goliath.NET definierte Pflichtfelder werden im Userportal mit (\*) gekennzeichnet. Sind die Pflichtfelder nicht ausgefüllt erscheint eine Hinweismeldung

#### 28.09.2021

- Service Tickets
  - Basis kann geändert werden

27.09.2021

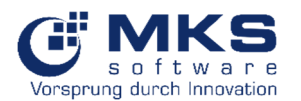

- WICHTIG: Lizenzanzahl-Abfrage im Userportal integriert Bei Rückfragen zu Ihrer Lizenz wenden Sie sich bitte an <u>vertrieb@mks-ag.de</u>
  - Interessenten
    - Bearbeitung über Button I möglich

### 24.09.2021

- Anmeldung/Login
  - Hinweismeldung "Benutzer wurde nicht gefunden", wenn User nicht im Userportal-Manager hinterlegt ist

### 23.09.2021

- Lieferanten / Mitarbeiter
  - > Bearbeitung über Button 🗹 möglich

# 22.09.2021

- Service Tickets
  - Dateireiter "Artikel" integriert.
     Sichtbarkeit Artikel welche im Serviceauftrag integriert sind
- Artikel
  - Integration "Artikel Lager Belegung"
    - Anzeige auf welchem Lager der Artikel liegt
- Kunden
  - Bearbeitung über Button Möglich. Voraussetzung der Benutzer hat das Recht im Userportal-Manager gesetzt

#### 21.09.2021

- Service Tickets
  - > Bei An- und Abfahrten kann eine "Start/Ende" Zeit eingeben werden
- Adressen
  - Suche nach PLZ, Straße, Ort und Ansprechpartner möglich

#### 20.09.2021

- Artikel
  - Anzeige Lager-Ist und verfügbarer Bestand
- Personal Zeiterfassung
  - Um Beschriftung "Appointment Type" in "Zeitmerkmal"
- Service Tickets
  - Bei Hinzufügen eines Artikels werden "Menge", "Lagerstamm" und "Lagerplatz" auf im Dateireiter "Position" angezeigt und nicht mehr in "Details"

### 17.09.2021

- Service Tickets
  - Beim Hinzufügen von Artikel wird Menge und Lagerstamm bzw. Lagerplatz im Dateireiter "Position" angezeigt
- Artikel
  - Änderung der Anzeige von "Lager-Ist" auf "verfügbarer Bestand"

# 15.09.2021

- Service-Tickets
  - Filtererweiterung "Erledigt (technisch) ausblenden" und "Beendet (kaufmännisch) ausblenden"
  - Anzeige Projekttyp in Ticketübersicht
  - Anfahrt bzw. Abfahrt: Eingabe von Start und Ende

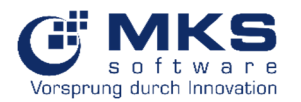

# • Personal Zeiterfassung

- Über den Button 
   Ansicht bisheriger Zeiterfassungen (Komme bzw. Gehe)
- Neues Recht f
  ür Bearbeitung "Personal Zeiterfassung"
- Möglichkeit "Notiz"-Feld einzublenden. Voraussetzung in Goliath.NET Mitarbeiterstamm/weitere Daten/ Schalter und Sperren ist "ZDE-Notiz Pflichtfeld" aktiviert

### 14.09.2021

- Service Tickets
  - "Neues Ticket": Folgt den Einstellungen aus Globale Einstellungen/Standard-Einstellungen/Serviceauftrag/Serviceauftrag-Standards in Goliath.NET

#### 13.09.2021

- Service Tickets
  - > Vorlage des wiederkehrenden Tickets "Template" wird ausgeblendet
  - Korrektur bei Zeiterfassung: "Start" ist aktuelle Zeit gesetzt
- Allgemeine Schreibfehler korrigiert

#### 09.09.2021

- Bestbuy
  - > Änderung Bezeichnung "Höchster Bestand" in "Bestand" in Artikelanzeige und Filter

#### 06.09.2021

• Allgemeine Schreibfehler korrigiert

#### 03.09.2021

- Adressen
  - Reiter "Ansprechpartner" zusätzlich bei Lieferanten und Interessenten verfügbar

#### 02.09.2021

- Kundenstamm
  - > Im Dateireiter Ansprechpartner wird die Handy-Nr. angezeigt

# 01.09.2021

- Kontaktsuche
  - Erweiterung Kennzeichnung K=Kunde, L= Lieferant, I= Interessent, V=Vertreter
- Tickets
  - Bugfixing Zeitenerfassung: "Berechnungsart" folgt den Einstellungen in Goliath.NET Globale Einstellungen/Standard-Einstellungen/Serviceauftrag/Serviceauftrag Standards
- Hilfe
  - > Die Hilfe steht in allen Modulen zur Verfügung

#### 31.08.2021

• Integration "Hilfe" unter 🖸 . Aufruf der Dokumentation

#### 30.08.2021

- Direktzugriff auf Dashboards 🛄 in der Kopfzeile
- Service Tickets
  - > Neues Ticket: Angemeldeter Benutzer ist Default als "Verantwortlicher" eingetragen
- Kundenstamm
  - > Ansprechpartner: Anzeige Handy-Nr. hinzugefügt

#### 26.07.2021

Service-Tickets

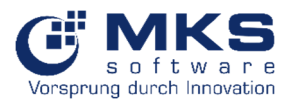

- Manuelle Eingabe des Unterzeichnenden bei "Tätigkeitsnachweis" möglich
- Neben "Tätigkeitsnachweis" stehen weitere Reports zur Verfügung
- "Status 1" wird in Ticket-Liste angezeigt

#### 08.07.2021

- Service-Tickets
  - > Die geplante Terminressource wird in der Übersicht dargestellt

#### 29.06.2021

- Artikel
  - Suche nach Hersteller-Nr. integriert

#### 23.06.2021

- Adressen
  - Hinzufügung Dateireiter "Ansprechpartner" bei Kunden

#### 14.06.2021

- Service-Tickets
  - Neuer Menüpunkt "Meine geplanten Tickets".
     Zeigt die über die "Terminplanung" eingetragen Termin mit Default-Filter aktueller Tag an

#### 02.06.2021

- ZDE: Neuer Menüpunkt "Servicezeiterfassung"
  - Direkte Zeitbuchung nach vorheriger Kunden- und Ticketauswahl auf ein Ticket

#### 28.05.2021

- Material
  - > Neuer Menüpunkt "Mein Lager": Anzeige der Artikel des individuellen Lagers

#### 25.05.2021

- Dokumente
  - Umbenennung in "Alle Dokumente"
  - Erstelldatum, Kunde und Vorgangsbezeichnung eingefügt

#### 19.05.2021

- Bestbuy
  - Entfernung gehe zur letzten Seite
  - Filter implementiert (Hersteller, Bestand >0, Hersteller-Nr. und Art. Bez 1)
  - Sortierung implementiert (Niedrigster Preis, Höchster Preis, Höchster Bestand, Niedrigster Bestand, Hersteller-Nr., Hersteller A-Z und Hersteller Z-A)

#### 18.05.2021

- Allgemeine Schreibfehler korrigiert
- Serviceticket
  - Erst. Datum Filter kann gelöscht werden

#### 21.04.2021

- Artikelstamm
  - Filter-Einstellungen korrigiert und umbeschriftet
- Passwortmanager
  - Fehler in Kategorie-Auswahl behoben
- Allgemeine Schreibfehler korrigiert
- Serviceticket

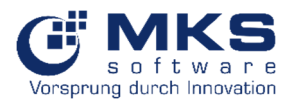

- > Datei bis zu einer Größe von 5MB hochladen
- > Integration Auswahl "Notizen (öffentlich)" und Anzeige der Notizen
- > Integration Auswahl "Dokumente" und Anzeige der Dokumente

#### 14.04.2021

- Arbeitszeitbuchung in Service-Ticket
  - Bei einem <u>neuen Ticket</u> wird nicht mehr automatisch vertragsunabhängig gebucht, sondern es wird auf die erste Ticketposition gebucht
  - Bei einem <u>bestehenden Ticket</u> wird wo bereits Zeiten erfasst sind, die neuerfasste Zeit anhand der letzten eingetragenen Zeitposition gebucht
  - "Berechnungsart" wird automatisch von den Globalen Einstellungen/Standard-Einstellungen/Serviceaufträge der Default-Wert gezogen

### 29.03.2021

- Urlaub
  - > Urlaubsantrag kann Vertretung und ½-Urlaubstag eingeben werden
- Service-Tickets
  - > Erfassung von Zählerständen: Es wird keine Bemerkung mehr benötigt
  - Ticketdetails: Entfernung der Kopf-ID
- Korrektur von Schreibfehlern

#### 18.03.2021

- Stammdaten in "Adressen" umbenannt
- Service-Ticket-Verwaltung in "Service-Tickets" umbenannt
- Ansprechpartner
  - Handy-Nummer wird bei "Ansprechpartner" angezeigt
- Korrektur von Schreibfehlern

#### 02.02.2021

- Service Objekte (Geräte)
  - > Bearbeitungsbildschirm für benutzerdefinierte Gerätefelder
- Dashboard-Symbol zu Kunden-, Artikel- und Verwaltungs-Formularen hinzugefügt

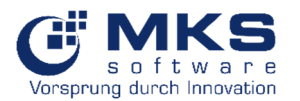

# 03.02.2021

- ZDE
  - Vrlaubsanträge in den Bereich "ZDE" umgezogen
- Hauptmenü zusammenklappbar gemacht

#### 04.02.2021

- Service Objekte (Geräte)
  - Geräteauswahl-Komponente hinzugefügt
- Passwortmanager
  - > Erweiterte Kennwort-Textfeldkomponente mit Schaltfläche zum Ein- und Ausblenden

#### 08.02.2021

- Passwortmanager
  - > Verlaufsschaltfläche für Kennwortelemente entfernt
  - > Tooltip für Schaltflächen auf dem Passwort-Manager-Bildschirm hinzugefügt

#### 09.02.2021

- Artikel
  - > Artikelbezeichnung auf der Ticket-Positionskarte hinzugefügt
- Optimierung der Notiz (Techniker / Kunde)
  - Kunden-Notiz mit Lese- / Bearbeitungs- / Speicheraktionen
  - HtmlEditor-Komponente hinzugefügt, um RTF-Daten zu verarbeiten

## 12.02.2021

- Bestbuy
  - Suchfeld integriert. Es wird auch eine Option geben, um verschiedene Lieferanten zu vergleichen.

#### 15.02.2021

- Bestbuy
  - Bestbuy-Artikel-Formular hinzugefügt, um zwischen verschiedenen Lieferanten zu vergleichen
  - > Import-Button wie beim Artikel-Formular hinzugefügt
  - > Leistungsverbesserungen auf dem Bestbuy-Hauptbildschirm vorgenommen

#### 17.02.2021

- Artikel
  - Artikeldokumente werden nur angezeigt, wenn das Flag "Im Technikerportal erkennen" (im Modul: Dokumenten-Typ-Einstellungen) gesetzt ist
  - "Ausblenden kein bestand" zur Artikelliste für Mobile & Desktop hinzugefügt, um Artikel auszublenden, wenn "Bestand" nicht aktiviert ist
  - Filter für Artikellistenformular hinzugefügt
- Sicherheitsüberprüfungen hinzugefügt
- Goliath.NET-Artikelicon & Link in der Bestbuy-Suchergebnisliste hinzugefügt

#### 18.02.2021

- Artikel
  - Überprüft, ob Artikel über ein Bild oder eine PDF verfügt. Wenn ja, dann aktivieren der verwandten Symbole.
  - Medienanzeigeformular (Bilder / PDFs). Jede Seite wird als Bild gerendert
  - > PDF-Datenblatt: Es kann mehr als eine PDF für einen Artikel geben
  - Zoom um Bilddetails anzuzeigen

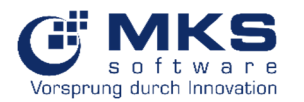

### 23.02.2021

- Funktion zum Hochladen von Dateien
- Erweiterter Portalservice zur Unterstützung neuer Datei-Uploads

### 24.02.2021

- Import von Dateien hinzugefügt
- Geräteauswahl & Seriennummer-Textfeld zum Ticket-Positionsformular hinzugefügt. Wenn der Benutzer ein Gerät auswählt, wird die Seriennummer automatisch ausgefüllt.
- Geräte- und Seriennummerninfo auf Ticketformular / Positionsliste hinzugefügt
- Tabs auf dem Ticketformular und Ticketdetails auf der zweiten Registerkarte hinzugefügt, sodass keine weitere Schaltfläche für Ticketdetails erforderlich ist